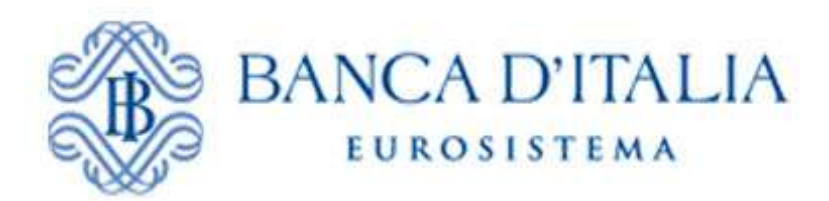

# **INFOSTAT-UIF**

# SEGNALAZIONI DI OPERAZIONI SOSPETTE

# **MANUALE OPERATIVO**

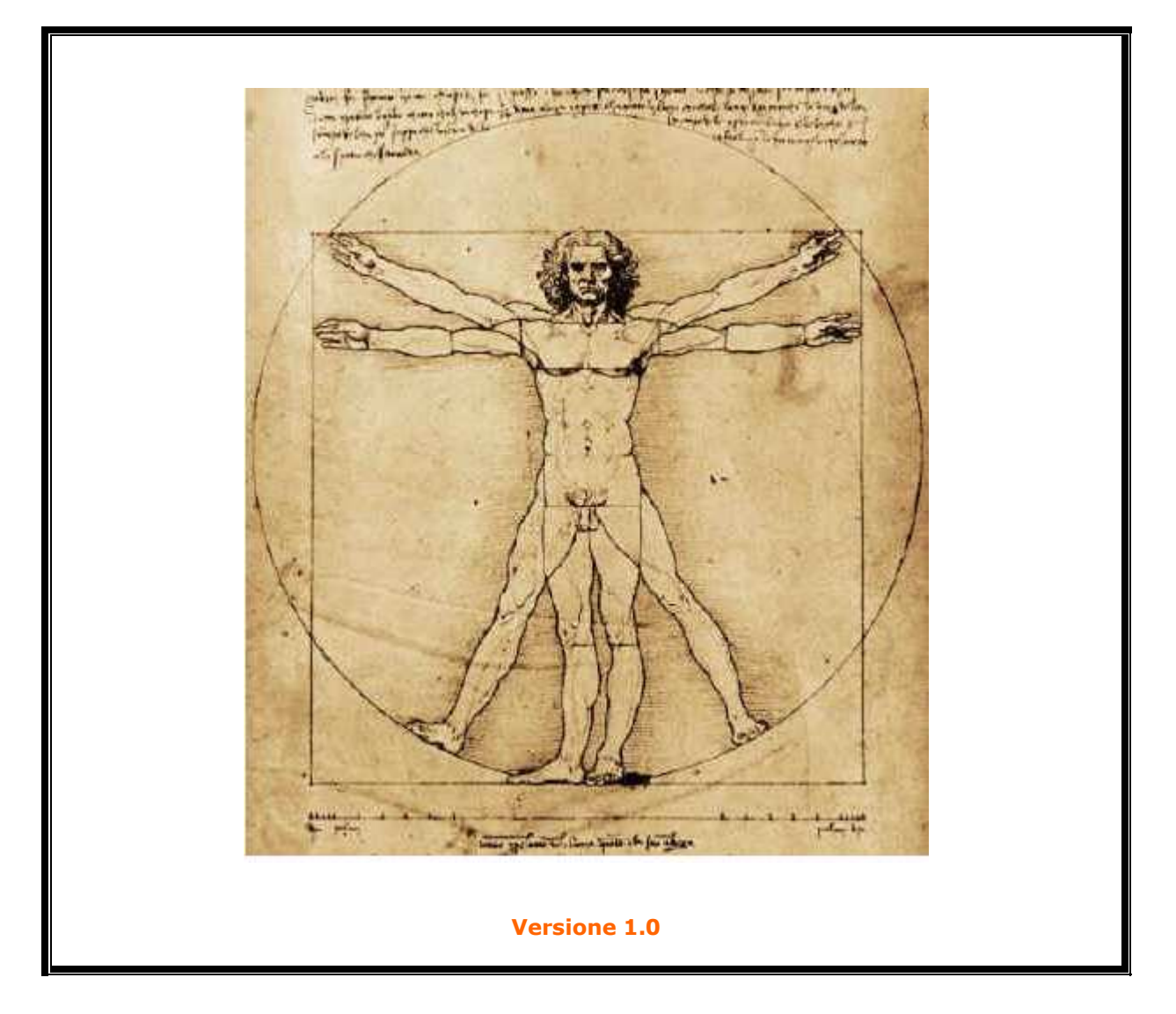

| 1 Premessa                                                                          | 2  |
|-------------------------------------------------------------------------------------|----|
| 2 Autenticazione al portale e accesso alla procedura sos                            | 3  |
| 3 Compilazione e inoltro di una sos tramite data entry                              | 6  |
| 4 Funzioni di import export di una segnalazione                                     | 13 |
| 5 Inserimento di un'operazione                                                      | 15 |
| 6 Inserimento di un soggetto                                                        | 17 |
| 7 Inserimento di un rapporto                                                        | 20 |
| 8 Inserimento di ulteriori elementi                                                 | 24 |
| 9 Stampa, Verifica e Diagnostico della segnalazione                                 | 28 |
| 10 Gestione e Consultazione Messaggi di Diagnostico                                 | 31 |
| 11 Consegna di una segnalazione di operazioni sospette e consultazione dei messaggi | 35 |
| 12 Inserimento di una Segnalazione di operazioni sospette tramite Upload            | 44 |
| 13 Appendice 1                                                                      | 47 |
| Elenco dei più comuni errori in fase di Verifica Diagnostico e Consegna della SOS   | 47 |

### 1 Premessa

Le segnalazioni di operazioni sospette possono essere inviate mediante upload di files predisposti tramite applicativi proprietari, ovvero mediante il data entry disponibile sul portale INFOSTAT-UIF della Banca d'Italia.

Per facilitare le operazioni di caricamento e di invio delle segnalazioni mediante il data entry, è data facoltà a ciascun gestore/referente1 di abilitare altri operatori2 ad accedere ai servizi del portale INFOSTAT- UIF, nonché di revocarne l'abilitazione allo scadere dell'incarico. Egli dovrà abilitare uno o più soggetti anche al ruolo di gestore, così da poterne essere sostituito in caso di assenza, o di decadimento dall'incarico.

Il data entry contiene tutti gli elementi di dominio previsti per ciascun campo (attributo) della segnalazione e ne consente la selezione o tramite menù a tendina, o con ricerca per stringa o per codice, nel rispetto dei vincoli di obbligatorietà degli attributi stessi all'interno di ogni sezione.3

Le informazioni inserite sono disponibili al gestore/operatore solo nell'ambito della giornata di inserimento, in quanto per ragioni di sicurezza, alla mezzanotte del giorno di lavorazione si avvia automaticamente un programma di cancellazione che svuota il data entry di ogni dato presente.

Il gestore/operatore, qualora a fine giornata non abbia ultimato l'inserimento della segnalazione ed effettuato la consegna, può avvalersi della prevista funzione di export, che consente di salvare su pc locale le informazioni fino a quel momento inserite e di ricaricarle nei giorni seguenti nel data entry, tramite corrispondente funzione di import, senza perdita di dati.

Il data entry prevede, infine, che la segnalazione, una volta debitamente compilata,venga sottoposta a un programma di diagnostico che, grazie a un più sofisticato sistema di controlli sui vincoli di obbligatorietà e di compatibilità reciproca tra gli attributi inseriti, individua eventuali errori o incongruenze nella segnalazione. Esso decodifica gli eventuali errori e ne trasmette comunicazione al gestore/operatore, che dovrà apportare le necessarie correzioni alla segnalazione prima di inoltrarla alla Uif tramite il previsto programma di Consegna.

Si consiglia di salvare sempre le segnalazioni, tramite il citato sistema di export, prima di sottoporle al processo di Consegna, che, per ragioni di sicurezza, provvede a cancellarle automaticamente ed immediatamente dal Data Entry, sia nel caso in cui esse superino con successo i controlli di obbligatorietà e coerenza interna, sia nel caso in cui esse siano respinte.

Tale accortezza evita la perdita della sos e, in caso di invio di messaggi di notifica di errore da parte della Uif in merito alla stessa, ne consente una rapida nuova immissione tramite funzione di import, con la possibilità, per il gestore/operatore, di modificare i soli attributi per i quali siano state evidenziate omissioni o inesattezze.

A tutela della massima riservatezza delle informazioni inserite, ciascun operatore è abilitato ad accedere esclusivamente ai dati personalmente caricati nell'applicativo, mentre il gestore/referente ha accesso diretto, in visione e modifica, a tutte le segnalazioni caricate dagli operatori abilitati.

Tramite il portale INFOSTAT-UIF, il gestore/referente accede in consultazione a tutti i messaggi inviati alla Uif, personalmente e da parte degli operatori abilitati, nonché a quelli di notifica, accettazione e/o scarto delle sos provenienti dalla Uif, con l'indicazione, in caso di rifiuto, degli errori, in caso di accettazione, del numero di protocollo ufficiale assegnato alla sos, cui fare riferimento in ogni eventuale futura comunicazione al riguardo.

L'iter della segnalazione prevede i seguenti passaggi:

- inserimento della segnalazione comprensiva di tutti i suoi elementi costitutivi;
- sottomissione della stessa a Verifica;
- eventuale effettuazione del Diagnostico;
- Consegna e stampa ufficiali della segnalazione;
- Verifica della ricezione del messaggio di corretta acquisizione della segnalazione da parte della UIF e di assegnazione del numero di protocollo UIF.

L'iter della segnalazione può ritenersi concluso solo quando il segnalante, dopo aver effettuato la consegna ufficiale, riceve il messaggio di corretta acquisizione della segnalazione con attribuzione del numero di protocollo UIF.

<sup>&</sup>lt;sup>1</sup> Il gestore/referente coincide con il delegato sos (ex art. 42 del dlgs. 231/2007).

<sup>&</sup>lt;sup>2</sup> Fino ad un massimo di 100. Tale soglia può essere ampliata su richiesta del segnalante per particolari esigenze.

<sup>&</sup>lt;sup>3</sup> Per le definizioni, i domini, i criteri di obbligatorietà degli attributi e i vincoli di compatibilità tra gli stessi si rimanda all'allegato 2 pubblicato sul sito <u>http://www.bancaditalia.it/homepage/notizie/uif/revisione-sistema-gestione-operazioni-sospette</u>.

### 2 Autenticazione al portale e accesso alla procedura sos

Per accedere ai servizi disponibili sul portale INFOSTAT-UIF, tra cui il programma per la compilazione e l'invio delle segnalazioni di operazioni sospette, occorre registrarsi secondo le indicazioni del documento 'INFOSTAT-UIF. Istruzioni per l'accesso e le autorizzazioni'.

Ad ogni accesso, viene chiesto all'utente di autenticarsi con le proprie Username e Password.

| BANCA D'ITALIA<br>EUROSISTEMA |                                                                                                    | Comande<br>Etequenti |
|-------------------------------|----------------------------------------------------------------------------------------------------|----------------------|
|                               | Registrazione<br>Se non e' ancora registrato, clicchi qui,                                                                                       |                      |
|                               | • Username     • Password                                                                                                    |                      |
|                               | Accedi                                                                                                    |                      |
|                               | Ha smarrito le sue credenziali di accesso?<br>Se ha dimenticato la sua password, clicchi qui,<br>Se ha dimenticato il suo username, clicchi qui, |                      |
|                               | Per ricevere assistenza <u>CLICCHI QUI</u>                                                                                                    |                      |
|                               |                                                                                                    |                      |
|                               |                                                                                                    |                      |

Dopo aver cliccato su *Accedi* compare una schermata, da cui è possibile avere accesso alla rilevazione per le *Segnalazioni di Operazioni Sospette* (SOS).

| RILEVAZIONI                                                                                                    | 2 Aggiorna                                   | PANCA DITALIA                                                                                                    |
|----------------------------------------------------------------------------------------------------|----------------------------------------------|----------------------------------------------------------------------------------------------------|
| RELEVAZIONI DESPONIBILI NELLA PLATTAFORMA UN-INFOSTAT  El Consistion Antificiciogio Aggregate con schema segnalatico valdo timo al MSX001 1  El Consistion Antificiciogio Aggregate con schema segnalatico valdo timo al MSX001 1  El Consistion Antificiciogio Aggregate con schema segnalatico valdo timo al MSX001 1  El Consisti Constanti Constanti | REEVAZIONI DISPONIBILI NELLA PIATTAFORMA UF. | <image/> <section-header><section-header><section-header><section-header><section-header></section-header></section-header></section-header></section-header></section-header> |
| ILTIMI AGGIORNAMENTI<br>Netizie generali<br>Nevazioni periodiche della UF<br>Nevazioni nen periodiche della UF                                                                                                    |                                              | INFO UTENTE<br>Derivernatola:<br>Usermanne: SISC.334160<br>Uttimo accesso: 12.05-2011 14:46:55<br>Modifica dati anagrafici<br>Cambia password                                  |

Selezionare la voce RILEVAZIONI NON PERIODICHE DELLA UIF e Segnalazioni Operazioni Sospette per Raccolta e Analisi Dati di Antiriciclaggio (RADAR) e cliccare su ACCEDI AI SERVIZI.

| REVAZION              • MALEVAZIONI DESPONDELLI NELLA PRATTATORIBAN UII: BIFOSTAT         • MALEVAZIONI DESPONDELLI NELLA PRATTATORIBAN UII: BIFOSTAT         • MALEVAZIONI DESPONDELLI DELLA UII         • Segnissione Additioningue Additioningue adgenesies         • Segnissione additioningue adgenesies         • Segnissione additioningue additioningue additioningu                                             | si PIN   Rishiedi Delega   Cestione Abilitazioni                                                                                                    |                                                                                                    | E14                                                                                                    |
|----------------------------------------------------------------------------------------------------|----------------------------------------------------------------------------------------------------|----------------------------------------------------------------------------------------------------|----------------------------------------------------------------------------------------------------|
| <ul> <li>* # RLEVAZIONI DISPONIBILI NELLA PRATTAFORMA UIL-RIFORMA UIL-RIFO</li></ul> | VAZIONI                                                                                                    | Augiorna                                                                                                    | RANCA DITALA                                                                                                    |
| ULTIMI AGGIORNAMENTI                                                                                                    | EVAZIONI DESPONIBILI NEULA PIATTAFORMA UIFUNFOSTAT<br>RILEVAZIONI DESPONIBILI NEULA UIF<br>© Segnalazione Antificiclaggio Aggregate<br>© Segnalazione Antificiclaggio Aggregate<br>valuo non et attuscosti<br>RILEVAZIONI NON PERIODICHE DELLA UIF<br>© Segnalazioni Operazioni Scaparze per Raccate e Analisi Dati ol<br>Antificiclaggio (RADAR) | EGNALAZIONI OPERAZIONI SOSPETTE PER<br>MCCOLTA E ANALISI DATLEN ANTERIOCLAGGO<br>RADARO<br>Investe sono le informazioni relative alla tilevazione<br>delle Segnalazioni Operazioni Sospette<br>BOTE:<br>idee della filovazione. Segnalazioni Operazioni Sospette<br>Rek UTER<br>I Manuale utante<br>I mali | INFOGTAT-UIF & una platfafarma informatica progetata<br>office supporte alte attività di predisposizione e traimitati<br>delle cognalizioni destinate alta UF della Banca ditata. |
| CEEDIALSERVIZE     MESSAGGE      Per questati tecnici contantare Phelpideak del Servize     Telefono:      Telefono:       Telefono:      Telefono:                | 1                                                                                                    |                                                                                                    | SUPPORTO TECNICO                                                                                                    |
| Per questi tecnici contature Dielpdenk del Servizi     Tutefono:      Contature Dielpdenk del Servizi     Tutefono:      Contature Dielpdenk del Servizi     Tutefono:      Contature Dielpdenk del Servizi     Tutefono:      Dielpdenk del Servizi     Tutefono:      Dielpdenk del Servizi     Dielpdenk del Servizi     Dielpdenk del Servizi     Tutefono:      Dielpdenk del Servizi     Tutefono:      Dielpdenk del Servizi     Dielpdenk del Servizi     Dielpdenk del Servizi     Dielpdenk del Servizi     Dielpdenk del Servizi     Dielpdenk del Servizi     Dielpdenk del Servizi     Dielpdenk del Servizi     Dielpdenk del Servizi     Dielpdenk del Servizi     Dielpdenk del Servizi     Dielpdenk del Servizi     Dielpdenk del Servizi     Dielpdenk del Servizi     Dielpden            |                                                                                                    |                                                                                                    | C FAQ                                                                                                    |
| ULTIMI AGGIORNAMENTI INFO UTENTE<br>Notice general Bernetulua:                                                                                                    |                                                                                                    | 👜 ACCEDI AI SERVIZI 🛛 📸 MESSAGGI                                                                                                    | Per questiti tecnici contattare l'helpdesk del Servizio:<br>Telefono: 🗮<br>Crmait: 🗁                                                                                              |
| Noticia constali NOTIZIE GENERALI Berwenuto/a:                                                                                                    | AGGIORNAMENTI                                                                                                    |                                                                                                    | INFO UTENTE                                                                                                    |
| House general                                                                                                    | penerali NOTIZIE GENERALI                                                                                                    |                                                                                                    | Berwenutora:                                                                                                    |
| Researcient periodiche della Ulf Usernamic: SISC.334169<br>Utimo accesso: 12.05.2011 10:17:19                                                                                                    | ni periodiche della UlF . 1463-2011                                                                                                    |                                                                                                    | Usemamo: SISC,334169<br>Ultimo accesso: 12.05.2011 10:17:49                                                                                                    |

Selezionare Segnalazioni Operazioni Sospette per Raccolta e Analisi Dati di Antiriciclaggio (RADAR)

| Rilevazioni ad Evento                                                                                              |                             |                       |
|----------------------------------------------------------------------------------------------------|-----------------------------|-----------------------|
| Seleziona il partneri 🛛 BANCA PROVA SOS 🛛 💌 🔊                                                                      |                             |                       |
| Rilevazioni in corso                                                                                               |                             |                       |
| V Sos                                                                                                    |                             |                       |
| A setumentous obstatious postace bas records a summinions of busineous/the (popul)                                 |                             |                       |
|                                                                                                    |                             |                       |
|                                                                                                    |                             |                       |
|                                                                                                    |                             |                       |
|                                                                                                    |                             |                       |
|                                                                                                    |                             |                       |
|                                                                                                    |                             |                       |
|                                                                                                    |                             |                       |
|                                                                                                    |                             |                       |
|                                                                                                    |                             |                       |
|                                                                                                    |                             |                       |
|                                                                                                    |                             |                       |
|                                                                                                    |                             |                       |
|                                                                                                    |                             |                       |
|                                                                                                    |                             |                       |
|                                                                                                    |                             |                       |
|                                                                                                    |                             |                       |
|                                                                                                    |                             |                       |
|                                                                                                    |                             |                       |
|                                                                                                    |                             |                       |
|                                                                                                    |                             |                       |
| <br>The second second second second second second second second second second second second second second second s | energia de la company de la | and the second        |
|                                                                                                    |                             | and the second second |
|                                                                                                    |                             |                       |
|                                                                                                    |                             |                       |
|                                                                                                    |                             |                       |

Prima di illustrare dettagliatamente la procedura, si fornisce una breve descrizione della schermata, della toolbar e delle modalità di navigazione nella pagina web.

La finestra in alto a destra consente di scegliere la lingua (italiano o inglese) con cui navigare nel programma. Il sistema propone automaticamente l'italiano.

La tool bar mostra, a sinistra le funzioni *Rilevazioni, Consulta Messaggi, Gestione Autorizzazioni* e *Gestione Dati del Profilo*<sup>4</sup>, a destra la userid dell'utente autenticato. Due ulteriori pulsanti *Info* e *Esci* consentono di visualizzare informazioni sull'utente collegato e di uscire dall'applicazione.

In alto a sinistra, subito sotto la tool bar, con l'etichetta *Seleziona il Partner* compare la denominazione del segnalante (cognome e nome se persona fisica). Utenti abilitati al ruolo di gestore/operatore per più di un segnalante (es: all'interno di un gruppo bancario) possono scegliere quello per conto del quale compilare la segnalazione. Ogni operatore visualizza ed è abilitato a modificare le sole sos di propria pertinenza.

Selezionando la rilevazione Segnalazioni Operazioni Sospette per Raccolta e Analisi Dati Antiriciclaggio si attivano una finestra a destra e tre sezioni in basso.

La finestra laterale contiene un link a questo *Manuale Utente*, ed uno all'indirizzo *Email* della UIF (<u>uif.helpsos@bancaditalia.it</u>) per eventuali richieste di assistenza.

Delle tre sezioni in basso, la prima a sinistra consente di redigere una segnalazione di operazioni sospette tramite *Data Entry*, la seconda, permette di caricare tramite *Upload* una segnalazione compilata con proprio applicativo, e di sottoporla al programma di *Diagnostico* fornito dalla UIF ovvero di consegnarla ufficialmente. La terza sezione permette di visualizzare i messaggi scambiati con la UIF in merito all'applicazione Segnalazioni di Operazioni Sospette.

| varioni Consulta Messanari Cestinee autoriza                                                                                        | unna Gestinne dati del posfilo                | Reproductor \$157.334168                                                                                                    | Info C |
|----------------------------------------------------------------------------------------------------|-----------------------------------------------|----------------------------------------------------------------------------------------------------|--------|
| vacioni Consulta Nessaggi Geotione autorico<br>Rilevazioni ad Evento<br>Seleciona il partnerr<br>BOS.<br>Begnelazioni Operazioni Bo | ADDRIVA SOS                                   | SEGNALAZIONI OPERAZIONI SOSPETTE PER<br>RACCOLTA E ANALISI DATI DI<br>ANTIRICICLAGGIO (RADAR)<br>Queste sono le informazioni relative alla<br>elevazione delle Segnalazioni Operazioni<br>Sospette<br>NOTE:<br>Note della rilevazione Segnalazioni Operazioni<br>Sospette<br>LINE UTILI<br>Manuale utente<br>E Enal |        |
| Segnalazioni Operazioni Sospette per Raccolta e Anah<br>ATAENTRY:<br>Compila<br>Compila                                             | ii Dati di AntiRiciclaggio (RADAR)<br>UPLOAD: | GESTIONE MESSAGG:<br>Diagnostico                                                                                                    |        |

<sup>&</sup>lt;sup>4</sup> Le funzioni Gestione Autorizzazioni e Gestione Dati del Profilo sono descritte nel documento '<u>INFOSTAT-UIF. Istruzioni per l'accesso e le</u> autorizzazioni', cui si rimanda.

#### 3 Compilazione e inoltro di una sos tramite data entry

Al primo accesso è abilitato il solo pulsante *Compila*. Successivamente al salvataggio, anche parziale di una prima segnalazione, si abilita il pulsante *Importa*, tramite cui caricare la sos dall'esterno, per esempio da una porzione di disco del proprio pc su cui la si sia momentaneamente appoggiata.

Cliccando su Compila si accede alla seguente videata:

|                                                                                                    | Tahana 🛛 🔻                       |
|----------------------------------------------------------------------------------------------------|----------------------------------|
| levazioni Consulta Messaggi Gestione autorizzazioni Gestione dati del profilo                         | Benvenuto: \$150.334169 Info Esi |
| Partner: (10058) BANCA PROVA SOS Segnalazione:                                                        | 💝 Toma al menu principa          |
| uttura segnalazione                                                                                   |                                  |
|                                                                                                    |                                  |
|                                                                                                    |                                  |
|                                                                                                    |                                  |
|                                                                                                    |                                  |
|                                                                                                    |                                  |
|                                                                                                    |                                  |
| E.                                                                                                    |                                  |
|                                                                                                    |                                  |
|                                                                                                    |                                  |
|                                                                                                    |                                  |
|                                                                                                    |                                  |
|                                                                                                    |                                  |
|                                                                                                    |                                  |
|                                                                                                    |                                  |
|                                                                                                    |                                  |
|                                                                                                    |                                  |
|                                                                                                    |                                  |
|                                                                                                    |                                  |
| Notivi del sospetto                                                                                   |                                  |
| Notivi del sospetto<br>Descrizione del sospetto                                                       |                                  |
| Notivi del sospetto<br>Descrizione del sospetto                                                       |                                  |
| Notivi del sospetto<br>Descrizione del sospetto                                                       |                                  |
| Notivi del sospetto<br>Descrizione del sospetto                                                       |                                  |
| Hotivi del sospetto<br>Descrisione del sospetto<br>Aggiung  Varifica<br>Esperta<br>Diagnostico Stampa |                                  |

Lo schermo è diviso in due parti. La parte sinistra, *Struttura segnalazione* mostrerà, man mano che si procede nell'inserimento della segnalazione, una raffigurazione schematica delle informazioni inserite. Sotto di essa c'è una consolle con i pulsanti di comando. La parte destra dello schermo ospiterà i dati di dettaglio delle singole sezioni della segnalazione. Il tasto in altro a destra Torna al menù principale rinvia alla homepage.

Cliccare su Aggiungi e su SOS.

| BANCA D'ITALIA<br>EUROSISTEMA                | A.                                  |           |             | Italiano 🛛 🔻 🔞        |
|----------------------------------------------|-------------------------------------|-----------|-------------|-----------------------|
| Rilevazioni Consulta Messaggi Gestione autor | izzazioni Gestione dati del profilo | Benvenuto | sISC.334169 | Info                  |
| Partner: (10058) BANCA PROVA SOS             | Segnalazione:                       |           | 🛩 Tor       | ma al menu principale |
| Struttura segnalazione                       |                                     |           |             |                       |
|                                              |                                     |           |             |                       |
|                                              |                                     |           |             |                       |
|                                              |                                     |           |             |                       |
|                                              |                                     |           |             |                       |
|                                              |                                     |           |             |                       |
|                                              |                                     |           |             |                       |
|                                              |                                     |           |             |                       |
|                                              |                                     |           |             |                       |
|                                              |                                     |           |             |                       |
|                                              |                                     |           |             |                       |
|                                              | 1                                   |           |             |                       |
|                                              |                                     |           |             |                       |
|                                              |                                     |           |             |                       |
|                                              |                                     |           |             |                       |
| Note:                                        | -                                   |           |             |                       |
| Motivi del sospetto                          |                                     |           |             |                       |
| <ul> <li>Descrizione del sospetto</li> </ul> |                                     |           |             |                       |
| Aggiungi 💌 🛷 Verifica                        | -                                   |           |             |                       |
| 🛤 sos                                        |                                     |           |             |                       |
| Diagnostico                                  |                                     |           |             |                       |
|                                              |                                     |           |             |                       |
|                                              |                                     |           |             | 1.1                   |
| Pa 5 Sec 1 5/34 A 4.1 cm Ri 8 Col 1          | BEG BEV EST SSC OX                  |           |             |                       |

A destra compare un pannello contenente Informazioni generali sulla Segnalazione; i campi contrassegnati con asterisco sono obbligatori.

| evazioni Consulta Messaggi | Gestione autorizzazioni | Gestione dati del profilo                            |                   | Renvens                                             | to: \$15C.334169 | Info             |
|----------------------------|-------------------------|------------------------------------------------------|-------------------|-----------------------------------------------------|------------------|------------------|
| Portner: (10058) BANCA PRO | VA SOS Se               | gnalazione:                                          |                   | 1822/                                               | 🛩 Torr           | na al menu princ |
| atture segnalatione        | Manvi                   | a Segnalacione                                       |                   |                                                     |                  |                  |
|                            | Info                    | mazioni generali sulla Segnalazione                  |                   |                                                     |                  |                  |
|                            | I                       | Identificativo della segnalazione                    | n -               |                                                     |                  |                  |
|                            |                         | Anno                                                 | 2411              | Modalita' di inoltro                                | 11               |                  |
|                            |                         | Progressivo della segnalazione                       | 10 YF             | Codice segnalante                                   | inen.            |                  |
|                            |                         | Dati generali della cos                              |                   |                                                     |                  |                  |
|                            |                         | Categoria segnalazione                               | (001) RICICLAGGIO | Origine segnalazione                                |                  | •                |
|                            | 12                      | Tipo Segnalazione                                    |                   | Pichiesta di sospensione                            | (N0) N0          | •                |
|                            |                         | Numero protocollo (della<br>segnalazione sostituita) |                   | Data protocollo sospensione                         |                  |                  |
|                            |                         | Notivo della sostituzione                            |                   | Numero di protocollo<br>sospensione                 |                  |                  |
|                            |                         | Operativită sospetta                                 |                   |                                                     |                  |                  |
|                            |                         | Numero complessivo operazioni<br>sospette            |                   | Importo complessivo 🤘<br>dell'operativita' sospetta |                  |                  |
|                            |                         | Valutazione del rischio della                        |                   | •                                                   |                  |                  |
|                            |                         | operativita' segnalata                               |                   |                                                     |                  |                  |
| tu                         |                         |                                                      |                   |                                                     |                  |                  |
| metiol del amprette        |                         |                                                      |                   |                                                     |                  |                  |
| Deservatione del mispettio |                         |                                                      |                   |                                                     |                  |                  |
| 🔒 Aggiungi 🔹 🖋             | fereitik =              |                                                      |                   |                                                     |                  |                  |
| E taporta                  | anti-igna               | alatteri cofficiato                                  |                   |                                                     |                  | _                |
| Co Disponentera 👘          | Terror                  | meni                                                 |                   |                                                     |                  |                  |
|                            |                         |                                                      |                   |                                                     |                  |                  |

I campi che formano l'*Identificativo della Segnalazione - Anno, Modalità di inoltro* e numero *Progressivo della Segnalazione* (assegnato su base nazionale) - e il *Codice Segnalante* sono attribuiti in automatico dal sistema.

Nel riquadro *Dati generali della sos*, alla voce *Categoria della segnalazione*, l'utente individua tra le tipologie proposte dal menù a tendina - 001 *Riciclaggio*, 002 *Terrorismo*, 003 *Proliferazione armi distruzione di massa* - quella a cui ricondurre l'operatività che si descriverà nella sos. Il sistema propone 001 *Riciclaggio*.

La voce Origine della Segnalazione ospita il motivo che ha generato il sospetto e indotto la sos.

Il *Tipo di segnalazione* può essere *Originaria* o *Sostitutiva*, a seconda che l'utente stia redigendo la sos per la prima volta, o piuttosto stia correggendo una segnalazione già consegnata con successo alla Uif, ma in cui siano stati riscontrati errori, lacune o incongruenze di gravità tale da rendere necessario l'inoltro di altra segnalazione, correttiva della precedente.

In una segnalazione *Sostitutiva* l'utente deve riempire i campi *Numero protocollo* (della segnalazione sostituita) e *Motivo della sostituzione*, che, invece, in una segnalazione *Originaria*, sono disattivati.

La voce *Richiesta di sospensione* va valorizzata a *Sì* se il segnalante ha sottoposto alla UIF l'opportunità di sospendere l'operatività segnalata, anche qualora la UIF si sia espressa sfavorevolmente. In caso di sospensione accordata, solo se ne è a conoscenza, l'utente ne deve riportare gli estremi nei campi *Data protocollo di sospensione* e *Numero di protocollo sospensione*.

Dopo aver valorizzato i campi obbligatori *Numero complessivo operazioni sospette*, *Importo complessivo dell'operatività sospetta* e *Valutazione del rischio della operatività segnalata* si può procedere al salvataggio tramite il pulsante *Salva* posto in basso a sinistra.

In caso di operazioni di natura non finanziaria, per le quali non sia quantificabile un importo, neanche stimato, il segnalante potrà compilare l'attributo con il valore convenzionale 0; ma <u>in nessun caso il numero riportato</u> <u>come Importo complessivo dell'operatività sospetta potrà essere inferiore alla somma degli importi delle</u> <u>operazioni valutate sospette, a prescindere dal loro segno</u>.

Convenzionalmente, l'importo va sempre registrato come numero intero, senza decimali, arrotondato a seconda dei casi per difetto o per eccesso.

| ilevazioni Consulta Messaggi Gestione autorizz | azioni Gestione dati del profilo                     | Benvenuto: \$1\$C.334169 Info                                  |
|------------------------------------------------|------------------------------------------------------|----------------------------------------------------------------|
| Partner: (10058) BANCA PROVA SOS               | Segnalazione:                                        | 💝 Torna al menu princ                                          |
| ruttura segnalazione                           | Nuova Segnalazione                                   |                                                                |
|                                                | intormazioni generali sulla segnalazione             |                                                                |
|                                                | Identificativo della segnalazione                    |                                                                |
|                                                | Progressivo della segnalazione                       | Nodalità' di inoltro 01                                        |
|                                                | 1000                                                 | 10030                                                          |
|                                                | Dati generali della sos                              |                                                                |
|                                                | Categoria segnalazione 🔹 (881) RICICLAGGIO           | Origine segnalazione      (001) RILEVAZIONE SPOR1              |
|                                                | Tipo Segnalazione 🔸 (O) ORIGINARIA                   | •         Richiesta di sospensione •         (NO) NO         • |
|                                                | Numero protocollo (della<br>segnalazione sostituita) | Data protocollo sospensione                                    |
|                                                | Notivo della sostituzione                            | Nunsero di protocollo                                          |
|                                                |                                                      | sospensione                                                    |
|                                                | Operatività sospetta                                 |                                                                |
|                                                | Numero complessivo operazioni 🛊 2                    | Importo complessivo * 258.080<br>dell'operativita' sospetta    |
|                                                | Valutazione del rischio della * (003) MEDIO          | <b>v</b>                                                       |
|                                                | operativita' segnalata                               |                                                                |
| ote                                            |                                                      |                                                                |
| Notivi del sospetto                            |                                                      |                                                                |
| Descrizione del sospetto                       |                                                      |                                                                |
| 🔓 Aggiungi 🔹 👽 Verifica                        |                                                      |                                                                |
| Esporta Consegna                               | Segnalazioni collegate                               |                                                                |
|                                                | Provvedimenti                                        |                                                                |

Qualora esistano Segnalazioni collegate, e/o Provvedimenti a carico dei soggetti o attinenti all'operatività da segnalare, o in caso in cui il segnalante intenda indicare un Fenomeno cui ricondurre l'operatività sospetta, lo stesso dovrà attivare le relative finestre cliccando sulle linguette poste sotto il riquadro principale.

La linguetta Segnalazioni collegate apre la seguente schermata:

| BANCA D'ITALIA                       | A.s.                                   |                  |                                    |                      | Italiano 🛛 🔻         |
|--------------------------------------|----------------------------------------|------------------|------------------------------------|----------------------|----------------------|
| azioni Consulta Messaggi Gestione au | torizzazioni Gestione dati del profilo |                  |                                    | Benvenuto:           | \$1\$C.334169 Info   |
| artner: (10058) BANCA PROVA SOS      | Segnalazione:                          |                  |                                    |                      | 🗇 Torna al menu prin |
| ura segnalazione                     | Nuova Segnalazione                     |                  |                                    |                      |                      |
|                                      | Informazioni generali sulla Segr       | nalazione        |                                    |                      |                      |
|                                      | Segnalazioni Conegate                  |                  |                                    |                      |                      |
|                                      |                                        | L                | ista sintetica segnalazioni colleg | jate                 |                      |
|                                      | Anno                                   | Modalità inoltro | Progressivo segnalazione           | Numero di protocollo | Tipo collegamento    |
|                                      |                                        |                  |                                    |                      |                      |
|                                      |                                        |                  |                                    |                      |                      |
|                                      |                                        |                  |                                    |                      |                      |
|                                      |                                        |                  |                                    |                      |                      |
|                                      |                                        |                  |                                    |                      |                      |
|                                      |                                        |                  |                                    |                      |                      |
|                                      |                                        |                  |                                    |                      |                      |
|                                      |                                        |                  |                                    |                      |                      |
|                                      |                                        |                  |                                    |                      |                      |
|                                      |                                        |                  |                                    |                      |                      |
|                                      |                                        |                  |                                    |                      |                      |
|                                      |                                        |                  |                                    |                      |                      |
|                                      |                                        |                  |                                    |                      |                      |
|                                      |                                        |                  |                                    |                      |                      |
| otivi del sospetto                   |                                        |                  |                                    |                      |                      |
| escrizione del sospetto              |                                        |                  |                                    |                      |                      |
|                                      |                                        |                  |                                    |                      |                      |
| Aggiungi Verifica                    | 5 1                                    | Aggiun           | gi collegamento Rimuovi s          | elezionati           |                      |
| Esporta Consegna                     |                                        |                  |                                    |                      |                      |
| Diagnostico 🚒 Stampa                 | Provvedimenti<br>Fenomeni              |                  |                                    |                      |                      |
|                                      |                                        | Salva            | Pulisci Annul                      | la Elimina           |                      |
|                                      |                                        |                  |                                    |                      |                      |
| 304                                  |                                        |                  |                                    |                      |                      |

Cliccando su *Aggiungi collegamento* si può creare un legame tra la segnalazione in corso di compilazione ed una o più segnalazioni di operazioni sospette redatte dal medesimo segnalante.

| BANCA D'ITALIA<br>EUROSISTEMA                    |                                                                                               |         |               |               | Italiano   v    |         |
|--------------------------------------------------|-----------------------------------------------------------------------------------------------|---------|---------------|---------------|-----------------|---------|
| Rilevazioni Consulta Messaggi Gestione autorizz  | azioni Gestione dati del profilo                                                              |         |               |               | Info            | Esci    |
| Partner: (10058) BANCA PROVA SOS                 | Segnalazione:                                                                                 |         |               | 🛹 Tor         | ma al menu prir | ncipale |
| Struttura segnalazione                           | Nuova Segnalazione                                                                            |         |               |               |                 |         |
|                                                  | Internazione generali sulla segnalazione<br>Segnalazioni collegate                            | -       | _             | _             | _               |         |
|                                                  | Lista sintetica segnalazioni collegat                                                         | te      |               |               |                 |         |
|                                                  | Nuova Segnalazione Collegata                                                                  | ×       | di protocollo | Tipo collegan | nento           |         |
|                                                  | Tipo identificativo conosciuto                                                                |         |               |               |                 |         |
|                                                  | Anno - Modalită inoltro - Progrezzivo segnalazione  Tipo collegamento      (004) NEDESIME MOC |         |               |               |                 |         |
|                                                  | Identificativo della segnalazione                                                             |         |               |               |                 |         |
|                                                  | Anno<br>Modalità inoltro                                                                      |         |               |               |                 |         |
|                                                  | Progressivo segnalazione                                                                      |         |               |               |                 |         |
|                                                  | Numero di protocollo 10507153                                                                 |         |               |               |                 |         |
|                                                  | Agglungi                                                                                      |         |               |               |                 |         |
| Note                                             |                                                                                               |         |               |               |                 |         |
| Potivi del sospetto     Descrizione del sospetto |                                                                                               |         |               |               |                 |         |
| Aggiungi 💌 ✔ Verifica                            | Aggiungi collegamento Rimuovi sela                                                            | ezionat | 5             |               |                 |         |
| Esporta                                          | Personalizati                                                                                 |         |               |               |                 |         |
| The southing of a                                | Fenomeni                                                                                      |         |               |               |                 |         |
|                                                  | Salva Pulisci Annulla                                                                         |         |               |               |                 |         |
| Disegno • 🔓 Eorme • 🔪 🔪 🖸 🖓 🖉 🖉                  |                                                                                               |         |               |               |                 |         |

Nella maschera sopra riportata vanno indicati alternativamente o il *Numero di protocollo UIF* della segnalazione da collegare, se questa è stata già ricevuta e protocollata dalla UIF, o *Anno*, *Modalità di inoltro* e numero *Progressivo segnalazione*, se quest'ultima è anch'essa in fase di redazione e il segnalante intende spedirla insieme alla segnalazione in corso di compilazione. In entrambi i casi è obbligatorio scegliere dal menù a tendina il *Tipo di collegamento* che unisce le segnalazioni.

E' necessario riempire tante maschere quante sono le segnalazioni collegate alla segnalazione corrente.

Selezionando il tasto Aggiungi, si apre una maschera di riepilogo dei dati identificativi (Anno, modalità di inoltro e Progressivo segnalazione) ovvero il numero di protocollo della segnalazione collegata e il tipo di collegamento instaurato. In caso di errore è possibile cancellare il legame immesso marcando il quadretto bianco accanto alla segnalazione e premendo Rimuovi selezionati.

| azioni Consulta Messaggi Gestione aut | orizzazioni | Gestione dati del profilo                          |                  |                                    | Benvenu              | to: 8771350 Info     |
|---------------------------------------|-------------|----------------------------------------------------|------------------|------------------------------------|----------------------|----------------------|
| rtner: (10058) BANCA PROVA SOS        | Se          | gnalazione:                                        |                  |                                    |                      | 🛹 Torna al menu prir |
| ara segnalazione                      | Nuova       | a Segnalazione                                     |                  |                                    |                      |                      |
|                                       | Infor       | mazioni generali sulla Segna<br>alazioni collegate | lazione          |                                    |                      |                      |
|                                       |             |                                                    |                  | ista sintetica segnalazioni colleg | jate                 |                      |
|                                       |             | Anno                                               | Modalità inoltro | Progressivo segnalazione           | Numero di protocollo | Tipo collegamento    |
|                                       |             |                                                    |                  |                                    | 10507153             | 004                  |
|                                       |             |                                                    |                  |                                    |                      |                      |
|                                       |             |                                                    |                  |                                    |                      |                      |
|                                       |             |                                                    |                  |                                    |                      |                      |
|                                       |             |                                                    |                  |                                    |                      |                      |
|                                       |             |                                                    |                  |                                    |                      |                      |
|                                       |             |                                                    |                  |                                    |                      |                      |
|                                       |             |                                                    |                  |                                    |                      |                      |
|                                       | 10          |                                                    |                  |                                    |                      |                      |
|                                       |             |                                                    |                  |                                    |                      |                      |
|                                       | 1111        |                                                    |                  |                                    |                      |                      |
|                                       |             |                                                    |                  |                                    |                      |                      |
|                                       |             |                                                    |                  |                                    |                      |                      |
|                                       |             |                                                    |                  |                                    |                      |                      |
| tivi del sosnetto                     | 70.10       |                                                    |                  |                                    |                      |                      |
| sscrizione del sospetto               |             |                                                    |                  |                                    |                      |                      |
|                                       |             |                                                    |                  |                                    |                      |                      |
| Aggungs                               | 5           |                                                    | Aggiur           | ogi collegamento Rimuovi s         | elezionati           |                      |
| Esporta Consegna                      | ·           |                                                    |                  |                                    |                      |                      |
| Diagnostico                           | Feno        | wedimenti<br>meni                                  |                  |                                    |                      |                      |
|                                       |             |                                                    | C estus          | Professional Community             | and the structure    |                      |

In modo analogo si procede per inserire i dati relativi ad un Provvedimento.

| BANCA D'ITALIA<br>EUROSISTEMA                         | A.                                                         |                   |                              |                    | (Italiano   v             | 0    |
|-------------------------------------------------------|------------------------------------------------------------|-------------------|------------------------------|--------------------|---------------------------|------|
| Rilevazioni Consulta Messaggi Gestione autorizzazioni | Gestione dati del profilo                                  |                   |                              | Benvenuto:         | 5150.334169 Info E        | •••  |
| Partner: (10058) BANCA PROVA SOS                      | Segnalazione:                                              |                   | 3.20 S                       |                    | 🐓 Torna al menu princip   | pale |
| Struttura segnalazione Nue                            | va Segnalazione                                            |                   |                              |                    |                           |      |
| In                                                    | formazioni generali sulla Segnalazi<br>malazioni collenate |                   |                              |                    |                           |      |
| Pro                                                   | ovvedimenti                                                |                   |                              |                    |                           |      |
|                                                       |                                                            |                   | Lista sintetica provvediment | 5                  |                           |      |
|                                                       | Tipo autorità                                              | Autorità          | Data del provvedimento       | Tipo provvedimento | Estremi del provvedimento |      |
|                                                       | Nuovo Provvedimento                                        |                   | ×                            |                    |                           |      |
|                                                       |                                                            | Tipo autorità 🔹   |                              |                    |                           |      |
|                                                       |                                                            | Autorită +        |                              |                    |                           |      |
|                                                       | Codice comune emissione                                    | del provvedimento | 2 🗙                          |                    |                           |      |
|                                                       | Stato estero emissione                                     | del provvedimento |                              |                    |                           |      |
|                                                       | Estremi                                                    | del provvedimento | •                            |                    |                           |      |
| 1                                                     | Data                                                       | del provvedimento | <b>a</b>                     |                    |                           |      |
|                                                       | Descrizione                                                | del provvedimento |                              |                    |                           |      |
|                                                       |                                                            | Apgiungi Annulla  |                              |                    |                           |      |
|                                                       |                                                            |                   |                              |                    |                           |      |
|                                                       |                                                            |                   |                              |                    |                           |      |
| Note                                                  |                                                            |                   |                              |                    |                           |      |
| Motivi del sospetto                                   |                                                            |                   |                              |                    |                           |      |
| Descrizione del sospetto                              |                                                            |                   |                              |                    |                           |      |
| Aggiungi 💌 ✔ Verifica                                 |                                                            |                   |                              |                    |                           |      |
| Esporta Consegna                                      |                                                            | Nuovo pro         | Pimuovi s                    | elezionati         |                           |      |
| Disgnostico 😹 Stampa                                  |                                                            |                   |                              |                    |                           | _    |
|                                                       |                                                            | Salva             | Pulisci                      | fla Elimina        |                           |      |
| = a (ii) ⇒ Q 4 (                                      |                                                            |                   |                              |                    |                           | •    |

Selezionare dal menù i campi obbligatori: *Tipo Autorità*, *Autorità*, in alternativa tra loro il *Codice comune* italiano o quello dello *Stato estero di emissione del provvedimento*, infine il *Tipo* di *provvedimento*. Qualora li si conosca, è possibile inserire *Estremi* e *Data del provvedimento*. Infine, se la voce *Tipo provvedimento* è stata valorizzata con *Altro* è obbligatorio fornire una sintetica *Descrizione del provvedimento*.

Per inserire il *Codice comune emissione del provvedimento* o *Stato estero emissione del provvedimento*, che non prevedono menù a discesa e non consentono l'immissione libera del codice, deve essere selezionata la lente d'ingrandimento e digitato nei relativi campi – interamente o in parte, racchiuso tra segni % (es. 1 %03200%; es. 2 %Rom%) - il codice o il nome del comune/stato interessato.

Il tasto *Aggiungi* visualizza una maschera di riepilogo con la lista sintetica dei provvedimenti, e l'indicazione, per ciascuno, della tipologia di autorità e autorità di emissione, oltre a data, tipo ed estremi del provvedimento.

| vazioni Consulta Messaggi         | Gestione autorizzazioni | Gestione dati del profilo           |          |                              | Banveou            | tos 8773358 Info          |
|-----------------------------------|-------------------------|-------------------------------------|----------|------------------------------|--------------------|---------------------------|
| artner: (10058) BANCA PR          | OVA SOS Se              | gnalazione:                         |          |                              |                    | Gef Torma al menu princ   |
| tura segnalazione                 | Marva                   | Segnalacione                        |          |                              |                    |                           |
|                                   | 10100                   | eren ander generalis verbaliseriere | lazione  |                              |                    |                           |
|                                   | Prov                    | vedmenti                            |          |                              |                    |                           |
|                                   |                         |                                     |          | Lista sintetica provvediment |                    |                           |
|                                   |                         | Tipo autorità                       | Autorità | Data del provvedimento       | Tipo provvedimento | Estremi del provvodimento |
|                                   |                         |                                     | **1      |                              | 802                |                           |
|                                   | 135                     |                                     |          |                              |                    |                           |
|                                   | 122                     |                                     |          |                              |                    |                           |
|                                   | 1141                    |                                     |          |                              |                    |                           |
|                                   |                         |                                     |          |                              |                    |                           |
|                                   | 183                     |                                     |          |                              |                    |                           |
|                                   |                         |                                     |          |                              |                    |                           |
|                                   | 1.00                    |                                     |          |                              |                    |                           |
|                                   |                         |                                     |          |                              |                    |                           |
|                                   |                         |                                     |          |                              |                    |                           |
|                                   | 127                     |                                     |          |                              |                    |                           |
|                                   | 115                     |                                     |          |                              |                    |                           |
|                                   |                         |                                     |          |                              |                    |                           |
| instant dark in sugar this        |                         |                                     |          |                              |                    |                           |
| Sumericanian diel sussigner Plat- |                         |                                     |          |                              |                    |                           |
| Anniunai                          | Constantion -           |                                     |          |                              |                    |                           |
| Pi tameta (a)                     | Emissione               |                                     | Nuovo    | provvedimento Rimuovi s      | elecionati         |                           |
| Discourders                       |                         |                                     |          |                              |                    |                           |
|                                   | Farrier                 | mental                              |          |                              |                    |                           |
|                                   |                         |                                     | Salva    | Pulisci                      | Ra: Directore      |                           |

Per inserire un fenomeno, dopo essersi spostati sulla relativa linguetta e aver cliccato su *Nuovo fenomeno*, si scelga dal menù a tendina proposto il codice fenomeno a cui si riconduce l'operatività.

| BANCA D'ITALIA<br>Eurosistema                                                         |                                                                                                    | Italiano 🛛 🔻                      | 0    |
|---------------------------------------------------------------------------------------|----------------------------------------------------------------------------------------------------|-----------------------------------|------|
| Rilevazioni Consulta Messaggi Gestione autorizza                                      | zioni Gestione dati del profilo                                                                                       | Benvenuto: \$1\$C.334169 Info Esc | ŋ    |
| Partner: (10058) BANCA PROVA SOS                                                      | Segnalazione:                                                                                                    | 🐓 Torna al menu principa          | le - |
| Struttura segnalazione                                                                | Nuova Segnalazione<br>Informazioni generali sulla Segnalazione<br>Segnalazioni collegate<br>Provvedimenti<br>Fenomeni |                                   |      |
|                                                                                       | Lista sintetica fenomeni                                                                                              |                                   |      |
|                                                                                       | Aggiungi<br>(F12) CONTI DEDICATI<br>(S92) SCUDO FISCALE                                                               |                                   |      |
| Note  Note  Note  Note  Notivi del sospetto  Descrizione del sospetto  Stanpa  Stanpa | Nuovo fenomeno Rimuovi selezionati                                                                                    |                                   |      |
| ■                                                                                     | Salva Pulisci Annulla                                                                                                 | Elimina                           |      |

Appena si sarà cliccato su Aggiungi, il riquadro principale si arricchirà con il fenomeno evidenziato.

| vazioni    | Consulta Messaggi | Gestione autoriza | azioni | Gestione dati del profilo           |                       | Benvenuto:      | 8771350 Inf   | fo E       |
|------------|-------------------|-------------------|--------|-------------------------------------|-----------------------|-----------------|---------------|------------|
| artner:    | (10058) BANCA PR  | OVA SOS           | Sec    | Inalazione:                         |                       |                 | 🗇 Torna al me | nu princip |
| ttura segn | alazione          |                   | Nuova  | Segnalazione                        |                       |                 |               |            |
|            |                   |                   | Inform | nazioni generali sulla Segnalazione |                       |                 |               | -          |
|            |                   |                   | Prove  | lazioni collegate<br>edimenti       |                       |                 |               |            |
|            |                   |                   | Fenor  | veni                                |                       |                 |               |            |
|            |                   |                   | 1      |                                     | Lista sintetica fenor | neni            |               |            |
|            |                   | 1                 | E      | Lista sintetica fenomeni            |                       |                 |               |            |
|            |                   |                   | 8      | F02                                 |                       |                 |               |            |
|            |                   |                   | 1      |                                     |                       |                 |               |            |
|            |                   |                   |        |                                     |                       |                 |               |            |
|            |                   |                   |        |                                     |                       |                 |               |            |
|            |                   |                   | 1      |                                     |                       |                 |               |            |
|            |                   |                   | 9      |                                     |                       |                 |               |            |
|            |                   |                   | 8      |                                     |                       |                 |               |            |
|            |                   |                   |        |                                     |                       |                 |               |            |
|            |                   |                   | 8      |                                     |                       |                 |               |            |
|            |                   |                   | 8      |                                     |                       |                 |               |            |
|            |                   |                   | 8      |                                     |                       |                 |               |            |
|            |                   |                   | 8      |                                     |                       |                 |               |            |
|            |                   |                   | 8      |                                     |                       |                 |               |            |
| totivi del | sospetto          |                   | 8      |                                     |                       |                 |               |            |
| Descrizior | ne del sospetto   |                   | 1      |                                     |                       |                 |               |            |
| à Aggiur   | ngi 💌 🖌           | Verifica          |        |                                     |                       |                 |               |            |
| Espe       | orta              | Consegna          |        |                                     |                       |                 |               |            |
| Diagn      | ostico            |                   |        |                                     | Nuovo fenomeno Rimuo  | vi selezionati  |               |            |
|            |                   |                   |        |                                     |                       |                 |               |            |
|            |                   |                   |        |                                     | Salva Pulisci         | Annulla Elimina |               |            |

Attenzione: con il pulsante Pulisci si azzerano tutte le informazioni sin qui inserite.

Il tasto Salva consolida un primo nucleo di informazioni sulla segnalazione, immediatamente visualizzato nel riquadro a sinistra intitolato Struttura segnalazione.

| BANCA D'ITALIA                                | A.S.                                | Italiano 💌 😥                       |
|-----------------------------------------------|-------------------------------------|------------------------------------|
| Rilevazioni Consulta Messaggi Gestione autori | izzazioni Gestione dati del profilo | Benvenuto: \$1\$C.334169 Info Esci |
| Partner: (10058) BANCA PROVA SOS              | Segnalazione: 2011 01 1635          | 💝 Torna al menu principale         |
| Struttura segnalazione                        | Nuova Segnalazione                  |                                    |
| Note Note Note Note Note Note Note Note       |                                     |                                    |
| Esporta Consegna                              |                                     |                                    |
| Diagnostico 🔉 Stampa                          |                                     |                                    |
| = 9 (C > Q +                                  |                                     |                                    |

Dopo il primo salvataggio, posizionandosi sull'icona della segnalazione comparsa nel riquadro a sinistra dello schermo, è possibile richiamare a video e navigare nelle informazioni fin qui inserite.

Il tasto *Pulisci* è disabilitato per impedire la perdita accidentale dei dati registrati e salvati. Il tasto *Annulla* riporta alla situazione immediatamente precedente all'ultima modifica apportata all'interno della sezione attiva. Il tasto *Elimina* cancella tutti gli elementi presenti nella sezione attiva.

| BANCA D'ITALIA                                |                                                      | Italiano 💌 😥                                  |
|-----------------------------------------------|------------------------------------------------------|-----------------------------------------------|
| Rilevazioni Consulta Messaggi Gestione autori | zzazioni Gestione dati del profilo                   | Benvenuto: SISC.334169 Info Esci              |
| Partner: (10058) BANCA PROVA SOS              | Segnalazione: 2011 01 1635                           | 🛩 Torna al menu principale                    |
| Struttura segnalazione                        | Segnalazione                                         |                                               |
| ¥ 🚵 2011 01 1635                              | Informazioni generali sulla Segnalazione             |                                               |
|                                               | Identificativo della segnalazione                    |                                               |
|                                               | Anno 2011                                            | Hodalita' di inoltro 01                       |
|                                               | Progressivo della segnalazione 1635                  | Codice segnalante 10058                       |
|                                               | Dati generali della sos                              |                                               |
|                                               | Categoria segnalazione 🍝 (001) RICICLAGGIO 🛛 🔻       | Origine segnalazione  (001) RILEVAZIONE SPOR1 |
|                                               | Tipo Segnalazione 🔹 (0) ORIGINARIA 🛛 🗸               | Richiesta di sospensione 🍦 (NO) NO 🛛 🔍        |
|                                               | Numero protocollo (della<br>segnalazione sostituita) | Data protocollo sospensione                   |
|                                               | Notivo della sostituzione                            | Numero di protocollo<br>sospensione           |
|                                               | Operatività sospetta                                 | Importe complexity: # 25a and                 |
|                                               | Valutazione del rischio della (003) MEDIO (          | del'operativita' sospetta                     |
| Note                                          |                                                      |                                               |
| Descrizione del sospetto                      |                                                      |                                               |
| Agglungi 🔹 🗸 Verifica                         |                                                      |                                               |
| Consegna                                      | Segnalazioni collegate                               |                                               |
| Diagnostico 😹 Stampa                          | Provvedimenti<br>Fenomeni                            |                                               |
|                                               | Salva Pulisci                                        | Annulla Elimina                               |
| ■ Q @ 3 Q 4                                   |                                                      |                                               |

#### 4 Funzioni di import export di una segnalazione

Nella consolle sotto la schermata di sinistra si attiva il tasto *Esporta*. Da questo momento, infatti, è possibile esportare i dati della segnalazione, ancorché parziali. Cliccando *Esporta*, il file è salvato con nome *Export\_sos\_codice partner\_anno\_modalità di inoltro\_numero progressivo.bkiuif*.

| BANCA D'ITALIA<br>Eurosistema                |                                                                                                    | Itaharos 🔻 😥                                       |
|----------------------------------------------|----------------------------------------------------------------------------------------------------|----------------------------------------------------|
| Rilevazioni Consulta Messaggi Gestione autor | izzazioni Gestione dati del profilo                                                                                           | Benvenuto: \$1\$C.334169 Info Esci                 |
| Partner: (10058) BANCA PROVA SOS             | Segnalazione: 2011 01 1635                                                                                                    | 🛩 Torna al menu principale                         |
| Struttura segnalazione                       | Segnalazione                                                                                                    |                                                    |
| v 🚔 2011 01 1635                             | Informazioni generali sulla Segnalazione                                                                                      |                                                    |
|                                              | Identificativo della segnalazione                                                                                             |                                                    |
|                                              | Anno 2011                                                                                                    | Hodalita' di inoltro 01                            |
|                                              | Progressivo della segnalazione 1635                                                                                           | Codice segnalante 10050                            |
|                                              |                                                                                                    |                                                    |
|                                              | Dati ge Download file                                                                                                    | ×                                                  |
|                                              | Salvare il file?                                                                                                    | Origine segnalazione 🙍 (001) RILEVAZIONE SPORI 🛛 🔻 |
|                                              | Nome: Export_SDS_10058_2011_01_1635.bkiu#                                                                                     | Richiesta di sospensione 🍦 (ND) ND 🛛 🔍             |
|                                              | Tipo: Tipo file sconosciuto, 3,60 KB<br>Da: svilinfostat-uit bancaditalia.it                                                  | Data protocollo sospensione                        |
|                                              | Salva Acceda                                                                                                    | Numero di protocollo                               |
|                                              |                                                                                                    |                                                    |
|                                              | Operat 💦 I file scaricati da Internet possono essere utili, ma alcuni file posso                                              | no                                                 |
|                                              | Nume danneggare il computer. Se l'origine non è considerata attendible<br>non salvare il file. <u>Quali ritchi si corrono</u> | Importo complessivo * 250.000                      |
|                                              | Valutazione del rischio della 🍝 (ranz) MEDITO                                                                                 | dell'operativita' sospetta                         |
|                                              | operativita' segnalata                                                                                                    |                                                    |
| Note                                         | -                                                                                                    |                                                    |
| Notivi del sospetto                          |                                                                                                    |                                                    |
| <ul> <li>Descrizione del sospetto</li> </ul> |                                                                                                    |                                                    |
| Aggiungi 🔹 🗸 Verifica                        | ·                                                                                                    |                                                    |
| Esporta                                      | Constantine collegate                                                                                                    |                                                    |
| Diagnostico 👼 Stampa                         | Provvedimenti                                                                                                    |                                                    |
|                                              | Fenomeni Dulizzi                                                                                                    | touds theirs                                       |
|                                              | Sarva Pulisci                                                                                                    | Cillera                                            |
| ■ G (D ) (U ) (U ) (U ) (U ) (U ) (U ) (U )  |                                                                                                    |                                                    |

Questa opzione consente all'utente di interrompere in qualsiasi momento la compilazione della sos, salvarla sul proprio pc e ricaricarla a sistema successivamente e senza perdita di informazioni.

| vazioni Consulta Messaggi Gestione autorizzaz         | ioni Gestione dati del profilo                                                                                                    |                                                                                                    | Renveout   | ol 515C.33416V         |             |
|-------------------------------------------------------|----------------------------------------------------------------------------------------------------|----------------------------------------------------------------------------------------------------|------------|------------------------|-------------|
| artner: (10058) BANCA PROVA SOS                       | Segnalazione: 2011 01 163                                                                                                    | 1                                                                                                    |            | Torma al mi            | onu princip |
| ttura segnalatione                                    | Segnalazione                                                                                                    |                                                                                                    |            |                        |             |
| 2011 01 1635                                          | Informazioni generali sulla Segnala                                                                                                    | 90x                                                                                                    |            |                        |             |
|                                                       | Identificativo della segnalazi                                                                                                    | THE .                                                                                                    |            |                        |             |
|                                                       |                                                                                                    | no 2011 Modalita'                                                                                                    | di inoltro | 9.00                   |             |
|                                                       | Progressivo della segnalazi                                                                                                    | ne 1873 Codice se                                                                                                    | egnalante  | 10015                  |             |
|                                                       | Date more included                                                                                                    | le se se se se se se se se se se se se se                                                                                                    |            |                        |             |
|                                                       | Salva con nome                                                                                                    |                                                                                                    | 1×1        | (001) RILEVAZIONE SPOR | 1)          |
|                                                       | Salva in:                                                                                                    | Desktop 🔄 🖸 🗗 🖽 🖬 -                                                                                                    |            | (N0) N0                |             |
|                                                       | N<br>Operative<br>Numero<br>Valut<br>Piccore del<br>Piccore del<br>Pi | Places d rete<br>2001Adam<br>2001Adam<br>2001Adam<br>Etuport_505_10098_2011_01_1309.blauf<br>Etuport_505_10098_2011_01_1452.blauf<br>Etuport_505_10098_2011_01_1459.blauf<br>Etuport_505_10098_2011_01_1509.blauf |            | 150.000                |             |
| totivi del sospetto                                   |                                                                                                    |                                                                                                    | Salva      |                        |             |
| Descriziono del sospetto                              |                                                                                                    | sive come: Divide Documento                                                                                                    | Annulla    | 5                      |             |
| Aggiungi • Verifica<br>Esporta<br>Committee<br>Stamps | Segnafazisen zuflagato<br>Provendinariti<br>Feromeni                                                                                                    |                                                                                                    |            |                        | _           |
|                                                       |                                                                                                    | Salva Policer Annulla                                                                                                    | Elimina    | • ]]                   |             |

In un successivo accesso il segnalante vedrà abilitato nella prima schermata anche il tasto Importa:

| BANCA D'ITALIA                                                                                                    | Italiano   v                                                                                                    |
|----------------------------------------------------------------------------------------------------|----------------------------------------------------------------------------------------------------|
| Rilevazioni Consulta Messaggi Gestione autorizzazioni Gestione dati del profilo                                                                                                    | Benvenuto: SISC.334169 Info Esci                                                                                                    |
| Seleziona il partneri 🛛 BANCA PROVA SOS 🛛 🔻                                                                                                    |                                                                                                    |
| Bievasioni n corso                                                                                                    | SEGNALAZIONI OPERAZIONI SOSPETTE PER<br>RACTORICALAGOI (RADAR)         Queste sono le informazioni relative alla<br>rilevazione delle Segnalazioni Operazioni<br>Sospette         NOTE:         Note della rilevazione Segnalazioni Operazioni<br>Sospette         UNINE UTILI:         Manuale utente         Temal |
| Segnalazioni Operazioni Sospette per Raccolta e Analisi Dati di AntiRiccLaggio (RADAR)  DATAENTRY:  Compila  Stampa  Dia  Stampa  Dia  Consegna  Dia  Dia  Dia  Dia  Dia  Dia  Dia  D | gestione Messaggi:                                                                                                    |
| a Importa                                                                                                    |                                                                                                    |
| 90 2 0 1                                                                                                    |                                                                                                    |

Premendolo, il sistema chiede di indicare il percorso da cui scaricare il file, come mostrato di seguito:

| BANCA D'ITALIA<br>Eurosistema                                                                                                    | A. S. A.                                       |                                   | and the second second                                                                             | Italiano 💌 🛞 |
|----------------------------------------------------------------------------------------------------|------------------------------------------------|-----------------------------------|---------------------------------------------------------------------------------------------------|--------------|
| Rilevazioni Consulta Hessaggi Gestione autortzzazio                                                                                                    | ni Gestione dati del profilo                   |                                   |                                                                                                   |              |
| Rilevazioni ad Evento                                                                                                    |                                                |                                   |                                                                                                   |              |
| Seleziona il partneri BANCA I                                                                                                    | ROVA SOS 🔹                                     |                                   |                                                                                                   |              |
| V 105                                                                                                    | Rilevazioni in corso                           | (RADAR)                           | SEGNALAZIONI OPERAZIONI SOSPETTE PER<br>RACCOLTA E ANALISI DATI DI<br>ANTIRICICLAGGIO (RADAR)     |              |
|                                                                                                    |                                                |                                   | Queste sono le informazioni relative alla<br>nlevazione delle Segnalazioni Operazioni<br>Sospette |              |
|                                                                                                    |                                                |                                   | NOTE: X<br>Mote della rilevazione Segnalazioni Operazioni                                         |              |
|                                                                                                    | Seleziona il file da importare: "Expo<br>KByte | <_SOS_10058_2011_01_1635.bkiu#* - | Dim: 4                                                                                            |              |
|                                                                                                    |                                                | Agglungt file                     |                                                                                                   |              |
|                                                                                                    | Importa                                        | Annulla                           |                                                                                                   |              |
|                                                                                                    |                                                |                                   |                                                                                                   |              |
| and the second second sec |                                                |                                   |                                                                                                   |              |
| Segnalazioni Operazioni Sospette per Raccolta e Analisi D                                                                                                    | vti di AntoReciclaggio (RADAR)                 |                                   |                                                                                                   |              |
| DATAENTR:<br>Compila<br>Importa                                                                                                    | UPLOAD:                                        | Diagnostico                       | GESTIONE MESSAGGI:                                                                                |              |
| = - = - = - = - = - = - = - = - = - = -                                                                                                    |                                                |                                   | Maccalle & Alexada de                                                                             |              |

Cliccando sul tasto *Importa,* se la segnalazione è esportata e reimportata nello stesso giorno, compare un pop up di conferma di sovrascrittura dei dati della medesima sos ancora presente nel data entry. Va risposto Sì.

| BANCA DITALIA                                                                                                    | Italiana 💌 🔞                                                                                                    |
|----------------------------------------------------------------------------------------------------|----------------------------------------------------------------------------------------------------|
| Fillevazioni Consolta Neonaggi Gestione autostzzazioni Gestinon dati del profilo                                                                                                    |                                                                                                    |
| Rilevazioni ad Evento     Selectere il perfere      (auca prova sos                                                                                                    |                                                                                                    |
|                                                                                                    | tIONE OPERAZIONI SOSPETTE PER<br>E ANALISI DATI DI<br>LARGEIO (RADAR)<br>o le informazioni relative alla<br>delle Sepnalazioni Operazioni<br>Revazione: Segnalazioni Operazioni |
| Se si procede con l'import, tutti i dati<br>presenti relativi all'anno, modalità di inoltro<br>e progressivo oggetto dell'import verranno<br>sovrascritti.<br>Continuare?<br>Sì No                                                                                                    | La unbrentite                                                                                                    |
| Segualations Operations Seeparties per Recolds & Acades Data & Acades Data & Acades & Acades & Acades & Acades & Acades & Acades & Acades & Acades & Acades & Acades & Acades & Acades & Acades & Acades & Acades & Acades & Acades & Acades & Acades & Acades & Acades & Acades & Acades & Acades & Acades & Acades & Acades & Acades & Acades & | INE MESSAGGII                                                                                                    |
| Cancegna Ciagnastice                                                                                                    | 2 Vieuslirza                                                                                                    |
|                                                                                                    | Totranat locala                                                                                                    |

L'applicazione recupera le informazioni registrate in precedenza e permette di continuare la compilazione della sos riprendendola dal punto esatto in cui la si era interrotta.

#### 5 Inserimento di un'operazione

Cliccando su *Aggiungi* e su *Operazione* si apre a sinistra dello schermo una finestra contenente i campi di dettaglio dell'operazione. Vanno compilate tante maschere quante sono le operazioni da censire.

| tilevazioni Consulta Hessaggi Gestione autori                                                                   | zazioni Gestione dati del profilo                                                                                                    | Benvenuto: SISC.334189 Info Esci                                                                                                    |
|----------------------------------------------------------------------------------------------------|----------------------------------------------------------------------------------------------------|----------------------------------------------------------------------------------------------------|
| Partner: (10058) BANCA PROVA SOS                                                                                | Segnalazione: 2011 01 1635                                                                                                    | 💝 Torna al menu principale                                                                                                    |
| bruttura segnalazione                                                                                           | Nuova Operazione                                                                                                    |                                                                                                    |
| 2011 01 1635                                                                                                    | Dati generali dell'operazione<br>Operazione ritenuta • • • Stato dell<br>operazione<br>Tipologia dell'operazione • • • • • • • • • • • • • • • • • • • | a      Eseguita adeguata      verifica del clente     Segno monetario della      operazione     Importo dell'operazione     Data richiesta prima operazione     cumulata     Data richiesta utima     operazione cumulata |
|                                                                                                    | Data dell'operazione Dati su località e filiale di richiesta/esecuzione                                                                                | Data della pinna operazione<br>cumulata<br>Data dell'ultima operazione<br>cumulata                                                                                                    |
|                                                                                                    | Comune dove e' stata richiesta<br>Foperazione<br>Comune di esecuzione<br>dell'operazione<br>ABICAB                                                     | Stato estero dove e' stata<br>richiesta l'operazione<br>Stato estero di esecuzione<br>dell'operazione                                                                                                    |
| Notivi del sospetto<br>Descrizione del sospetto                                                                 | Sezione riservata a pa                                                                                                    | rticolari tipologie di operazioni                                                                                                    |
| Aggingi     •     •     •     •       Esporta     •     •     •     •       Disgnostico     •     •     •     • | Tipo titolo v Numero titol                                                                                                    | o Importo regolato in contanti del titolo                                                                                                    |

Indicare nel primo campo se l'operazione che ci si accinge a inserire è considerata sospetta o meno. L'utente ha, infatti, la possibilità di riportare nella segnalazione anche operazioni non sospette, purché siano pertinenti all'operatività che si intende segnalare e indispensabili alla sua piena comprensione. Non è possibile inviare una segnalazione priva di almeno un'operazione qualificata come sospetta.

Dopo aver indicato lo *Stato dell'operazione* (eseguita, non eseguita) e se sia stata *Eseguita adeguata verifica del cliente*, l'utente dettaglia l'operazione indicandone *Tipologia*, *Segno monetario*, *Codice Valuta e Importo*.

L'attribuzione del segno monetario è coerente con quanto specificato nelle regole di compilazione stabilite dal Provvedimento della Banca d'Italia per la tenuta dell'A.U.I.

Per le operazioni di natura non finanziaria, per le quali non sia quantificabile un importo, si indichino per convenzione il Segno Monetario NA (non applicabile) il Codice Valuta 242 (euro) e l'Importo 0.

Si possono registrare operazioni singole o censire come un'unica operazione, *cumulata*, un gruppo di transazioni, necessariamente tutte accomunate da alcuni elementi distintivi: tipologia, segno monetario, luogo di richiesta e/o esecuzione, o la ricorrenza dello stesso soggetto controparte.

In caso di operazione singola, al campo *Numero Operazioni* l'utente digiterà 1, in caso di operazione cumulata, indicherà il numero totale delle operazioni accorpate e alla voce *Importo dell'operazione* scriverà l'ammontare complessivo della somma movimentata. È possibile indicare un dato di stima.

I campi *Data richiesta operazione* e *Data dell'operazione* sono alternativi a seconda se l'operazione sia stata finalizzata o no. Se l'operazione è singola, il sistema oscura i campi relativi alle date di richiesta e/o esecuzione della prima e ultima delle operazioni accorpate, se è cumulata, disabilita i tasti per l'inserimento di un'unica data. Alternativi tra loro sono anche il Comune e lo Stato di richiesta/esecuzione della/e operazione/i.

In caso di operazioni eseguite presso intermediari bancari, va inserito il codice ABICAB della filiale, composto nel seguente modo: codice ABI (senza carattere di controllo) su 5 posizioni (o su 4 se la prima cifra è uno zero), due zeri fissi e codice CAB (senza carattere di controllo ) su 5 posizioni.<sup>5</sup>

Le voci successive sono facoltative e specifiche di: operazioni in titoli di credito, disposizione/ricezione di bonifici, trasferimento di denaro tramite agenti in attività di money transfer.

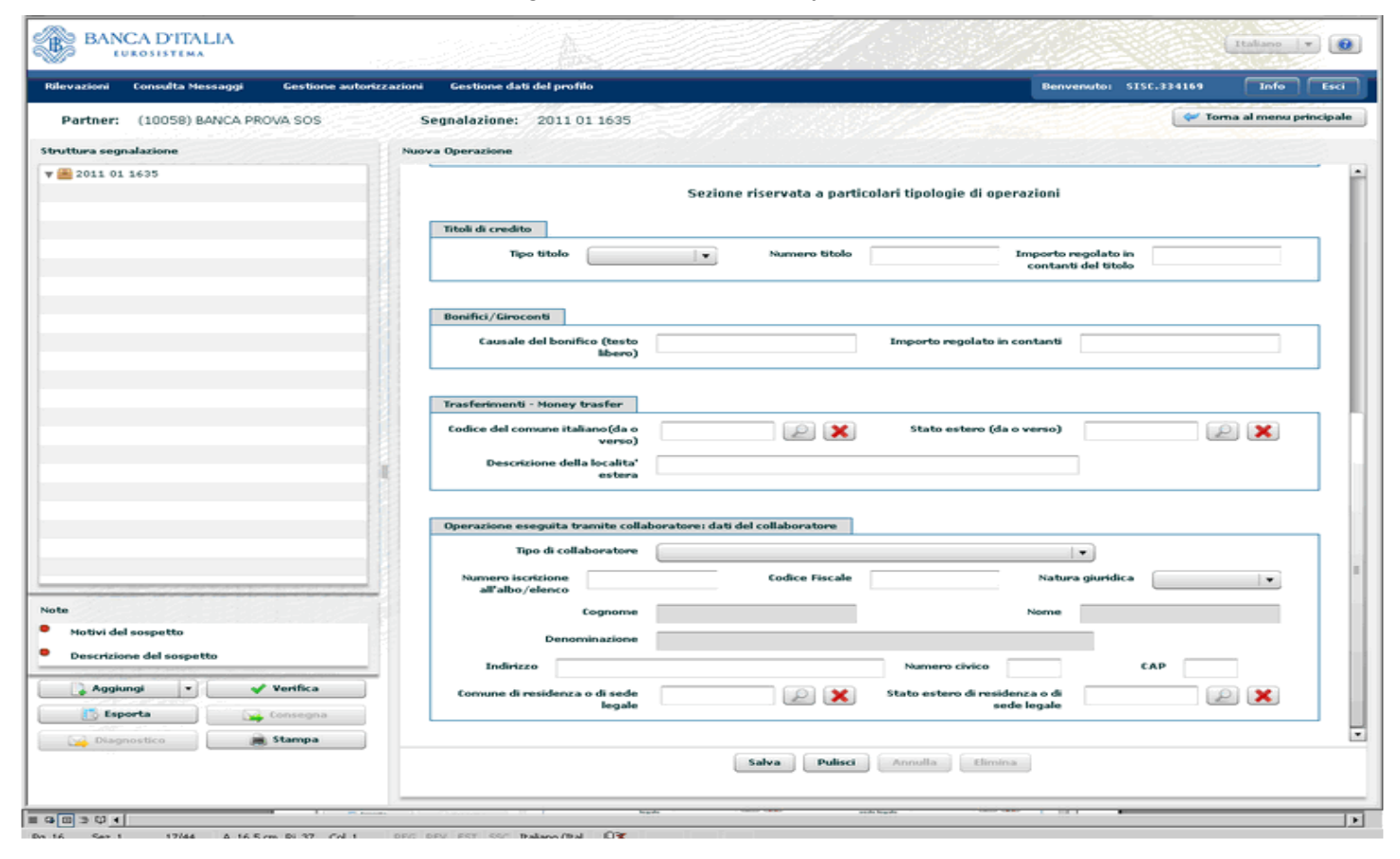

<sup>5</sup> Es.: (ABI su 5 posizioni) 10005 00 03200 CREDITO AGRICOLO & INDUSTRIALE: ROMA: VIA ZUCCHELLI, 16; (ABI su 4 posizioni) 1005 00 01598 BANCA NAZIONALE DEL LAVORO SPA: GENOVA: PRESSO COMPAGNIA UNICA LAVORATORI MERCI VARIE DEL PORTO - VARCO PONTE Per la prima tipologia di operazione il sistema chiede il *Tipo del Titolo* e il *Numero Titolo* di credito e l'*Importo* (eventualmente) *regolato in contanti*; per la seconda tipologia chiede la *Causale del bonifico* e l'*Importo* (eventualmente) *regolato in contanti*; per la terza il *Comune italiano* o lo *Stato estero* implicato nel trasferimento di denaro, con l'indicazione opzionale, in caso il denaro provenga o sia diretto all'estero, e qualora la si conosca, della specifica *Descrizione della località estera* interessata.

Per le sole tipologie di segnalante che si avvalgano nello svolgimento della propria attività della figura di collaboratori, è prevista una sezione facoltativa, in cui inserire i dati del collaboratore. <u>Tali dati NON devono essere inseriti se la segnalazione è effettuata su impulso del collaboratore (D.Lgs 231/2007 art. 42, comma 3)</u>.

Dopo aver riempito la maschera premere *Salva*; l'operazione inserita viene visualizzata a sinistra dello schermo, immediatamente sotto il numero identificativo della segnalazione.

Cliccando su *Aggiungi* si apre un menù a tendina che permette di inserire un'ulteriore operazione, o un soggetto persona fisica, o un soggetto persona non fisica, o un rapporto.

| BANCA D'ITALIA                                                                      |                                     | Italiano 🔻 💽                      |
|-------------------------------------------------------------------------------------|-------------------------------------|-----------------------------------|
| Rilevazioni Consulta Messaggi Gestione auto                                         | szzazioni Gestione dati del profilo | Benvenuto: \$156.334169 Info Esci |
| Partner: (10058) BANCA PROVA SOS                                                    | Segnalazione: 2011 01 1635          | 💜 Torna al menu principale        |
| Struttura segnalazione                                                              | Operazione                          |                                   |
| ▼ ■ 2011 01 1635 ▼ ⊕ 1 D1                                                           |                                     |                                   |
| Note                                                                                | -                                   |                                   |
| Notivi del sospetto                                                                 |                                     |                                   |
| Descrizione del sospetto                                                            | 1                                   |                                   |
| Agglungi     Verifica      Operazione     Soggetto PF     Soggetto NPF     Rapporto |                                     |                                   |
| = Q (I) > () <                                                                      |                                     |                                   |

Come indicazione metodologica, si suggerisce di immettere di seguito tutte le informazioni inerenti l'operazione, il soggetto esecutore, il rapporto interessato, altri eventuali soggetti coinvolti nell'operazione, o collegati al soggetto, o al rapporto - prima di procedere all'inserimento di una nuova operazione.

#### 6 Inserimento di un soggetto

Selezionando dal menù a tendina proposto Soggetto PF si apre una schermata suddivisa in 4 sezioni relative a Dati identificativi, Luogo di residenza, Documento di identificazione e Informazioni di profilo.

Sono obbligatori *Cognome* e *Nome* del segnalato e va indicato se è stata effettuata *Identificazione formale da parte del segnalante*. Le restanti voci dei primi 3 riquadri sono tutte facoltative se l'*Identificazione formale da parte del segnalante* è stata valorizzata a No, obbligatorie se è stato valorizzato a Sì.

Nella sezione relativa alle Informazioni di profilo sono sempre obbligatorie le voci Profilo di rischio, Conoscenza Procedure Pregiudizievoli, Presenza in Liste e Posizione contrattuale rispetto al segnalante.

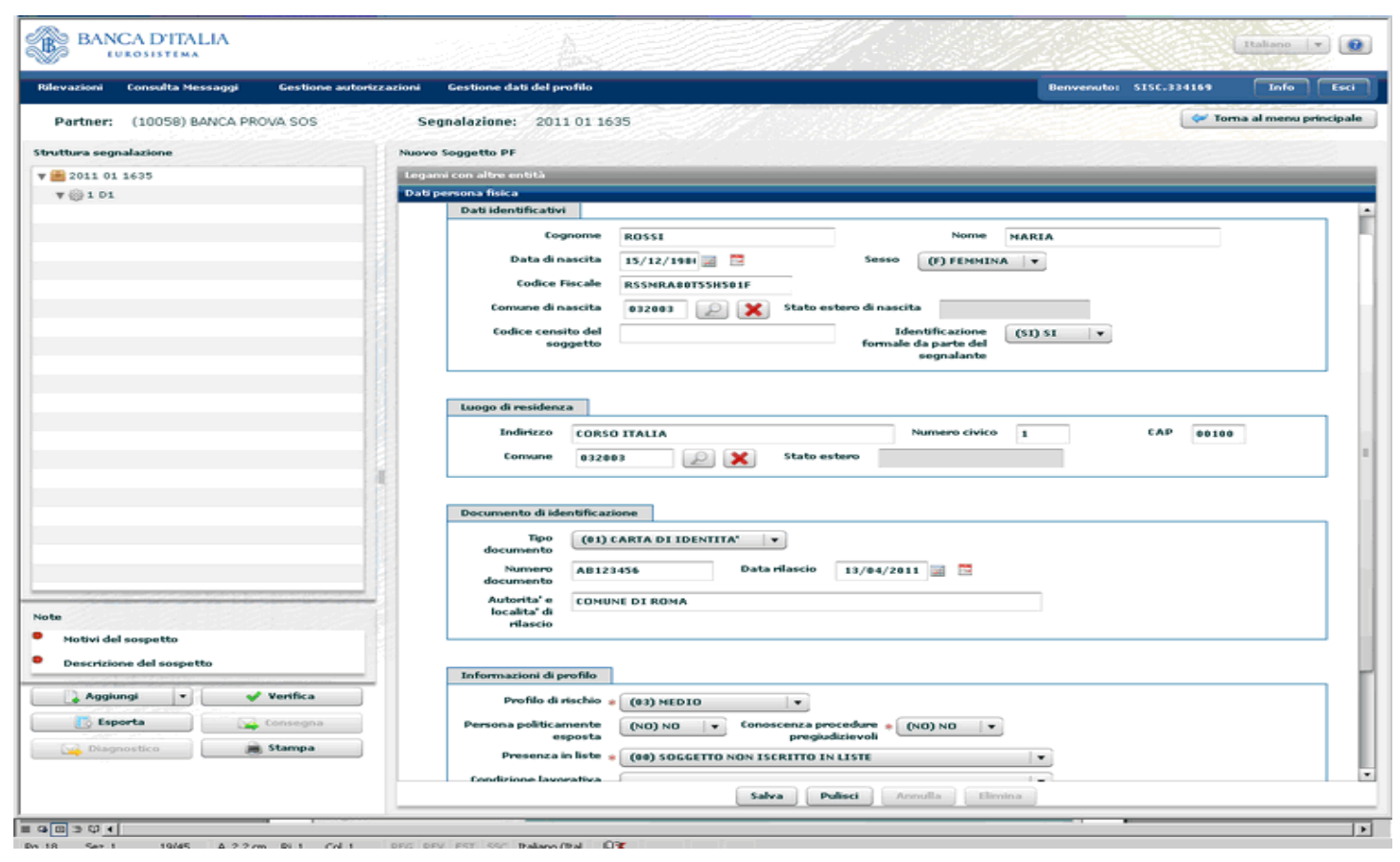

Dopo aver riempito i campi obbligatori, malgrado la presenza dei dati, il sistema impedisce di salvare. Ciò accade perchè il soggetto non è stato collegato a un'operazione, né a un rapporto, né a un soggetto; il sistema non prevede, infatti, l'eventuale inserimento di elementi privi di legami.

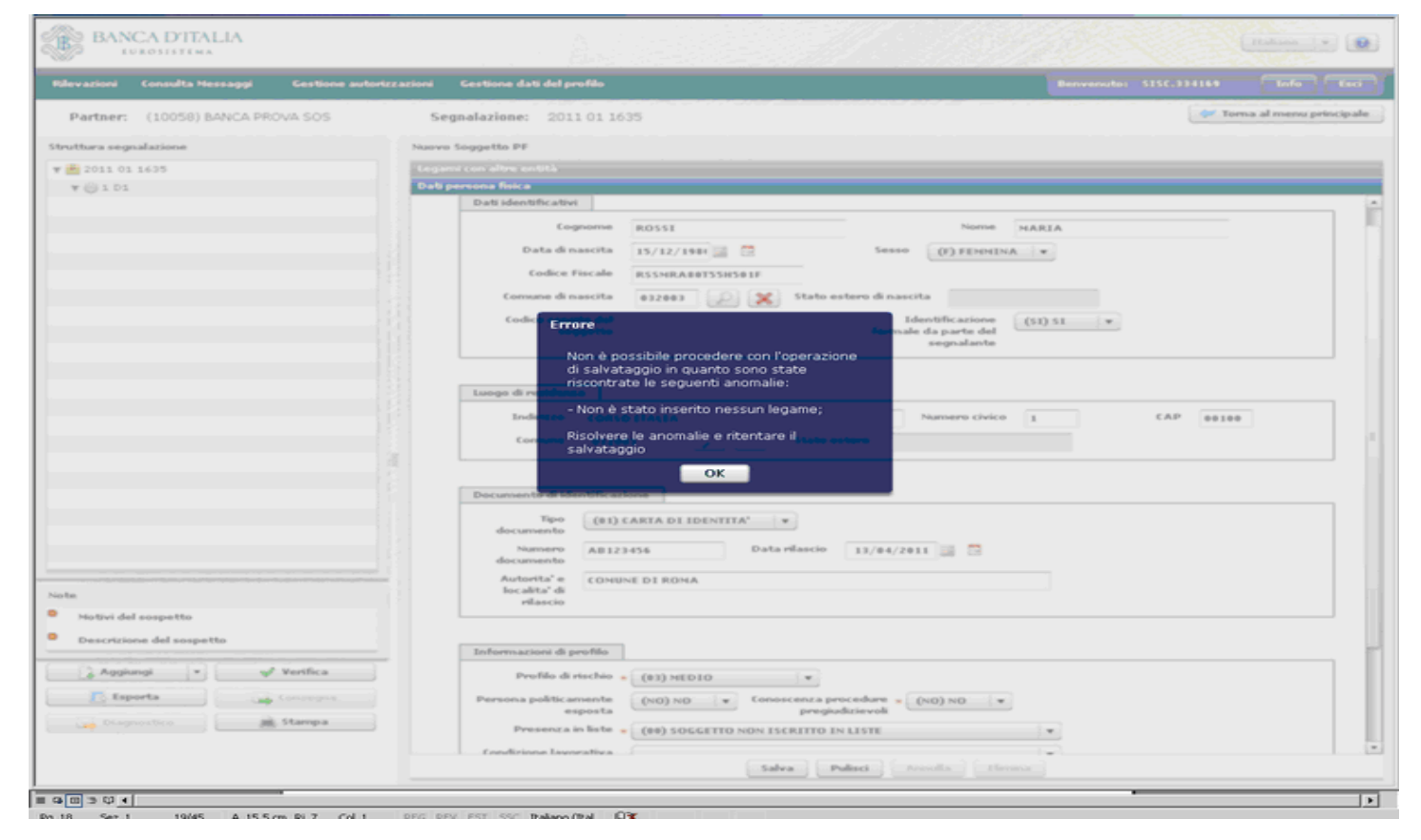

Prima di eseguire il salvataggio è necessario, pertanto, porsi sulla linguetta *Legami* e, cliccando su *Nuovo legame*, collegare il soggetto all'operazione inserita, indicandone il numero progressivo e il tipo di legame esistente tra essa e il soggetto. Se il legame vigente tra i due elementi non è presente nel menù a tendina, si indichi *Altro* e se ne immetta una sintetica spiegazione nel campo *Descrizione*.

| BANCA D'ITALIA                                                                                                  |                                                                                                    | Italiano 💌 😥                       |
|----------------------------------------------------------------------------------------------------|----------------------------------------------------------------------------------------------------|------------------------------------|
| Rilevazioni Consulta Messaggi Gestione autoriza                                                                 | azioni Gestione dati del profilo                                                                                                    | Benvenuto: \$1\$C.334169 Info Esci |
| Partner: (10058) BANCA PROVA SOS                                                                                | Segnalazione: 2011 01 1635                                                                                                    | 💜 Torna al menu principale         |
| Struttura segnalazione                                                                                          | Nuovo Soggetto PF                                                                                                    |                                    |
| ¥ 🖮 2011 01 1635                                                                                                | Leganii con altre entită                                                                                                    |                                    |
| Y @ 101                                                                                                    | Oggetto collegato       Tipo collegam         Tipo collegamento       Operazione         Rapporto       Socyetto         Progressivo operazione       101 •         Tipo legame tra soggetto e operazione       Celatoro CHE •         Descrizione       Annulla | vento                              |
| Note<br>Notivi del sospetto<br>Descrizione del sospetto<br>Carlo del sospetto<br>Conregna<br>Conregna<br>Stampa | Naovo legame Rimuovi selezionati<br>Deli peruna fisica<br>Salva Pulisci Annulta Cimir                                                                                                    |                                    |

Ora è possibile eseguire il salvataggio del soggetto e l'icona dello stesso viene rappresentata nella sezione sinistra dello schermo, visivamente indentata con l'operazione eseguita.

|               | Provide March 1997 | Realize a control and a land | Analiana daki dahamilda  |                       |
|---------------|--------------------|------------------------------|--------------------------|-----------------------|
| evazioni      | Consulta Nessaggi  | Gestione automizazioni       | Gestione data del promo  | Beuvewnen 2120-224184 |
| Partner:      | (10058) BANCA PR   | ova sos Se                   | gnalazione: 2011 01 1635 | 💝 Torna al menu pri   |
| uttura segr   | nalazione          | Nuove                        | Soggetto PF              |                       |
| 2011 01       | 1635               |                              |                          |                       |
| V () 1 D1     |                    |                              |                          |                       |
| ¥ 🗶 3         | PF ROSSI           |                              |                          |                       |
|               |                    |                              |                          |                       |
|               |                    |                              |                          |                       |
|               |                    |                              |                          |                       |
|               |                    |                              |                          |                       |
|               |                    |                              |                          |                       |
|               |                    |                              |                          |                       |
|               |                    |                              |                          |                       |
|               |                    |                              |                          |                       |
|               |                    |                              |                          |                       |
|               |                    | 12                           |                          |                       |
|               |                    |                              |                          |                       |
|               |                    | 183                          |                          |                       |
|               |                    | 118                          |                          |                       |
|               |                    |                              |                          |                       |
|               |                    |                              |                          |                       |
|               |                    |                              |                          |                       |
| be            |                    |                              |                          |                       |
| Motivi de     | l sospetto         |                              |                          |                       |
| Descrizio     | ne del sospetto    |                              |                          |                       |
| Aggiu         | ingi 💌 🗸           | Verifica                     |                          |                       |
| Esp           | orta               | Consegna                     |                          |                       |
| Gud Diam      | nastica            | Stampa                       |                          |                       |
| Carbon Carbon |                    |                              |                          |                       |
|               |                    |                              |                          |                       |
|               |                    |                              |                          |                       |

## 7 Inserimento di un rapporto

Cliccando su Aggiungi e su Rapporto si apre la schermata relativa ai dati identificativi del rapporto.

| BANCA D'ITALIA                               |                                                               |                    |                        | Italiano 💌 😧            |
|----------------------------------------------|---------------------------------------------------------------|--------------------|------------------------|-------------------------|
| Rilevazioni Consulta Messaggi Gestione aut   | orizzazioni Gestione dati del profilo                         |                    | Benvenuto: SISC.334169 | Info Esci               |
| Partner: (10058) BANCA PROVA SOS             | Segnalazione: 2011 01 1635                                    |                    | r 👟                    | orna al menu principale |
| Struttura segnalazione                       | Nuovo Rapporto                                                |                    |                        |                         |
| ¥ 🗰 2011 01 1635                             | Legansi con altre entità                                      |                    |                        |                         |
| ¥ 🛞 1 D1                                     | Dati rapporto                                                 |                    |                        |                         |
| y 🤱 3 pf Rossi                               | Rapporto intrattenuto presso il 🎍                             | +•                 |                        |                         |
|                                              | Dati generali del rapporto<br>Filale presso cui e' gestito il |                    |                        |                         |
|                                              | rapporto (Codice CAB)                                         |                    |                        |                         |
|                                              | Categoria rapporto 🔶                                          |                    |                        |                         |
|                                              | Descrizione                                                   |                    |                        |                         |
|                                              | Namero rapporto 🎍                                             |                    | Stato del rapporto 🌸   |                         |
|                                              | IBAN                                                          |                    | BIC                    |                         |
|                                              | Data di accensione                                            |                    | Data di estinzione     | a 🖂                     |
|                                              | Condizioni particolari del                                    |                    |                        |                         |
|                                              | Tine intermediaria                                            |                    | 1-1                    |                         |
|                                              |                                                               |                    |                        |                         |
|                                              | Denominazione                                                 |                    |                        |                         |
|                                              | Codice intermediario                                          |                    |                        |                         |
|                                              | Codice Comune                                                 | 🔎 🗙 Stato este     | ero dell'intermediario |                         |
| Note                                         |                                                               |                    |                        |                         |
| Motivi del sospetto                          |                                                               |                    |                        |                         |
| <ul> <li>Descrizione del sospetto</li> </ul> |                                                               |                    |                        |                         |
|                                              |                                                               |                    |                        |                         |
| 💊 Aggiungi 🔹 🖌 Verifica                      |                                                               |                    |                        |                         |
| Esporta 🙀 Consegna                           |                                                               |                    |                        |                         |
| Diagnostico 🔒 Stampa                         |                                                               |                    |                        |                         |
|                                              | Dati storici                                                  | wa Pulisci Annulla | Elizoina               |                         |
|                                              |                                                               |                    |                        |                         |

È indispensabile specificare se il *Rapporto* è *intrattenuto presso il segnalante*. In caso affermativo si apre una maschera in cui sono campi obbligatori *Categoria del rapporto*, *Numero* e *Stato del rapporto* (attivo o estinto).

Se il rapporto è gestito presso un segnalante di tipo bancario, quando nota, ne va indicata la Filiale; inoltre, se il rapporto rientra nella categoria 028 – conto corrente, vanno compilate le celle relative ai codici IBAN e BIC.

Sono facoltative la Data di accensione e quella di estinzione e le eventuali Condizioni particolari del rapporto.

Il campo *Descrizione* va riempito, con testo libero, solo allorché il rapporto non rientri in una categoria prevista dal menù a tendina e sia perciò stato valorizzato con *Altro*.

| vazioni Consulta Messaggi Gestione autor | zzazioni Gestione dati del profilo                          | Benvenuto: SISC.334169 Info       |
|------------------------------------------|-------------------------------------------------------------|-----------------------------------|
| Partner: (10058) BANCA PROVA SOS         | Segnalazione: 2011 01 1635                                  | 💝 Torna al menu princi            |
|                                          | Styleitikk, forfor 1000                                     |                                   |
| ttura segnalazione                       | Nuovo Rapporto                                              |                                   |
| 2011 01 1635                             | Dati rapporto                                               |                                   |
| V 🤱 3 PF ROSSI                           |                                                             |                                   |
|                                          | Rapporto intrattenuto presso il + (SI) RAPPORTO INTRATTE: • |                                   |
|                                          | Dati generali del rapporto                                  |                                   |
|                                          | Filiale presso cui e' gestito il<br>resporto (Codice CAB)   |                                   |
|                                          | Categoria rapporto + (028) CONTO CORRENTE                   |                                   |
|                                          | Descrizione                                                 |                                   |
|                                          | Numero rapporto 🐐 123                                       | Stato del rapporto 🌸 (A) ATTIVO 🔹 |
|                                          | IBAN                                                        | BIC                               |
|                                          | Data di accensione                                          | Data di estinzione                |
|                                          | Condizioni particolari del rapporto                         |                                   |
|                                          |                                                             |                                   |
|                                          |                                                             |                                   |
|                                          |                                                             |                                   |
|                                          |                                                             |                                   |
|                                          |                                                             |                                   |
|                                          |                                                             |                                   |
| Notivi del sospetto                      |                                                             |                                   |
| Descrizione del sospetto                 |                                                             |                                   |
| 🔒 Aggiungi 🔹 🖌 🖌 Verifica                |                                                             |                                   |
| 🚺 Esporta 🥁 Consegna                     |                                                             |                                   |
| Diagnostico 📄 Stampa                     |                                                             |                                   |
|                                          | Dati storici del rapporto                                   |                                   |
|                                          | Salva Polisci                                               | Annulla Elimina                   |

Se il rapporto non è gestito presso il segnalante e la rispettiva voce è avvalorata a no, si apre una maschera con informazioni relative, oltre che al rapporto stesso, all'intermediario presso cui esso è incardinato.

|                           | 1875 A.B.               |                                                                    |                                 | A CARENCE A            |
|---------------------------|-------------------------|--------------------------------------------------------------------|---------------------------------|------------------------|
| razioni Consulta Messaggi | Gestione autorizzazioni | Gestione dati del profilo                                          | Benvenuto: SISC.33414           | 69 Info Es             |
| artner: (10058) BANCA PR  | ova sos s               | gnalazione: 2011 01 1635                                           | •                               | Torna al menu principa |
| tura segnalazione         | Nuov                    | a Rapporto                                                         |                                 |                        |
| 2011 01 1635              | Leg                     | mi con altre entità                                                |                                 |                        |
| @ 1 D1                    | Dati                    | rapporto                                                           |                                 |                        |
| 🔻 🤱 3 PF ROSSI            |                         |                                                                    |                                 |                        |
|                           |                         | apporto intrattenuto presso il + (NO) RAPPORTO INTRATTE segnalante |                                 |                        |
|                           |                         | Dati generali del rapporto                                         |                                 |                        |
|                           |                         | Filiale presso cui e' gestito il rapporto (Codice CAB)             |                                 |                        |
|                           |                         | Categoria rapporto 🖕                                               | 1.                              |                        |
|                           |                         | Descrizione                                                        |                                 |                        |
|                           |                         | Namero rapporto 🖕                                                  | Stato del rapporto 🌸            |                        |
|                           |                         | IBAN                                                               | BIC                             |                        |
|                           |                         | Tipo intermediario                                                 | 1.                              |                        |
|                           |                         | Denominazione                                                      |                                 |                        |
|                           |                         | Codice intermediario                                               |                                 |                        |
|                           |                         | forfas formas                                                      | Chata astern dell'internediaria |                        |
|                           |                         | codice comune                                                      | Stato estero dell'intermediario |                        |
|                           |                         |                                                                    |                                 |                        |
|                           |                         |                                                                    |                                 |                        |
|                           |                         |                                                                    |                                 |                        |
|                           |                         |                                                                    |                                 |                        |
| totici del socratto       |                         |                                                                    |                                 |                        |
| Hoovi del sospetto        |                         |                                                                    |                                 |                        |
| Descrizione del sospetto  |                         |                                                                    |                                 |                        |
| 🔓 Aggiungi 💌 🔍            | Verifica                |                                                                    |                                 |                        |
| Esporta                   | Consegna                |                                                                    |                                 |                        |
| Disconcilion              | Stampa                  |                                                                    |                                 |                        |
| biagnosticu               | - stange                | a based at                                                         |                                 |                        |
|                           | Diab                    |                                                                    |                                 |                        |
|                           |                         | Salva                                                              | Pulisci Annulla Elimina         |                        |

I campi Categoria del Rapporto, Numero di Rapporto e Stato del Rapporto sono obbligatori; nel caso in cui non li si conosca, è necessario valorizzarli rispettivamente come 999, 0 e NA (non applicabile).

Tutti gli altri campi sono facoltativi, ma vanno valorizzati ogni qualvolta siano conosciuti. La voce *Descrizione* va riempita, liberamente, quando nella *Categoria del rapporto* sia indicato *Altro*. Per un rapporto di categoria 028 – conto corrente, è possibile compilare anche le celle dei codici IBAN e BIC.

Per salvare il rapporto occorre stabilire il tipo di legame che lo unisce all'operazione, al soggetto o a entrambi.

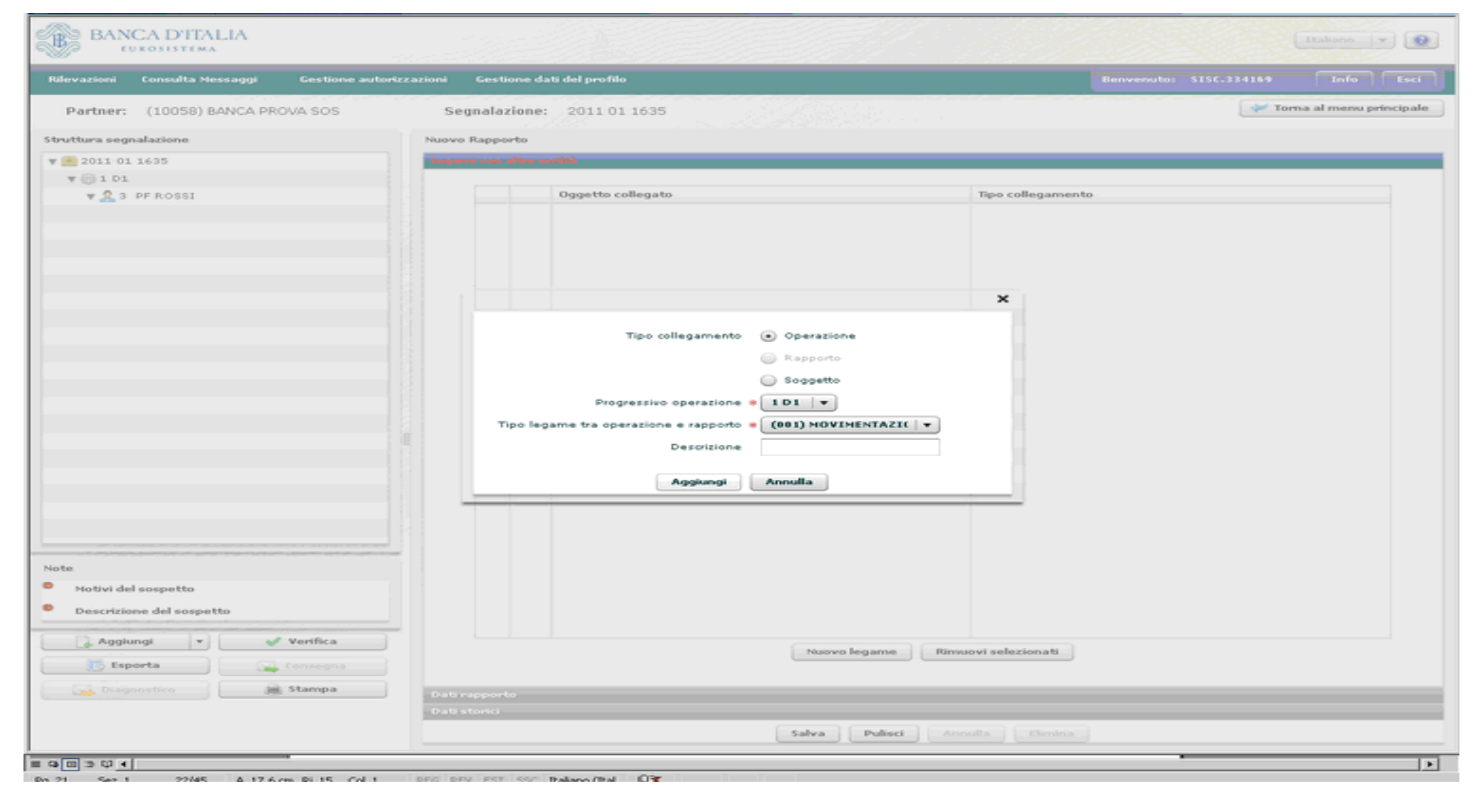

La sezione dei legami va compilata tante volte quanti sono i legami esistenti. Nell'esempio il rapporto è legato una volta all'operazione che l'ha interessato e una volta al soggetto che ne è intestatario.

| Number 2000 (2000) (2000) (          | BANCA D'ITALIA                                                                                                    |                                                                                                    | Italiano V                       |
|----------------------------------------------------------------------------------------------------|----------------------------------------------------------------------------------------------------|----------------------------------------------------------------------------------------------------|----------------------------------|
| Perter: (1058) BANCA PROVASOS     Segnation:     * 2011 02 1605     * 2010 02 1605     * 2010 02 1605     * 2010 02 1605     * 2010 02 1605     * 2010 02 1605     * 2010 02 1605     * 2010 02 1605     * 2010 02 1605     * 2010 02 1605     * 2010 02 1605     * 2010 02 1605     * 2010 02 1605     * 2010 02 1605     * 2010 02 1605     * 2010 02 1605     * 2010 02 1605     * 2010 02 1605     * 2010 02 1605     * 2010 02 1605     * 2010 02 1605     * 2010 02 1605     * 2010 02 1605     * 2010 02 1605     * 2010 02 1605     * 2010 02 1605     * 2010 02 1605     * 2010 02 1605     * 2010 02 1605     * 2010 02 1605     * 2010 02 1605     * 2010 02 1605     * 2010 02 1605     * 2010 02 1605     * 2010 02 1605     * 2010 02 1605     * 2010 02 1605     * 2010 02 1605     * 2010 02 1605     * 2010 02 1605     * 2010 02 1605     * 2010 02 1605                                                                                                    | Rilevazioni Consulta Hessaggi Gestione autorizzazioni                                                                                                    | Gestione dati del profilo                                                                                                    | Benvenuto: SISC-334169 Info Esci |
| tutura segnalazione                                                                                                    | Partner: (10058) BANCA PROVA SOS                                                                                                    | egnalazione: 2011 01 1635                                                                                                    | 💝 Torna al menu principale       |
| 2011 01 1605      V      1 01      V      1 01      V      V | Struttura segnalazione Nuo                                                                                                    | ro Rapporto                                                                                                    |                                  |
| V @ 101     V @ 3 0 PROSSI     Oggetto collegato     101     101     Tipo collegamento     Oggetto collegato     Tipo collegamento     Oggetto collegato     Tipo collegamento     Oggetto collegato     Tipo collegamento     Oggetto collegato     Tipo collegamento     Oggetto collegato     Tipo collegamento     Oggetto     Diagonto     Diagonto     Tipo legame tra soggetto e rapporto     Oggetto collegato e rapporto     Tipo legame tra soggetto e rapporto     Tipo legame tra soggetto e rapporto     Tipo legame tra soggetto e rapporto     Tipo legame tra soggetto e rapporto     Tipo legame tra soggetto e rapporto     Tipo legame tra soggetto e rapporto     Tipo legame tra soggetto e rapporto     Tipo legame tra soggetto e rapporto     Tipo legame tra soggetto e rapporto     Tipo legame tra soggetto e rapporto     Tipo legame tra soggetto e rapporto     Tipo legame tra soggetto e rapporto     Tipo legame tra soggetto e rapporto     Tipo legame tra soggetto e rapporto                                                                                                    | v 💼 2011 01 1635                                                                                                    | ami can altra antità                                                                                                    |                                  |
| Tipo collegamento       Tipo collegamento         Rapporto       Operazione         Rapporto       Soggetto         Tipo collegamento       Operazione         Rapporto       Soggetto         Soggetto roggetto e rapporto       Soggetto         Progressico roggetto e rapporto       Soggetto         Rapporto       Soggetto         Rapporto       Soggetto <t< th=""><th>¥ 💮 1 D1</th><th></th><th></th></t<>                                                                                                    | ¥ 💮 1 D1                                                                                                    |                                                                                                    |                                  |
| Tipo collegamento Operazione<br>Rapporto<br>Osogetto<br>Progressivo roggetto e rapporto<br>Descrizione<br>Rapporto<br>Tipo legament ta soggetto e rapporto<br>Resporto<br>Descrizione<br>Rapporto<br>Descrizione<br>Rapporto<br>Descrizione<br>Rapporto<br>Descrizione                                                                                                    | ¥ 🤱 3 PF ROSSI                                                                                                    | Oggetto collegato Tipo collegament                                                                                                    | to                               |
| Tipo collegamento Operazione<br>Rapporto<br>Soggetto<br>Progressivo roggetto e Tapporto<br>Descrizione<br>Raggiungi Annulla                                                                                                    |                                                                                                    |                                                                                                    |                                  |
| iote<br>Notivi del sospetto<br>Descrizione del sospetto<br>Descrizione del sospetto<br>Descrizione del sospetto<br>Descrizione del sospetto<br>Descrizione del sospetto<br>Descrizione del sospetto<br>Descrizione del sospetto<br>Descrizione del sospetto<br>Descrizione del sospetto<br>Descrizione del sospetto<br>Deti stosci<br>Salva Pullect Anonila Chemina                                                                                                    | Note  Note Note | Tipo collegamento Operazione<br>O Soggetto<br>Diogressivo soggetto + DF ROSSI +<br>Tipo legame tra soggetto e soporto + (de) INTESTATARIO +<br>Descrizione<br>Aggiungi Annulla<br>Neovo legame Remuovi selezionati |                                  |
|                                                                                                    |                                                                                                    |                                                                                                    |                                  |

Qualora il segnalante intenda fornire informazioni dettagliate sulla movimentazione complessiva di un rapporto, clicchi sulla linguetta *Dati storici collegati* e aggiunga altri dati su operazioni (rilevanti per frequenza o per importi) transitate sul rapporto nei 12 o 24 mesi precedenti la segnalazione.

| vazioni Consulta Nessaggi Gestione autori | zzazioni Gestione dati del profilo                                                                                                    |                           |                                                                                                    |                    |                 |               |
|-------------------------------------------|----------------------------------------------------------------------------------------------------|---------------------------|----------------------------------------------------------------------------------------------------|--------------------|-----------------|---------------|
| Partner: (10058) BANCA PROVA SOS          | Segnalazione: 2011 01 1635                                                                                                    |                           | litera en la compañía de la compañía de la compañía de la compañía de la compañía de la compañía de la compañía |                    | 💝 Torni         | al menu princ |
| ttura segnalazione                        | Nuovo Rapporto                                                                                                    |                           |                                                                                                    |                    |                 |               |
| 2011 01 1635                              | Legami con altre entità                                                                                                    |                           |                                                                                                    |                    |                 |               |
| V () 1 D1                                 | Dati rapporto                                                                                                    |                           |                                                                                                    |                    |                 |               |
| ¥ 🧟 3 PF ROSSI                            | Dati storici                                                                                                    |                           |                                                                                                    |                    |                 |               |
|                                           |                                                                                                    |                           | Sepilogo dati storici inseriti                                                                                  |                    |                 |               |
|                                           | Periodo di riferimento                                                                                                    | Tipologia dell'operazione | Segno monetario<br>dell'operazione                                                                              | Variabile rilevata | Quantità rileva | ta            |
|                                           |                                                                                                    |                           |                                                                                                    |                    |                 |               |
|                                           |                                                                                                    |                           |                                                                                                    |                    |                 |               |
|                                           | Periodo di riferimento                                                                                                    | •                         | ł                                                                                                    |                    |                 |               |
|                                           | Tipologia dell'operazione                                                                                                    | 2 🗙                       |                                                                                                    |                    |                 |               |
|                                           | Segno monetario                                                                                                    |                           |                                                                                                    |                    |                 |               |
|                                           | Variabile rilevata                                                                                                    |                           | )                                                                                                    |                    |                 |               |
|                                           | Quantită rilevata                                                                                                    | 1                         | ]                                                                                                    |                    |                 |               |
|                                           | and and a second second s |                           |                                                                                                    |                    |                 |               |
|                                           | Address Annona                                                                                                    |                           |                                                                                                    |                    |                 |               |
|                                           |                                                                                                    |                           |                                                                                                    |                    |                 |               |
|                                           |                                                                                                    |                           |                                                                                                    |                    |                 |               |
|                                           |                                                                                                    |                           |                                                                                                    |                    |                 |               |
|                                           |                                                                                                    |                           |                                                                                                    |                    |                 |               |
|                                           |                                                                                                    |                           |                                                                                                    |                    |                 |               |
| Notivi del sospetto                       |                                                                                                    |                           |                                                                                                    |                    |                 |               |
| Descrizione del sospetto                  |                                                                                                    |                           |                                                                                                    |                    |                 |               |
| 🛃 Aggiungi 🔹 🖌 🖌 Verifica                 |                                                                                                    |                           |                                                                                                    |                    |                 |               |
| Esporta 🙀 Consegna                        |                                                                                                    |                           |                                                                                                    |                    |                 |               |
| Diagnostico 📄 Stampa                      |                                                                                                    | Aggiungi                  | lato storico Rimuovi se                                                                                         | lezionati          |                 |               |
|                                           |                                                                                                    | Salva                     | Pulisci Annulta                                                                                                 |                    |                 |               |

Selezionare il periodo cui si riferiscono i dati, la tipologia dell'operazione ricorrente e il segno monetario. Le voci *Variabile rilevata* e la *Quantità rilevata* vanno avvalorate due volte, la prima con *Importo* e l'indicazione dell'intera cifra movimentata, la seconda con *Operazioni* e l'indicazione del loro numero complessivo.

Attenzione: questa sezione deve essere compilata al solo scopo di consentire la piena comprensione dell'operazione/i sospetta/e segnalata/e e non deve essere sovraccaricata con informazioni fini a se stesse e slegate dal contesto generale del sospetto.

| BANCA D'ITALIA                               |                        | A.                        |                           |                                    |                    | Italiano           |           |
|----------------------------------------------|------------------------|---------------------------|---------------------------|------------------------------------|--------------------|--------------------|-----------|
| Rilevazioni Consulta Messaggi Ge             | stione autorizzazioni  | Gestione dati del profilo |                           |                                    | Benvenuto:         | SISC.334169 Info   | Esci      |
| Partner: (10058) BANCA PROVA S               | SOS Se                 | gnalazione: 2011 01 1635  |                           |                                    |                    | 💝 Torna al menu pe | rincipale |
| Struttura segnalazione                       | Nuovo                  | Rapporto                  |                           |                                    |                    |                    |           |
| ¥ 🕮 2011 01 1635                             | Logar                  | mi con altre entità       |                           |                                    |                    |                    |           |
| ¥ 🛞 1 D1                                     | Dati                   |                           |                           |                                    |                    |                    |           |
| ¥ 🧟 3 PF ROSSI                               | Datis                  | storici                   |                           |                                    |                    |                    |           |
|                                              |                        |                           |                           | Riepilogo dati storici inserit     | i                  |                    |           |
|                                              |                        | Periodo di riferimento    | Tipologia dell'operazione | Segno monetario<br>dell'operazione | Variabile rilevata | Quantità rilevata  |           |
|                                              |                        |                           |                           |                                    |                    |                    |           |
|                                              |                        |                           |                           | ×                                  |                    |                    |           |
|                                              |                        | Periodo di riferimento    | (01) OPERATIVITA' R       | )                                  |                    |                    |           |
|                                              |                        | Tipologia dell'operazione | DG 😥 🔀                    | ] [                                |                    |                    |           |
|                                              |                        | Segno monetario           | (NA) NON APPLICABI        |                                    |                    |                    |           |
|                                              |                        | Variabile rilevata        | (001) IMPORTO             |                                    |                    |                    |           |
|                                              |                        | Quantită rilevata         | 600000                    | 1                                  |                    |                    |           |
|                                              |                        |                           |                           | -                                  |                    |                    |           |
|                                              |                        | Aggiungi Annulla          |                           |                                    |                    |                    |           |
|                                              |                        |                           |                           |                                    | -                  |                    |           |
|                                              |                        |                           |                           |                                    |                    |                    |           |
|                                              |                        |                           |                           |                                    |                    |                    |           |
|                                              | Contract of the second |                           |                           |                                    |                    |                    |           |
| Note                                         |                        |                           |                           |                                    |                    |                    |           |
| Motivi del sospetto                          |                        |                           |                           |                                    |                    |                    |           |
| <ul> <li>Descrizione del sospetto</li> </ul> |                        |                           |                           |                                    |                    |                    |           |
| 💽 👌 Aggiungi 💌 🖌 🖌 Verif                     | fica                   |                           |                           |                                    |                    |                    |           |
| Esporta instanto                             |                        |                           |                           |                                    |                    |                    |           |
| Diagnostico 🗎 🗎 😹 Star                       | apa                    |                           | Agglungi                  | lato storico Rimuovi s             | elezionati         |                    |           |
|                                              |                        |                           | Salva                     | Pulisci Annulla                    |                    |                    |           |
| = 9 II 3 V 4                                 |                        |                           |                           |                                    |                    |                    | DE        |

Una volta salvato, il rapporto è visualizzato a sinistra dello schermo. Notare che esso compare 2 volte, una sotto l'operazione e l'altra sotto il soggetto, così da rendere intelligibili i legami esistenti tra il rapporto e tutti gli altri elementi della segnalazione.

| BANCA D'ITALIA                               | A. A.                                           | Italiano 🛛 🔻 💽                     |
|----------------------------------------------|-------------------------------------------------|------------------------------------|
| Rilevazioni Consulta Messaggi Ges            | itione autorizzazioni Gestione dati del profilo | Benvenuto: \$1\$C.334169 Info Esci |
| Partner: (10058) BANCA PROVA S               | OS Segnalazione: 2011 01 1635                   | 🐓 Toma al menu principale          |
| Struttura segnalazione                       | Nuovo Rapporto                                  |                                    |
| ¥ 🗮 2011 01 1635                             |                                                 |                                    |
| ¥ 🛞 1 D1                                     |                                                 |                                    |
| 🔻 🤱 3 PF ROSSI                               |                                                 |                                    |
| ¥ 🚔 1 028 123                                |                                                 |                                    |
|                                              |                                                 |                                    |
| Note                                         |                                                 |                                    |
| Motivi del sospetto                          |                                                 |                                    |
| <ul> <li>Descrizione del sospetto</li> </ul> |                                                 |                                    |
| 💦 Aggiungi 💌 🗸 Verif                         | ica                                             |                                    |
| Esporta Conse                                | igna                                            |                                    |
| Diagnostico                                  | pa                                              |                                    |
|                                              |                                                 |                                    |
|                                              |                                                 |                                    |
|                                              |                                                 |                                    |
| a⊡∋Q.4                                       |                                                 |                                    |

### 8 Inserimento di ulteriori elementi

Se si intende censire un altro soggetto, che, per esempio, ha presenziato all'esecuzione dell'operazione segnalata, e di cui non si conoscano tutte le informazioni previste dall'identificazione formale, si clicchi su *Aggiungi* e su *Soggetto PF* e si inseriscano i soli dati noti e obbligatori.

| Rilevazioni Consulta Messaggi Gestione autori | azioni Gestione dati del profilo n                                                     | envenuto: SISC.334164 | Tofe Esti             |
|-----------------------------------------------|----------------------------------------------------------------------------------------|-----------------------|-----------------------|
| Partner: (10058) BANCA PROVA SOS              | Segnalazione: 2011 01 1635                                                             | 🛹 Torr                | na al menu principale |
| truttura segnalazione                         | Nuovo Soggetta PF                                                                      |                       |                       |
| 2011 01 1635                                  | Legami con altre entità                                                                |                       |                       |
| ¥ @ 1 D1                                      | Dati persona fisica                                                                    |                       |                       |
| V 🎎 3 PF ROSSI                                | Dati identificativi                                                                    |                       |                       |
| v 💼 1 028 123                                 | Cognome BIANCHI Nome CARLO                                                             |                       |                       |
| v 💼 1 028 123                                 | Data di pascita                                                                        |                       |                       |
|                                               |                                                                                        |                       |                       |
|                                               |                                                                                        |                       |                       |
|                                               | Comune di nascita                                                                      | ×                     |                       |
|                                               | Codice censito del Identificacione (S1) SI<br>soggetto formale da parte del segnalante |                       |                       |
|                                               | Luogo di residenza                                                                     |                       |                       |
|                                               | Indirizzo Numero civico                                                                | CAP                   |                       |
|                                               | Convune 🖉 🗶 Stato estero                                                               | 1                     |                       |
|                                               | Documento di identificazione                                                           |                       |                       |
|                                               | Tipo<br>documento                                                                      |                       |                       |
|                                               | Data rilascio                                                                          |                       |                       |
|                                               | Autorita' e                                                                            |                       |                       |
| iote                                          | localita' di<br>rilascio                                                               |                       |                       |
| Motivi del sospetto                           |                                                                                        |                       |                       |
| Descrizione del sospetto                      |                                                                                        |                       |                       |
|                                               | Informazioni di profilo                                                                |                       |                       |
| 🛃 Aggiungi 🔹 🖌 🖌 Verifica                     | Profilo di rischio 🍵 (05) NON DISPONIBILE 🛛 🔻                                          |                       |                       |
| Esporta                                       | Persona politicamente<br>esposta (NO) NO V Conoscenza procedure (NO) NO V              |                       |                       |
| - waynotice                                   | Presenza in liste 🔹 (00) SOGGETTO NON ISCRITTO IN LISTE 🛛 🔻                            |                       |                       |
|                                               | Condicione lavorativa                                                                  |                       |                       |
|                                               | Salva Pulisci Annulla Elimina                                                          |                       |                       |

Si stabilisca quindi il legame vigente tra soggetto e operazione:

| BANCA D'ITALIA                          |                         |                                                                | Italiana 💌 😡                       |
|-----------------------------------------|-------------------------|----------------------------------------------------------------|------------------------------------|
| Rilevazioni Consulta Messaggi           | Gestione autorizzazioni | Gestione dati del profilo                                      | Benvenuto: \$1\$C.334169 Info Esci |
| Partner: (10058) BANCA PR               | OVA SOS Se              | gnalazione: 2011 01 1635                                       | 💜 Torna al menu principale         |
| Struttura segnalazione                  | Nuovo                   | Soggetto PF                                                    |                                    |
| w 💼 2011 01 1635                        | tega                    | mi con altre entità                                            |                                    |
| ¥ 🛞 1 D1                                |                         |                                                                |                                    |
| ¥ 🤱 3 PF ROSSI                          |                         | Oggetto collegato                                              | Tipo collegamento                  |
| ¥ 💼 1 028 123                           |                         |                                                                |                                    |
| ¥ 💼 1 028 123                           |                         |                                                                |                                    |
|                                         |                         |                                                                |                                    |
|                                         |                         |                                                                | ×                                  |
|                                         |                         |                                                                |                                    |
|                                         |                         | Tipo collegamento 💿 Operazione                                 |                                    |
|                                         |                         | C Rapporto                                                     |                                    |
|                                         |                         |                                                                |                                    |
|                                         |                         | sopperso                                                       |                                    |
|                                         |                         | Progressivo operazione * 1D1 V                                 |                                    |
|                                         |                         | Tipo legame tra soggetto e operazione + (006) SOGGETTO CHE   + |                                    |
|                                         |                         | Descrizione                                                    |                                    |
|                                         |                         |                                                                |                                    |
|                                         |                         | Aggiungi Annulla                                               |                                    |
|                                         |                         |                                                                |                                    |
|                                         |                         |                                                                |                                    |
|                                         |                         |                                                                |                                    |
| Note                                    |                         |                                                                |                                    |
| <ul> <li>Motivi del sospetto</li> </ul> |                         |                                                                |                                    |
| Descrizione del sospetto                |                         |                                                                |                                    |
| Aggiungi 💌 🚽                            | Verifica                |                                                                |                                    |
| Esporta                                 |                         | Nuovo legame Rin                                               | nuovi selezionati                  |
| Disgnostico                             | Stampa                  |                                                                |                                    |
|                                         | Date                    | persona física                                                 |                                    |
|                                         |                         | Salva Pulisci A                                                |                                    |
|                                         |                         |                                                                |                                    |

Il nuovo soggetto è inserito in coda, indentato con l'operazione.

| CUROSISTEMA                                                                                                    |                                       | Italiano v                       |
|----------------------------------------------------------------------------------------------------|---------------------------------------|----------------------------------|
| levazioni Consulta Messaggi Gestione aut                                                                                                    | orizzazioni Gestione dati del profilo | Benvenuto: \$156.334169 Info Esc |
| Partner: (10058) BANCA PROVA SOS                                                                                                    | Segnalazione: 2011 01 1635            | 🐓 Torna al menu principal        |
| uttura segnalazione                                                                                                    | Nuovo Soggetto PF                     |                                  |
| 2011 01 1635                                                                                                    | 14                                    |                                  |
| ¥ 🛞 1 D1                                                                                                    |                                       |                                  |
| 🔻 🤽 3 PF ROSSI                                                                                                    |                                       |                                  |
| ¥ 💼 1 028 123                                                                                                    |                                       |                                  |
| v 💼 1 028 123                                                                                                    |                                       |                                  |
|                                                                                                    |                                       |                                  |
| a<br>Motivi del sospetto<br>Descrizione del sospetto                                                                                                    |                                       |                                  |
|                                                                                                    |                                       |                                  |
| Poggoonge     Poggoonge     Poggoonge |                                       |                                  |

Immaginando che sul rapporto segnalato sia delegato a operare un terzo soggetto, si procede analogamente cliccando su *Aggiungi* e *Soggetto PF* e stabilendo il *Legame* tra soggetto e rapporto:

| BANCA D'ITALIA                                        |                                                                      | (Italians   v) 😥                 |
|-------------------------------------------------------|----------------------------------------------------------------------|----------------------------------|
| Rilevazioni Consulta Messaggi Gestione autorizzazioni | Gestione dati del profilo                                            | Benvenuto: SISC.334169 Info Esci |
| Partner: (10058) BANCA PROVA SOS S                    | gnalazione: 2011 01 1635                                             | 🐓 Torna al menu principale       |
| Struttura segnalazione Nuov                           | o Soggetto PF                                                        |                                  |
| w 🚵 2011 01 1635                                      |                                                                      |                                  |
| v 🛞 1 D1. Dab                                         | persona fisica                                                       |                                  |
| W 🧟 3 PF ROSSI                                        |                                                                      |                                  |
| v 💼 1 028 123                                         | Dati identificativi                                                  |                                  |
| v 💼 1 028 123                                         | Cognome Nome                                                         |                                  |
| W 24 PF BIANCHI                                       | Data di nascita 💿 🗮 Sesso 🛛 🔻                                        |                                  |
|                                                       | Lodice Fiscale                                                       | ·                                |
|                                                       |                                                                      |                                  |
|                                                       | Tipo collegamento Operazione del (53)                                | st v                             |
|                                                       | (e) Rapporto                                                         |                                  |
|                                                       | Soppetto                                                             |                                  |
|                                                       | Progressivo rapporto * 1028 123 v                                    |                                  |
|                                                       | Tipo legame tra soggetto e rapporto 🛊 (002) DELEGATO A OI   🔻        | CAP                              |
|                                                       | Descrizione                                                          | ×                                |
|                                                       | Aggiungi Annulla                                                     |                                  |
|                                                       | Tipo v                                                               |                                  |
|                                                       | Numero Data rilascio                                                 |                                  |
| Note                                                  | Autorita' e                                                          |                                  |
| Motivi del sospetto                                   | localita" di<br>rilascio                                             |                                  |
| Descrizione del sospetto                              |                                                                      |                                  |
| 🗛 Agglungi 💌 🛷 Verifica                               | Informazioni di profilo                                              |                                  |
| Esporta 🙀 Consegna                                    | Profilo di rischio 🛞                                                 |                                  |
| Diaignostico 😹 Stampa                                 | Persona politicamente (NO) ND v Conoscenza procedure pregiudizievoli |                                  |
|                                                       | Presenza in liste a feet soccetto NON TSCRITTO IN LISTE              |                                  |
|                                                       | Salva Pulisci Annulla Elimina                                        |                                  |
| 1 G II S Q 4                                          | No becars deci                                                       |                                  |

Il nuovo soggetto appare nell'albero a sinistra legato al rapporto. Questa rappresentazione ha l'unico scopo di mostrare con immediatezza i legami esistenti tra le varie entità della segnalazione.

| BANCA D'ITALIA<br>Eurosistema                           | Ares de                              | Talian v 🕑                       |
|---------------------------------------------------------|--------------------------------------|----------------------------------|
| Rilevazioni Consulta Messaggi Gestione auto             | rizzazioni Gestione dati del profilo | Benvenuto: 515C.334169 Info Esci |
| Partner: (10058) BANCA PROVA SOS                        | Segnalazione: 2011 01 1635           | 💝 Torna al menu principale       |
| Struttura segnalazione                                  | Nuovo Soggetto PF                    |                                  |
| ¥ 🗰 2011 01 1635                                        |                                      |                                  |
| ¥ 🛞 1 D1                                                |                                      |                                  |
| V 👷 🤮 3 PF ROSSI                                        |                                      |                                  |
| v 🚔 1 028 123                                           |                                      |                                  |
| V 2 5 PF NERI                                           |                                      |                                  |
| T 028 123                                               |                                      |                                  |
| V 2 4 PF BIANCHI                                        |                                      |                                  |
|                                                         |                                      |                                  |
| Note<br>Motivi del sospetto<br>Descrizione del sospetto |                                      |                                  |
|                                                         | 4                                    |                                  |
| Aggiungi • Verifica                                     |                                      |                                  |
| Diagnostico 💼 Stampa                                    |                                      |                                  |
|                                                         |                                      |                                  |
| 1903Q1                                                  |                                      |                                  |

Infine, immaginando che il primo soggetto sia amministratore unico di una società, priva di rapporti presso il segnalante, ma nell'interesse della quale si sospetti che il segnalato stia effettivamente operando, l'utente può censire anche quest'ultima (come persona non fisica) avendo cura di stabilire un legame tra i due soggetti:

| BANCA D'ITALIA<br>EUROSISTEMA               |                                                   | (Italiana j v) 🔞                  |
|---------------------------------------------|---------------------------------------------------|-----------------------------------|
| Rilevazioni Consulta Hessaggi Gestione auti | rizzazioni Gestione dati del profilo              | Benvenuto: \$150.334169 Info Esci |
| Partner: (10058) BANCA PROVA SOS            | Segnalazione: 2011 01 1635                        | 🛹 Torna al menu principale        |
| Struttura segnalazione                      | Nuovo Soggetto NPF                                |                                   |
| w 🔎 2011 01 1635                            | Legami con altre entità                           |                                   |
| ¥ 💮 1 D1                                    |                                                   |                                   |
| v 💼 1 028 123                               | Oggetto collegato                                 | Tipo collegamento                 |
| W 🧟 5 PF NERI                               |                                                   |                                   |
| V 🔔 3 PF ROSSI                              |                                                   |                                   |
| ¥ 💼 1 028 123                               |                                                   |                                   |
| ¥ 🧟 5 PF NERI                               |                                                   |                                   |
| W & 4 PF BIANCHI                            |                                                   |                                   |
|                                             |                                                   | ~                                 |
|                                             | The effective of freedom                          |                                   |
|                                             | Tipo collegamento 💛 Operazione                    |                                   |
|                                             | G Rapporto                                        |                                   |
|                                             | <ul> <li>Soggetto</li> </ul>                      |                                   |
|                                             | Progressivo soggetto 🛊 3 PF ROSSI 🛛 🔻             |                                   |
|                                             | Tipo legame tra soggetti 🗰 (002) LEGALE RAPPR 🛛 👻 |                                   |
|                                             | Descriptione                                      |                                   |
|                                             | 0 escretorie                                      |                                   |
|                                             | Aggiungi Annulla                                  |                                   |
|                                             |                                                   |                                   |
|                                             |                                                   |                                   |
|                                             |                                                   |                                   |
|                                             | 9 III III III III III III III III III I           |                                   |
| Note                                        |                                                   |                                   |
| Motivi del sospetto                         |                                                   |                                   |
| Descrizione del sospetto                    |                                                   |                                   |
|                                             |                                                   |                                   |
| Aggiungi 🔹 🗸 Verifica                       |                                                   |                                   |
| Esporta 💦 Consegna                          | Nuovo legame                                      | Rimuovi selezionati               |
| Disignostico 😹 Stampa                       |                                                   |                                   |
|                                             | Dali persona non física                           |                                   |
|                                             | Salva Pulisci                                     |                                   |
|                                             |                                                   |                                   |

26

| BANCA D'ITALIA                                        | A CONTRACTOR OF A CONTRACTOR OF A CONTRACTOR OF A CONTRACTOR OF A CONTRACTOR OF A CONTRACTOR OF A CONTRACTOR OF | Italiano 🔻 🔞                     |
|-------------------------------------------------------|----------------------------------------------------------------------------------------------------|----------------------------------|
| Rilevazioni Consulta Messaggi Gestione autorizzazioni | Cestione dati del profilo                                                                                       | Benvenuto: SISC.334169 Info Esci |
| Partner: (10058) BANCA PROVA SOS S                    | egnalazione: 2011 01 1635                                                                                       | 💝 Torna al menu principale       |
| Struttura segnalazione Nuo                            | ro Soggetto NPF                                                                                                 |                                  |
| w 🔮 2011 01 1635                                      | ami con altre entità                                                                                            |                                  |
| ¥ 💮 1 D1 Dat                                          | i persona non fisica                                                                                            |                                  |
| v 🚔 1 028 123                                         | Dati identificativi                                                                                             |                                  |
| V 🤱 S PF NERI                                         | Denominazion BOSST E ETCLT                                                                                      | Sigla                            |
| V 🤱 3 PF ROSSI                                        | e                                                                                                    |                                  |
| v 💼 1 028 123                                         | Data di 04/08/2010 📰 📴 Specie 0001 😥 🔀                                                                          |                                  |
| V 🙎 5 PF NERI                                         | costituzione giundica                                                                                           |                                  |
| V 🙎 4 PF BIANCHI                                      | Loake Piscale 12345678910 Partia IVA 123456799                                                                  | 10                               |
|                                                       | Numero REA 1 Codice (RM) ROM                                                                                    | A                                |
|                                                       | iscrizione                                                                                                    |                                  |
|                                                       | Codice censito                                                                                                  |                                  |
|                                                       | del soggetto                                                                                                    |                                  |
|                                                       |                                                                                                    |                                  |
|                                                       | Sede legale                                                                                                    |                                  |
|                                                       | Indivine una pre coasio                                                                                         | (m. 1999)                        |
|                                                       | AND DEL GRAND                                                                                                   | C-40 00100                       |
|                                                       | Comune 032003 🔎 🗶 Stato estero                                                                                  |                                  |
|                                                       | Citta' estera                                                                                                   | - 1                              |
|                                                       |                                                                                                    |                                  |
|                                                       | Casa madre                                                                                                    |                                  |
|                                                       |                                                                                                    |                                  |
|                                                       | Paula associate textito a                                                                                       |                                  |
| Net                                                   |                                                                                                    |                                  |
| Note                                                  | Indirizzo VIA DEL GRANO Numero civico 1                                                                         | Cap 00100                        |
| Motivi del sospetto                                   | Comune 032003 🔎 🗶 Stato estero                                                                                  |                                  |
| <ul> <li>Descrizione del sospetto</li> </ul>          | (ittel extern                                                                                                   | _                                |
| C David Di Anna D                                     | citta estera                                                                                                    |                                  |
| Aggiungi Vermica                                      |                                                                                                    |                                  |
| Esporta Consegna                                      | Informazioni di nonfilo                                                                                         |                                  |
| Diagnostico 📄 Stampa                                  |                                                                                                    |                                  |
|                                                       | Profilo di rischio 😸 (04) ALTO 🔹 Conoscenza proce pregiudizio                                                   | dure evoli                       |
|                                                       | Salva Pulisci Annulla Elimina                                                                                   |                                  |
|                                                       | Scarica Cr                                                                                                    | ertificato                       |

Nella maschera relativa a una persona non fisica, nel riquadro *Dati identificativi* il solo campo obbligatorio è la voce *Denominazione*, tutti gli altri, pur facoltativi, vanno comunque sempre riempiti quando noti al segnalante.

Seguono tre riquadri, uno con informazioni sull'indirizzo della sede legale, uno con informazioni sull'indirizzo della sede amministrativa, e uno con informazioni di profilo, in cui, sono obbligatorie le voci *Profilo di rischio*, *Conoscenza procedure pregiudizievoli*, *Presenza in liste e Posizione contrattuale rispetto al segnalante*.

Salvando, nell'albero strutturale di sinistra si visualizza anche il soggetto persona non fisica, opportunamente indentato sotto il soggetto persona fisica con cui esiste un legame.

| Added decempto     Additional decempto     Additional decempto                                                                                                    | BANCA D'ITALIA                               | A.                                       | Italiano 🔻 💽                     |
|----------------------------------------------------------------------------------------------------|----------------------------------------------|------------------------------------------|----------------------------------|
| Partner: (10058) BANCA PROVASOS     Segnidazione: 2010 11635     Segnidazione: 0101 11635     Segnidazione: 0101 11635     Segnidazione:                                                                                                    | Rilevazioni Consulta Messaggi Gestione a     | rutorizzazioni Gestione dati del profilo | Benvenuto: SISC.334169 Info Esci |
| tuttor segnitation         Numerical Segnitation           *         305 105           *         305 105           *         305 105           *         305 105           *         305 107           *         305 107           *         305 107           *         305 107           *         305 107           *         305 107           *         305 107           *         305 107           *         305 107           *         305 107           *         305 107           *         305 107           *         305 107           *         305 107           *         305 107           *         305 107           *         305 107           *         305 107           *         305 107           *         305 107           *         305 107           *         305 107           *         305 107           *         305 107           *         305 107           *         305 107           *         305 107 <th>Partner: (10058) BANCA PROVA SOS</th> <th>Segnalazione: 2011 01 1635</th> <th>🐓 Torna al menu principale</th>                                                                                                    | Partner: (10058) BANCA PROVA SOS             | Segnalazione: 2011 01 1635               | 🐓 Torna al menu principale       |
| Pagendi V V Pagendi V V Pagendi V V Pagendi V V Pagendi V V Pagendi V V Pagendi V V V V V V V V V V V V V V V V V V V                                                                                                    | Struttura segnalazione                       | Nuovo Soggetto NPF                       |                                  |
| v 0.1. v 0.0 slop v 0.0 slop <td>¥ 🧱 2011 01 1635</td> <td></td> <td></td> | ¥ 🧱 2011 01 1635                             |                                          |                                  |
| Velocitization add acception                                                                                                    | ¥ 🛞 1 D1                                     |                                          |                                  |
| Aggungi Vanda                                                                                                    | ¥ 💼 1 028 123                                |                                          |                                  |
| Web Web Motividal accepatio Secretations and accepatio Secretations and accepatio Secretations and accepatio Secretations and accepatio Secretations and accepatio Secretations and accepatio                                                                                                    | W 🧟 5 PF NERI                                |                                          |                                  |
| v 1 028 32   v 5 FF REI   v 7 NOF ROSEL E FEALI   v 8 FF BEANCHI                                                                                                    | 🔻 🧟 3 PF ROSSI                               |                                          |                                  |
| • Consequence                                                                                                    | ¥ 💼 1 028 123                                |                                          |                                  |
| v 2 APF ROSSI E FIGLI<br>v 2 A PF BLANCHI                                                                                                    | ¥ 🧟 5 PF NERI                                |                                          |                                  |
|                                                                                                    | 🔻 🎆 7 NPF ROSSI E FIGLI                      |                                          |                                  |
| Notivi del sospetto<br>Descrizione del sospetto<br>Aggingi • • • Verfica<br>• Esperta<br>• Dispostica                                                                                                    |                                              |                                          |                                  |
| Notivi del sospetto       Descricione del sospetto       Aggimpi       Caporta       Consegna       Stampa                                                                                                    | Note                                         |                                          |                                  |
| Descritions del sospetto       Aggingi       Aggingi       Esperta       Consegna       Stampa                                                                                                    | Motivi del sospetto                          |                                          |                                  |
| Aggingt   Verfica  Aggingt  Verfica  Stappeta  Stappeta  Stappe                                                                                                    | <ul> <li>Descrizione del sospetto</li> </ul> |                                          |                                  |
| Image: Stampa                                                                                                    | D Anniunci T                                 |                                          |                                  |
| Disgnostice J Stamps                                                                                                    | C former                                     |                                          |                                  |
| C. Olegnostica Stampa                                                                                                    | Consegna                                     |                                          |                                  |
|                                                                                                    | Diagnostico 😹 Stampa                         | -                                        |                                  |
|                                                                                                    |                                              |                                          |                                  |

In caso di esistenza di altre operazioni e/o rapporti e/o soggetti da segnalare si procede come illustrato, partendo in primo luogo dall'operazione e poi legando a cascata tra loro soggetti e rapporti, avendo cura di non lasciare nessun elemento scollegato da qualsiasi altro.

Si passa quindi a redigere la parte testuale della segnalazione, ispirandosi ai principi di esaustività e sintesi. Essa è composto di 2 sezioni: *Motivi del sospetto* e *Descrizione del sospetto*, che si aprono come pagine bianche da compilare liberamente.

| BANCA D'ITALIA                |                                                   | Cherry Constant | (11.15.00 ) * 🛞       |
|-------------------------------|---------------------------------------------------|-----------------|-----------------------|
| Rilevazioni Consulta Hessaggi | Gestione autorizzazioni Gestione dati del profilo |                 | Info ( test )         |
| Partner: (10058) BANCA PRO    | VA SOS Segnalazione: 2011 01 1635                 | der Tor         | ma al menu principale |
| Struttura segnalazione        | Segnalazione                                      |                 |                       |
| ¥ 🎦 2011 01 1635              | Descrizione del sospetto                          | ×               |                       |
| ¥ () 1 D1                     |                                                   |                 |                       |
| ¥ 🂼 1 020 123                 |                                                   |                 |                       |
| T 🙎 5 PF NERI                 |                                                   |                 |                       |
| ¥ 🤱 3 PF ROSSI                |                                                   |                 |                       |
| 7 💼 1 020 123                 |                                                   |                 |                       |
| ¥ 🧟 5 PF NERI                 |                                                   |                 |                       |
| ₩ 🏦 7 NFF ROSSI E FIGLI       |                                                   |                 |                       |
| W 🧟 4 PF BIANCHI              |                                                   |                 |                       |
| Nasta                         |                                                   |                 |                       |
| Motivi del sospetto           | Salva Annulla                                     |                 |                       |
| Descrizione del sospetto      |                                                   |                 |                       |
| Capitral (*)                  | Varifica<br>Conceptor<br>Staropa                  |                 |                       |
|                               | NO COLL DECIDENT SET OF Balance (Bull COT         |                 |                       |

#### 9 Stampa, Verifica e Diagnostico della segnalazione

Tramite il tasto *Stampa*, in basso a destra nella consolle, l'utente può stampare la segnalazione su carta, o soltanto visionarla a video per verificare la corretta e completa immissione dei dati prima di inoltrarla alla UIF.

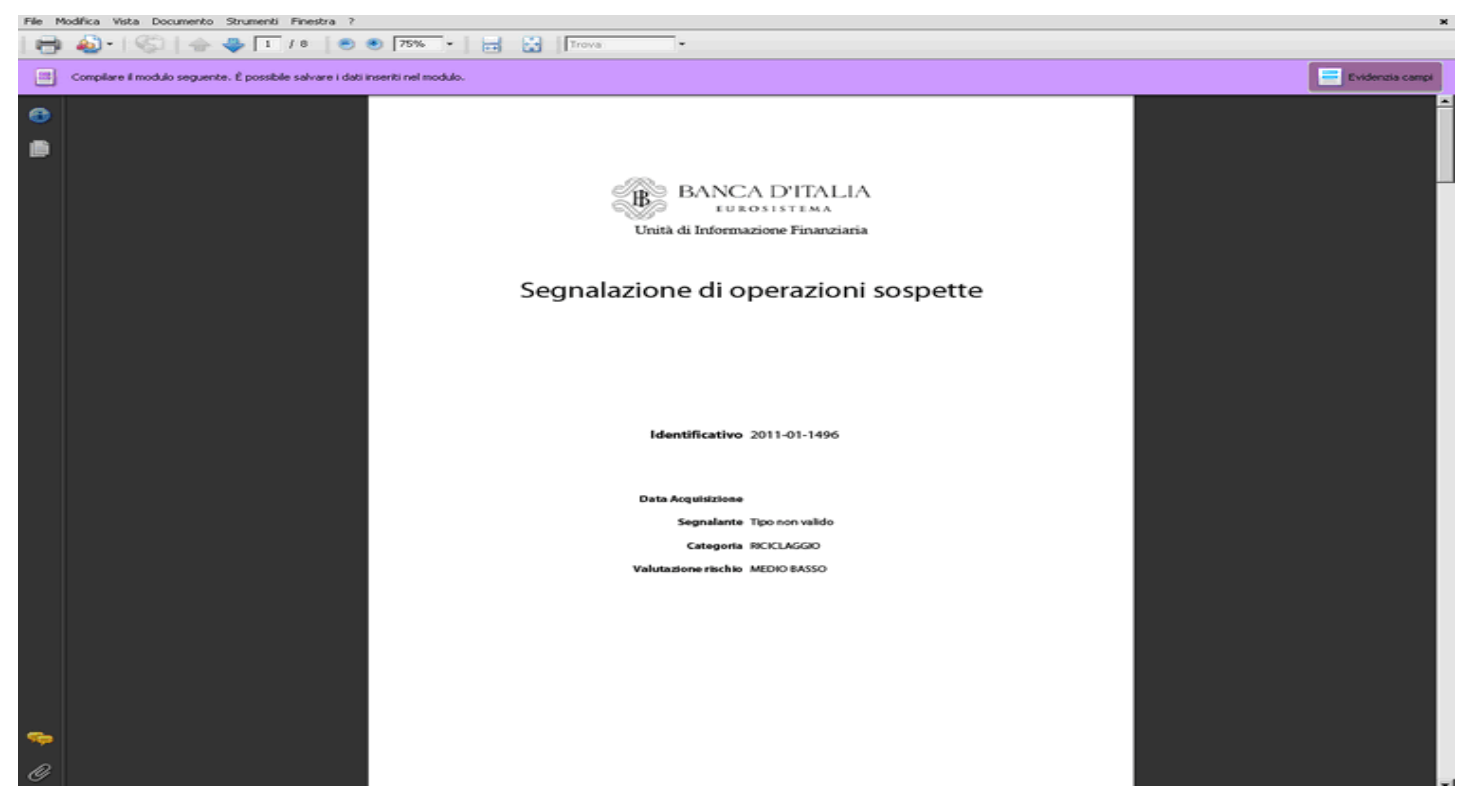

Per conservare copia cartacea della sos è necessario stamparla prima di sottoporla al processo di Consegna che, per ragioni di sicurezza, ne causa l'immediata scomparsa dal data entry.

Per questa ragione <u>è indispensabile esportare la segnalazione</u> o su pc locale o su eventuali archivi esistenti presso il Partner, prima di sottoporla al vaglio del programma di *Verifica*, di *Diagnostico* e/o di *Consegna*.

Premendo Verifica, se la sos presenta errori o lacune, compare il messaggio Errori Formali<sup>6</sup>.

| BANCA D'ITALIA                         |                         |                                                |              |        |               |                 |
|----------------------------------------|-------------------------|------------------------------------------------|--------------|--------|---------------|-----------------|
| Rilevazioni Consulta Hessaggi          | Cestione autorizzazioni | Cestione dati del profilo                      |              | Berry  | muto: 8771358 | Info Loci       |
| Partner: (10058) BANCA PRO             | WA SOS S                | egnalazione: 2011 01 1464                      |              |        | 🚰 Torna al i  | menu principale |
| Struttura segnalazione                 | Sogg                    | petto PF                                       |              |        |               |                 |
| ₩ 💼 2011 01 1464                       | Errori riscontrati      |                                                |              |        | ×             |                 |
| ¥ (3) 1 01                             | label                   | Descrizione errore                             | Dimensione   | Valore |               |                 |
| ¥ 💼 1.020 123456                       | Errori Formali          |                                                |              |        |               | P               |
| T S 1 PFROSS                           |                         |                                                |              |        |               |                 |
| ₩ 🧰 1 020 123456                       |                         |                                                |              |        |               |                 |
| T 🙎 S PF NERS                          |                         |                                                |              |        |               |                 |
| ¥ 🧟 2 PF BIANCHI                       |                         |                                                |              |        |               |                 |
| ¥ 🤱 1 PF ROSSI                         |                         |                                                |              |        |               |                 |
| ¥ 🧰 1 020 123456                       |                         |                                                |              |        |               |                 |
| T 🔒 1 PF ROSSI                         |                         |                                                |              |        |               |                 |
|                                        |                         |                                                |              |        | CAP 11194     |                 |
| No. 2                                  |                         |                                                |              |        |               |                 |
| <ul> <li>Matini del sametta</li> </ul> |                         |                                                |              |        |               |                 |
|                                        |                         |                                                |              |        |               |                 |
| Descrizione del sospetto               |                         | localita' di                                   |              |        |               |                 |
| 🕞 Aggiungi 🔤 🗸 🖋                       | Verifica                | rilascio                                       |              |        |               |                 |
| Esports                                |                         | Informazioni di profilo                        |              |        |               |                 |
|                                        |                         | Profilo di rischio e (82) BASSO<br>riciclaggio |              |        |               |                 |
|                                        |                         |                                                | Salva Police | nulla  |               |                 |

Cliccando sulla freccetta si ottiene la decodifica dell'errore commesso. Nell'esempio sotto riportato il sistema rileva l'incongruenza tra tipologia di operazione (G1–versamento di assegni tratti su altro intermediario) e il segno dell'operazione (D Dare). Si dovrà quindi modificare o l'una o l'altro.

| BANCA D'ITALIA                |                             | A. State                           |                           |             | and the second | (Italian (*)               |
|-------------------------------|-----------------------------|------------------------------------|---------------------------|-------------|----------------|----------------------------|
| Rilevazioni Consulta Hessaggi | Gestione autorizzazioni Ges | tione dati del profilo             |                           |             |                | 131151 Toda (feel)         |
| Partner: (10058) BANCA PR     | OVA SOS Segnala             | zione: 2011 01 1464                |                           |             |                | 🐓 Torna al menu principale |
| Struttura segnalazione        | Operazione                  |                                    |                           |             |                |                            |
| w 🙈 2011 01 1464              | Errori riscontrati          |                                    |                           |             | ×              |                            |
| ¥ (3) 1 01                    | label                       | Descrizione errore                 | Dimensione                | Valore      |                |                            |
| ¥ 💼 1 020 123456              | T Errori Formali            |                                    |                           |             |                |                            |
| ¥ 2 2 PF BLANCHI              | THENSIONI NON CO            | MPA Gli attributi evidenziati sono |                           |             |                |                            |
| ¥ 🤱 1 PF ROSSI                |                             | valorizzati in maniera             |                           |             |                |                            |
| ¥ 🧟 3 PF NERI                 | T Coperatione               | incompatibile                      |                           |             |                |                            |
| ₩ 🇰 1 020 123456              | Attribute                   |                                    | Segno monetario della     | D           |                |                            |
| T 💼 1 020 123456              |                             |                                    | operazione                | -           |                |                            |
|                               | C Attributo                 |                                    | Tipologia dell'operazione | G1          |                |                            |
|                               |                             |                                    |                           |             |                |                            |
|                               |                             |                                    |                           |             |                |                            |
|                               |                             |                                    |                           |             |                |                            |
|                               |                             |                                    |                           |             |                |                            |
|                               |                             |                                    |                           |             |                |                            |
|                               |                             |                                    |                           |             |                |                            |
|                               |                             |                                    |                           |             |                |                            |
|                               |                             |                                    |                           |             |                |                            |
|                               |                             |                                    |                           |             |                |                            |
|                               |                             |                                    |                           |             |                |                            |
|                               |                             |                                    |                           |             |                |                            |
|                               |                             |                                    |                           |             |                |                            |
|                               |                             |                                    |                           |             |                |                            |
|                               |                             |                                    |                           |             |                |                            |
| Note                          |                             |                                    |                           |             |                |                            |
| Motivi del sospetto           |                             |                                    |                           |             |                |                            |
|                               |                             |                                    |                           |             |                |                            |
| Descrizione del sospetto      |                             |                                    |                           |             |                |                            |
| 2 Applungi -                  | Verifica                    |                                    |                           |             |                |                            |
|                               |                             |                                    |                           |             |                |                            |
| 20 espores up                 |                             |                                    |                           |             |                |                            |
|                               |                             |                                    |                           |             |                |                            |
|                               |                             |                                    |                           |             |                |                            |
|                               |                             |                                    |                           |             |                |                            |
|                               |                             |                                    |                           |             |                |                            |
|                               |                             |                                    |                           | Y Cambia pa | ssword         |                            |
| ne                            |                             |                                    |                           |             | S Intrane      | t locale 👘 100% -          |

<sup>&</sup>lt;sup>6</sup> Per le più comuni rilevazioni di errori si rimanda all'Appendice 1

Apportate le dovute modifiche, il segnalante sottopone ancora la sos al programma di Verifica. In assenza di errori, una maschera suggerisce di procedere con la fase di Diagnostico e/o di Consegna.

| BANCA D'ITALIA                             |                                                | Takan (* 0                 |
|--------------------------------------------|------------------------------------------------|----------------------------|
| Filevazioni Consulta Hessaggi Gestione aut | orizzazioni Gestione dati del profilo          | Berrverscha: 8221358 Enfo  |
| Partner: (10058) BANCA PROVA SOS           | Segnalazione: 2011 01 1459                     | 🐓 Torna al menu principale |
| Struttura segnalazione                     |                                                |                            |
| ¥ 🎒 2011 01 1459                           |                                                |                            |
| ¥ (3) 6 65                                 |                                                |                            |
| ¥ 💼 2 020 12345                            |                                                |                            |
| ¥ 🧟 6 PF SEMPRONIO                         |                                                |                            |
| Y 🌐 7 NPF TRAVEL COMPANY SPA               |                                                |                            |
| ¥ 💼 2 020 12345                            |                                                |                            |
| ¥ @ 4 01                                   |                                                |                            |
| ¥ 💼 2 020 12345                            |                                                |                            |
| ¥ 🧟 4 PF TIZIO                             |                                                |                            |
| * 2 TREF TRAVEL COMPANY SPA                |                                                |                            |
| ¥ 💼 2 020 12345                            | 100                                            |                            |
| ¥ (3) 5 FL                                 | Durante la procedura di verifica non sono      |                            |
| ¥ 💼 2 020 12345                            | stati riscontrati erorri. Se l'inserimento dei |                            |
| ¥ 🧟 5 FF CALO                              | dati della segnalazione è terminato si può     |                            |
| W 🌐 7 NPF TRAVEL COMPANY SPA               | Consegna.                                      |                            |
| ¥ 💼 2 020 12345                            |                                                |                            |
|                                            | OK                                             |                            |
|                                            |                                                |                            |
|                                            |                                                |                            |
|                                            |                                                |                            |
|                                            |                                                |                            |
|                                            |                                                |                            |
|                                            |                                                |                            |
| Note                                       |                                                |                            |
| Martine del connection                     |                                                |                            |
|                                            |                                                |                            |
| Descrizione del sospetto                   |                                                |                            |
| 🔰 Aggiungi 💌 👽 Verifica                    |                                                |                            |
| Esporta interna                            |                                                |                            |
| Diamostico                                 |                                                |                            |
| and and an and                             |                                                |                            |
|                                            |                                                |                            |
|                                            |                                                |                            |
|                                            | V Q                                            | ambia password             |

Se la segnalazione è redatta correttamente, premendo il tasto Diagnostico appare il seguente pop up:

|                 | Rilevazioni ad Evento<br>Seleziona il partneri BANCA PROVA SO | s(*) 🔊                                                               |                                                                                                    |
|-----------------|---------------------------------------------------------------|----------------------------------------------------------------------|----------------------------------------------------------------------------------------------------|
|                 |                                                               |                                                                      |                                                                                                    |
|                 |                                                               | Rilevazioni in corso                                                 | SEGNALAZIONI OPERAZIONI SOSPETTE PER                                                               |
|                 | ¥ 🔜 sos                                                       |                                                                      | RACCOLTA E ANALISI DATI DI<br>ANTIRICICI AGGIO (RADAR)                                             |
|                 | 🔄 Segnalazioni Operazioni Sospette per Rac                    | colta e Analisi Dati di AntiRicidaggio (RADAR)                       |                                                                                                    |
|                 |                                                               |                                                                      | Queste sono le informazioni relative alla<br>rilevazione delle Segnalazioni Operazioni<br>Sospette |
|                 |                                                               |                                                                      | NOTE:                                                                                              |
|                 |                                                               | Messaggio consegnato                                                 | ote della rilevazione Segnalazioni Operazioni                                                      |
|                 |                                                               | Il messaggio composto da 1 file<br>è stato consegnato correttamente. | ospette<br>INK UTILI:                                                                              |
|                 |                                                               |                                                                      | Manuale utente                                                                                     |
|                 |                                                               |                                                                      | Imail                                                                                              |
|                 |                                                               |                                                                      |                                                                                                    |
|                 |                                                               |                                                                      |                                                                                                    |
|                 |                                                               |                                                                      |                                                                                                    |
|                 |                                                               |                                                                      |                                                                                                    |
|                 |                                                               |                                                                      |                                                                                                    |
|                 |                                                               | Esci                                                                 |                                                                                                    |
|                 |                                                               |                                                                      |                                                                                                    |
|                 |                                                               |                                                                      |                                                                                                    |
|                 |                                                               |                                                                      |                                                                                                    |
|                 |                                                               |                                                                      |                                                                                                    |
|                 |                                                               |                                                                      |                                                                                                    |
|                 |                                                               |                                                                      |                                                                                                    |
| nalazioni Opera | azioni Sospette per Raccolta e Analisi Dati di Antii          | Riciclaggio (RADAR)                                                  |                                                                                                    |
| ENTRY:          |                                                               | UPLOAD:                                                              | GESTIONE MESSAGGI:                                                                                 |
| Compil.         | a Stampa                                                      | Consegna Diagnostico                                                 | Misualizza                                                                                         |
| C Import        | ta                                                            |                                                                      |                                                                                                    |
|                 |                                                               |                                                                      |                                                                                                    |

Cliccando su Esci il sistema rimanda alla pagina iniziale.

#### 10 Gestione e Consultazione Messaggi di Diagnostico.

Per visualizzare i messaggi relativi all'esito del programma di *Diagnostico* cui si sia sottoposta la segnalazione, si può alternativamente selezionare dalla tool bar la voce *Consulta Messaggi* oppure cliccare il tasto *Visualizza* posto a destra in basso nella sezione *Gestione Messaggi*.

Si apre la seguente videata in cui si può scegliere di vedere in anteprima un elenco contenente tutti i messaggi, il più recente, o solo i messaggi ricevuti in un determinato arco temporale. I messaggi inoltrati a fine di diagnostico si riconoscono dalla modalità di inoltro *check* 

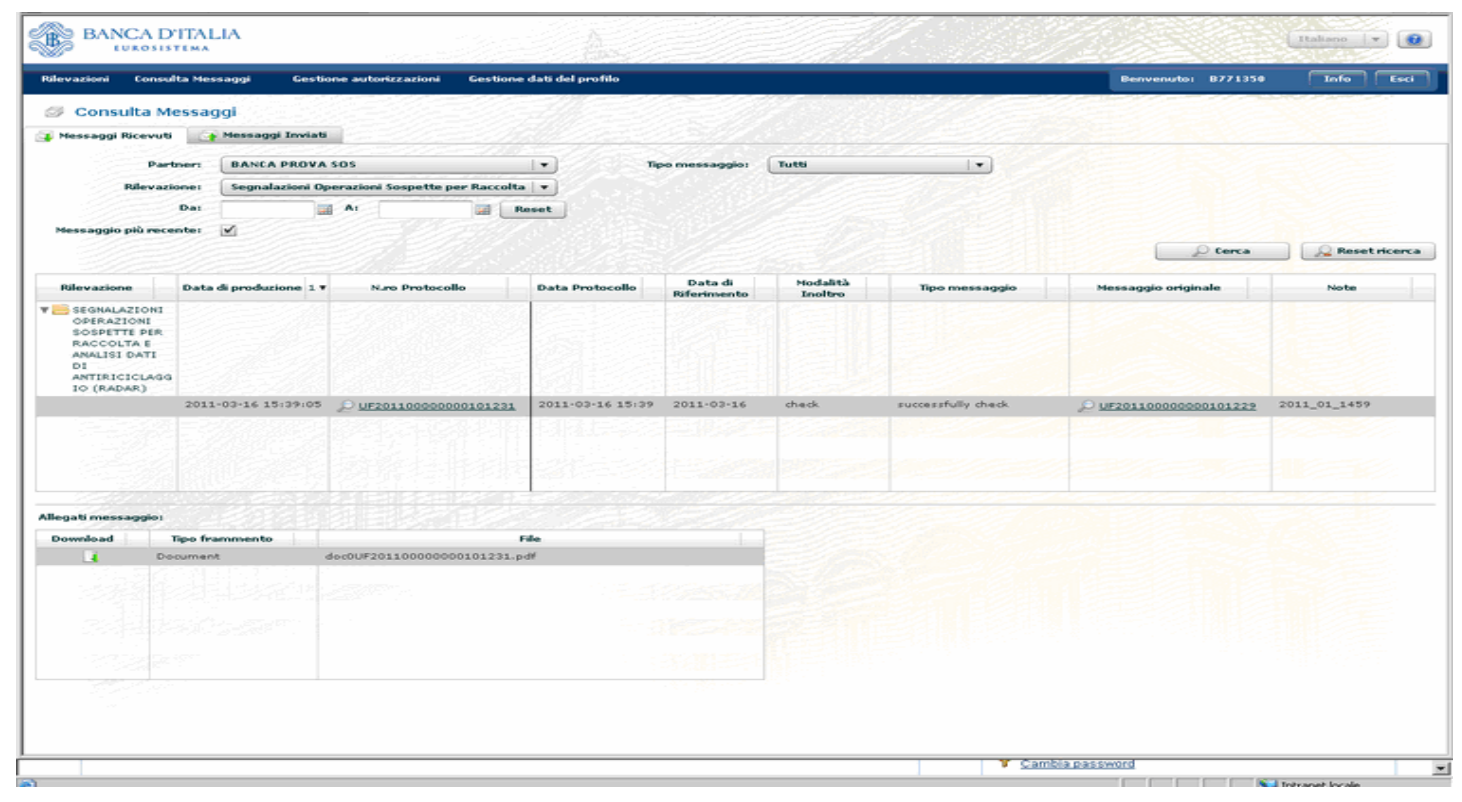

Cliccando sul link del messaggio originale si apre, nella parte inferiore dello schermo, una finestra contenente il file allegato al messaggio; selezionandolo, se ne può leggere il contenuto.

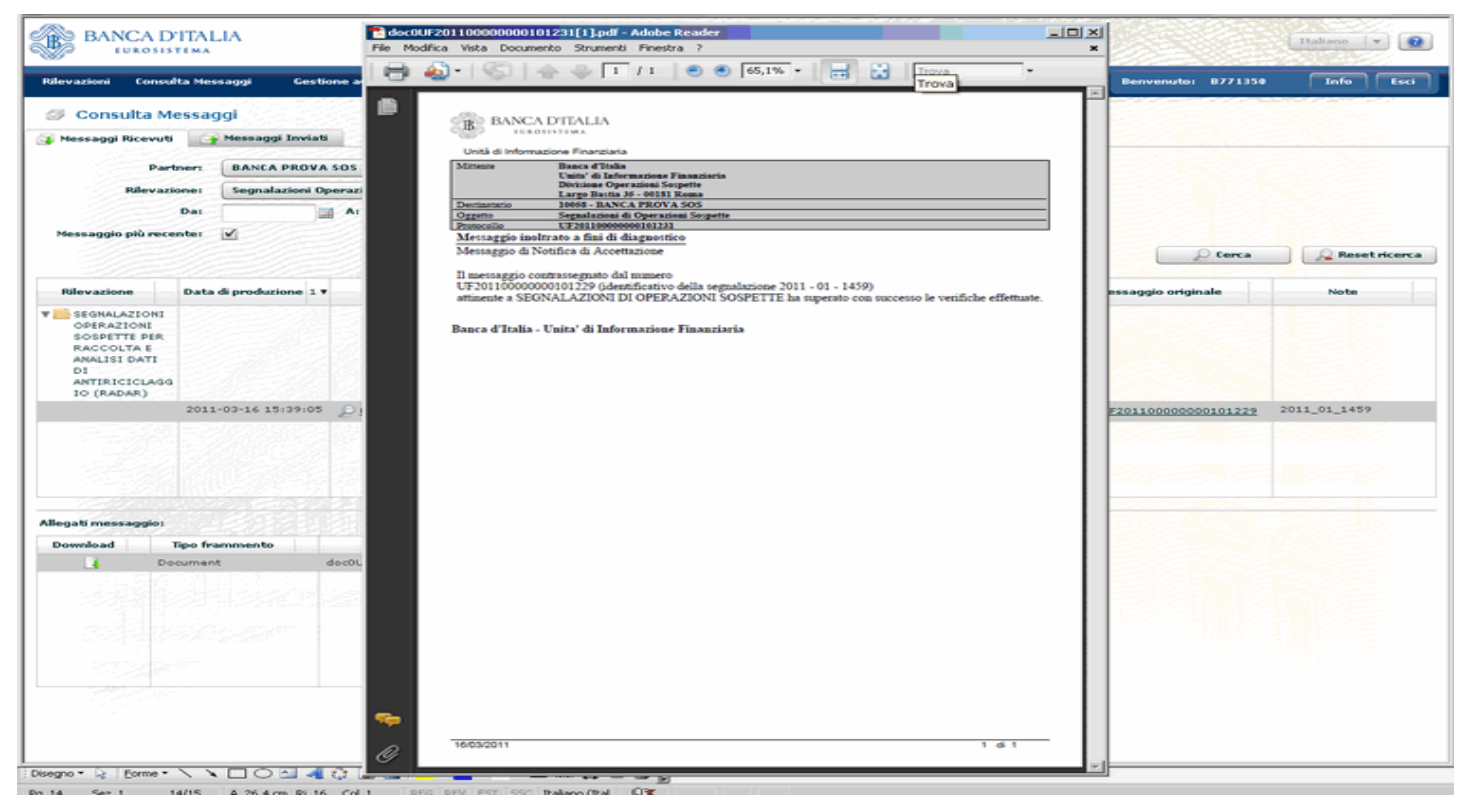

#### UIF Manuale di Istruzioni Data Entry SOS

Dopo aver sottoposto la segnalazione al programma di Diagnostico, si riceve un primo messaggio di notifica di assegnazione di protocollo (PROTOCOL ID NOT) tramite cui il sistema attribuisce e comunica al partner il numero di protocollo con cui è stato identificato il messaggio trasmesso. <u>Attenzione: non è il protocollo della segnalazione, ma del messaggio con cui essa è stata trasmessa.</u>

| Par<br>Rilevaz<br>Messaggio più reco                                                                         | ther: BANCA PROVA<br>ione: Segnalazioni Op<br>Dat ante: V | SOS<br>eerazioni Sospette per Raccolta<br>A:<br>B | v Te<br>∎v       | po messaggio: | Notifica di prot | ocollo V                 |                        |              |
|----------------------------------------------------------------------------------------------------|-----------------------------------------------------------|---------------------------------------------------|------------------|---------------|------------------|--------------------------|------------------------|--------------|
| Rilevazione                                                                                                  | Data di produzione 1 V                                    | Nuro Protocollo                                   | Data Protocollo  | Data di       | Modalità         | Tipo messaggio           | D Cerca                | Note         |
| SEGNALAZIONI<br>OPERAZIONI<br>SOPETTE DER<br>RACCOLTA E<br>ANALISI DATI<br>DI<br>ANTIRICICLAGO<br>IO (RADAR) | 1<br>2011-05-06 15:32:32                                  | P UE201100000000102876                            | 2011-05-06 15:32 | 2011-05-06    | check            | protocol ID notification | P UE201100000000102875 | 2011_01_1464 |
|                                                                                                    |                                                           |                                                   |                  |               |                  |                          |                        |              |
|                                                                                                    |                                                           |                                                   |                  |               |                  |                          |                        |              |

#### Cliccando sul Messaggio originale se ne legge il contenuto

| File Modifica Vista Documento Strumenti | Finestra ?                                   |                                                                                                    | × |
|-----------------------------------------|----------------------------------------------|----------------------------------------------------------------------------------------------------|---|
| 🖶 🚳 -   🕲   🕁 🥪 🗖                       | / 1 🕘 💌 100%                                 | • 🔜 🔐 Trova •                                                                                                    |   |
|                                         | BANCA LUROS                                  |                                                                                                    |   |
|                                         | Mittente                                     | Banca d'Italia<br>Unita' di Informazione Finanziaria<br>Divisione Operazioni Sospette<br>Largo Bastia 35 - 00181 Roma                                                   |   |
|                                         | Destinatario                                 | 10058 - BANCA PROVA SOS                                                                                                    |   |
|                                         | Oggetto                                      | Segnalazioni di Operazioni Sospette                                                                                                    |   |
|                                         | Protocollo                                   | UF20110000000102876                                                                                                    |   |
|                                         | Messaggio inolti                             | rato a fini di diagnostico                                                                                                    |   |
|                                         | Messaggio di not                             | ifica - Assegnazione Protocollo                                                                                                    |   |
|                                         | Il messaggio inv<br>SOSPETTE invis<br>numero | iato da: 10058 - BANCA PROVA SOS, attinente a SEGNALAZIONI DI OPERAZIONI<br>ato da SISC.334169 in data '06/05/2011 - 00:00:00.00', e' stato ricevuto e protocollato con |   |
|                                         | UF20110000000                                | 0102875                                                                                                    |   |
|                                         | Si prega di far ri<br>riguardo.              | ferimento a tale numero di protocollo per ogni ulteriore comunicazione e/o integrazione al                                                                              |   |
|                                         | Banca d'Italia - U                           | Inita' di Informazione Finanziaria                                                                                                    |   |
|                                         |                                              |                                                                                                    |   |
|                                         |                                              |                                                                                                    |   |
|                                         |                                              |                                                                                                    |   |
|                                         |                                              |                                                                                                    |   |
|                                         |                                              |                                                                                                    |   |
|                                         |                                              |                                                                                                    |   |
|                                         |                                              |                                                                                                    |   |
| G                                       |                                              |                                                                                                    |   |

UIF Manuale di Istruzioni Data Entry SOS

A questo messaggio segue un altro recante o l'indicazione DISCARD o la dicitura SUCCESFULLY CHECK.

|                                                                                                    |                  | perazioni Sospette per Raccolta                                                                                     | •                                                                                                    |                                                                                  |                                                          |                                                                                                    |                                                                                                    |           |
|----------------------------------------------------------------------------------------------------|------------------|----------------------------------------------------------------------------------------------------|----------------------------------------------------------------------------------------------------|----------------------------------------------------------------------------------|----------------------------------------------------------|----------------------------------------------------------------------------------------------------|----------------------------------------------------------------------------------------------------|-----------|
|                                                                                                    | Da               | A: Re                                                                                                    | set                                                                                                    |                                                                                  |                                                          |                                                                                                    |                                                                                                    |           |
|                                                                                                    | o più recente    |                                                                                                    |                                                                                                    |                                                                                  |                                                          |                                                                                                    | D Cerca                                                                                                    | Reset ric |
| ta di produzione 1 v                                                                                                    | me D             | Nuro Protocollo                                                                                                    | Data Protocollo                                                                                                    | Data di<br>Riferimento                                                           | Modalità                                                 | Tipo messaggio                                                                                         | Messaggio originale                                                                                                    | Note      |
| 11-02-14 12:01:50                                                                                                    | 2                | P UF201100000000100286                                                                                              | 2011-02-14 12:01                                                                                                    | 2011-02-14                                                                       | production                                               | protocol ID notification                                                                               | P UF20110000000100285                                                                                                    |           |
| 11-02-14 11:25:15                                                                                                    | 2                | P UF2011000000000000281                                                                                             | 2011-02-14 11:25                                                                                                    | 2011-02-14                                                                       | production                                               | successfully check                                                                                     | P UF201100000000100279                                                                                                    |           |
| 11-02-14 11:25:05                                                                                                    | 2                | P UF20110000000000000000                                                                                            | 2011-02-14 11:25                                                                                                    | 2011-02-14                                                                       | production                                               | protocol ID notification                                                                               | P UF20110000000100279                                                                                                    |           |
| 11-02-14 11:22:57                                                                                                    | 2                | P UF20110000000000278                                                                                               | 2011-02-14 11:22                                                                                                    | 2011-02-14                                                                       | production                                               | discard                                                                                                | P UF20110000000100276                                                                                                    |           |
| 11-02-14 11:22:45                                                                                                    | 2                | <u> </u>                                                                                                    | 2011-02-14 11:22                                                                                                    | 2011-02-14                                                                       | production                                               | protocol ID notification                                                                               | ₽ UF20110000000100276                                                                                                    |           |
| 11-02-14 11:17:36                                                                                                    | 2                | P UF201100000000000275                                                                                              | 2011-02-14 11:17                                                                                                    | 2011-02-14                                                                       | production                                               | discard                                                                                                | P UF20110000000100273                                                                                                    |           |
| 11-02-14 11:17:22                                                                                                    | 2                | P UF201100000000000274                                                                                              | 2011-02-14 11:17                                                                                                    | 2011-02-14                                                                       | production                                               | protocol ID notification                                                                               | P UF20110000000100273                                                                                                    |           |
| 11-02-14 11:16:20                                                                                                    | 2                | P UF201100000000000272                                                                                              | 2011-02-14 11:16                                                                                                    | 2011-02-14                                                                       | check                                                    | discard                                                                                                | P UF20110000000100270                                                                                                    |           |
| 11-02-14 11:15:53                                                                                                    | 2                | ₽ <u>UF201100000000100271</u>                                                                                       | 2011-02-14 11:15                                                                                                    | 2011-02-14                                                                       | check.                                                   | protocol ID notification                                                                               | <u> </u>                                                                                                    |           |
| 11-02-14 11:12:45<br>11-02-14 11:17:36<br>11-02-14 11:17:26<br>11-02-14 11:17:22<br>11-02-14 11:16:20<br>11-02-14 11:15:53 | 2<br>2<br>2<br>2 | UE20110000000100272<br>UE201100000000000275<br>UE201100000000000274<br>UE201100000000000272<br>UE201100000000000271 | 2011-02-14 11:22<br>2011-02-14 11:17<br>2011-02-14 11:17<br>2011-02-14 11:17<br>2011-02-14 11:16<br>2011-02-14 11:15 | 2011-02-14<br>2011-02-14<br>2011-02-14<br>2011-02-14<br>2011-02-14<br>2011-02-14 | production<br>production<br>production<br>chack<br>chack | protocol ID notification<br>discard<br>protocol ID notification<br>discard<br>protocol ID notification | <pre>P WE20110000000000000274 P WE20110000000000000000273 P WE201100000000000000000270 P WE20110000000000000000000000000000000000</pre> |           |

Nel primo caso la segnalazione è stata respinta. Selezionando il messaggio ricevuto si possono leggere i motivi che ne hanno causato lo scarto.

| File Modifica Vista Documento Strumenti Finestra ? |                                                                                                    | ×  |
|----------------------------------------------------|----------------------------------------------------------------------------------------------------|----|
| 🖶 🕹 •   🖏   🛧 🤤 🖬 / म   💌 💌                        | 75% • 🔜 🔛 Trova •                                                                                                    |    |
|                                                    | BANCA D'ITALIA<br>IURANISTINA<br>Unità di Informazione Finanziaria<br>Mattuata<br>Valità di Informazione Finanziaria                                                                                | *  |
|                                                    | Divisione Operazioni Sorpette<br>Large Batting 5, 00131 Rema                                                                                                    |    |
|                                                    | Destinatorio 10058 - BANCA PROVA SOS                                                                                                    |    |
|                                                    | Ognetto Semulazioni di Operazioni Sotpette                                                                                                    |    |
|                                                    | Protocollo UT201100000001001F0                                                                                                    |    |
|                                                    | Messaggio di Scarto                                                                                                    |    |
|                                                    | Il messaggio contrassegnato dal numero UF20110000000100148 attinente alla rilevazione<br>SEGNALAZIONI DI OPERAZIONI SOSPETTE e' stato scartato a causa delle anomalie bloccanti sotto<br>riportate. |    |
|                                                    | Dopo avei sinaio le megotamia, u segnatame dovra masmenere una segnatazione conena                                                                                                    |    |
|                                                    | ENTITA' 505<br>RLEYO: mil                                                                                                    |    |
|                                                    | ENTITA': SOS SEGNALAZIONE                                                                                                    |    |
|                                                    | RLEEVO: La zona di controparte non risulta strutturata secondo le indicazioni formite e/o una o piu' variabili presentano valori<br>non previsi.                                                    |    |
|                                                    | Variabile Valore Descrizione Rilevo                                                                                                    | 11 |
|                                                    | Numero protocollo SCS UF20110000000100148                                                                                                    |    |
|                                                    | Codice Segnalante II valore della variable risulta erato.                                                                                                    |    |
|                                                    |                                                                                                    |    |
|                                                    |                                                                                                    |    |
|                                                    | Banca d'Italia - Unita' di Informazione Finanziaria                                                                                                    |    |
|                                                    |                                                                                                    |    |
|                                                    |                                                                                                    |    |
|                                                    |                                                                                                    |    |
|                                                    |                                                                                                    |    |
|                                                    |                                                                                                    |    |
|                                                    |                                                                                                    |    |
|                                                    |                                                                                                    |    |
|                                                    |                                                                                                    |    |
| -                                                  |                                                                                                    |    |
|                                                    |                                                                                                    |    |
| Ø                                                  |                                                                                                    |    |
|                                                    |                                                                                                    |    |

L'utente dovrà tornare nella sezione Rilevazioni, recuperare tramite processo di edit la segnalazione sottoposta a Diagnostico, aprirla, rimuoverne gli errori e sottoporla nuovamente a Verifica e Diagnostico.

Spostandosi nuovamente nella sezione riservata alla consultazione dei messaggi l'operatore vedrà comparire sullo schermo un nuovo messaggio (PROTOCOL ID NOT), con numero diverso dal precedente, con cui il sistema assegna un nuovo numero al messaggio di trasmissione della sos. Il sistema non riconosce che la segnalazione appena ricevuta coincide con altra già precedentemente trasmessa e ripete l'iter di verifica degli errori e di comunicazione di eventuale scarto o corretta acquisizione come per la prima volta.

Se gli errori sono stati rimossi, compare un messaggio con la dicitura SUCCESSFULLY CHECK; aprendolo si potrà leggere il numero di protocollo assegnato alla SEGNALAZIONE.

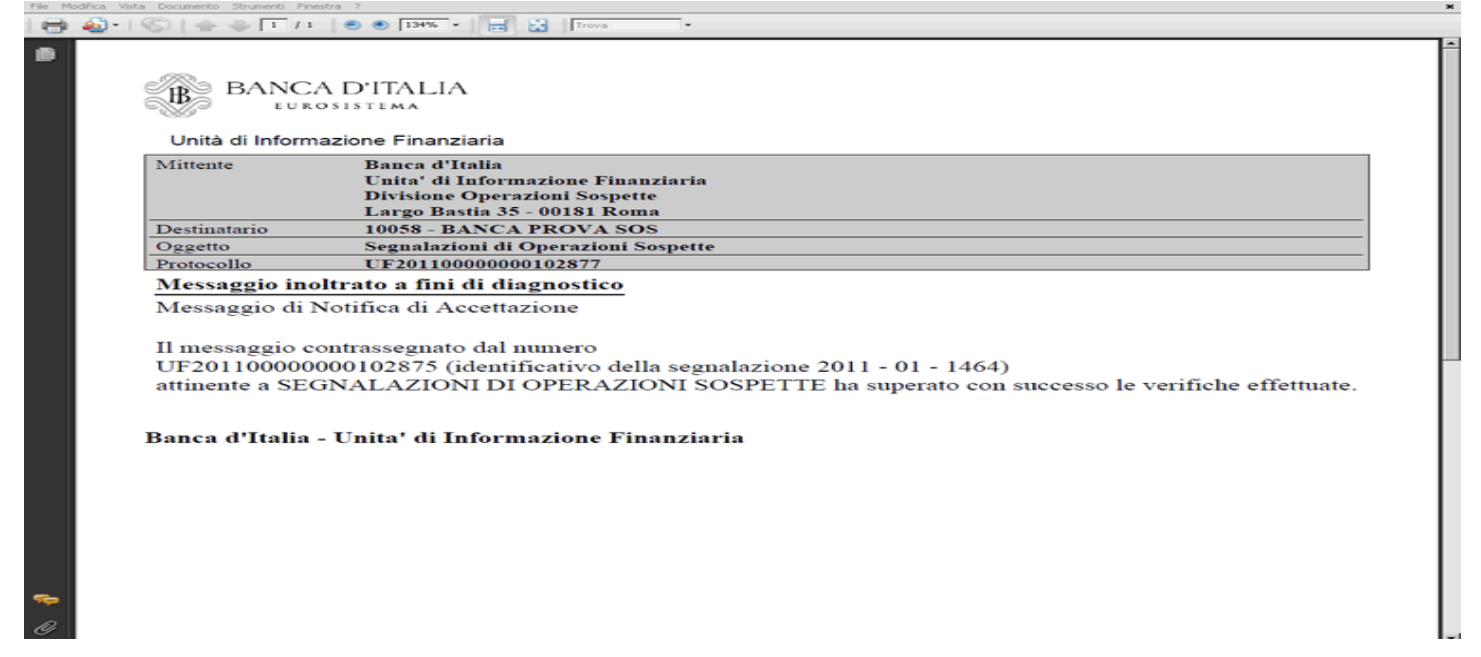

Contemporaneamente alla ricezione in Consulta Messaggi dei messaggi sopra illustrati, nella casella mail del gestore/referente, compaiono corrispondenti mail di notifica dell'avvenuto scambio di messaggi con la UIF.

| Ele Modific                                                               | a Ysualizza Inserisci Figmato Strumenti Iabella Flash@aper Figestra ? Digitare una domanda.                                                                                                    | - ×   |
|---------------------------------------------------------------------------|----------------------------------------------------------------------------------------------------|-------|
| 🔂 🥁 🖬                                                                     | 🗈 🚺 🍜 🕰 🕼 👘 🖏 🐇 ங 🥙 🛷 - (* - ) 😫 🥃 💷 📾 💷 🌉 🖉 🖏 🐔 😵 🚱 💷 Letture 💂 Testo normale - Courier New 💦 - ( 6 - 6 - 8 - 1 ) 🛎 🔤 💆 - 🛆                                                                                                    | - 11  |
| 0                                                                         |                                                                                                    |       |
| HAR N'I                                                                   |                                                                                                    |       |
| i 🖃 Invig 🗌 🌒                                                             | - 🛄 🕼 / 😫 💽 🕹 / 🕐 😰 Ogsioni Testo normale 📼                                                                                                    |       |
| (1) A                                                                     | 2000000000 mmmmmmmmm                                                                                                    |       |
| 💷 Cc                                                                      |                                                                                                    |       |
| Oggetto:                                                                  | E: Banca d'Italia - INFOSTAT - Partner: 503136; Rilevazione: 505; Categoria del messaggio: notifica di protocolo                                                                                                    |       |
| Allega                                                                    | 🔁 ductu#2011000000100941.edf (8 18)                                                                                                    |       |
| Da: inf<br>[mailto<br>Inviato<br>Å: XXXX<br>Oggetto<br>Categor<br>Priorit | Wessaggio originale<br>ostat§services.bancaditalia.it<br>: venerdi 6 maggio 2011 12.28<br>XXXXXXXXXXX YYYYYYYYYYYYYYYYY<br>: Banca d'Italia - INFCGTAT - Partner: 503136; Rilevazione: 505;<br>ia del messaggio: notifica di protocollo<br>à: Alta                                                                                                    |       |
|                                                                           | BANCA D'ITALIA                                                                                                    |       |
|                                                                           | INFOSTAT                                                                                                    |       |
| Raccolt                                                                   | Dati identificativi del messaggio:<br>Destinatario: 503136 - UTENTE TEST 13 - NUOVA RACCOLTA<br>Protocollo: UF20110000000000000000041<br>Data: 06/05/2011<br>Rilevazione: SOS - Segnalazioni Operazioni Sospette per<br>a e Analisi Dati di Antificiclaggio (RADAR)<br>Categoria: notifica di protocollo<br>Il testo del messaggio è ripottato in allegato. |       |
| verrann                                                                   | Attenzione!! Questa è una e-mail automatica, eventuali risposte non<br>o prese in considerazione.                                                                                                    |       |
| normati                                                                   | Per i quesiti amministrativi rivolgersi ai contatti indicati nella<br>va concernente la rilevazione.                                                                                                    |       |
| indiriz                                                                   | Per problemi tecnici contattate l'Help desk raggiungibile a questo<br>zo: RDVI.HELPDESK2BANCADITALIA.IT                                                                                                    | • • • |
| 89838                                                                     |                                                                                                    | £     |
| Disegno * 🔄                                                               |                                                                                                    |       |

Tale strumento consente di individuare eventuali errori della sos e di correggerli prima della consegna ufficiale.

Attenzione: la ricezione del messaggio di esito positivo dell'inoltro eseguito ai fini di diagnostico non elude l' obbligo di Consegna ufficiale della segnalazione stessa, cui si deve comunque e sempre procedere.

#### 11 Consegna di una segnalazione di operazioni sospette e consultazione dei messaggi

Per consegnare una segnalazione è necessario premere nuovamente il tasto *Rilevazioni* posto in alto a sinistra nella tool bar e quindi il tasto *Compila* per richiamare la segnalazione.

Il sistema chiede se si desidera compilare una nuova sos o continuare la lavorazione (edit) di una sos già inserita. Si selezioni *Continua precedente edit* e si scelga dal menù la segnalazione da inoltrare.

| azioni Consulta Hessaggi Gestione autori          | rzazioni Gestione dati del profilo               |                  | Berryanyullas SISC.334169                                          | Testa - C E |
|---------------------------------------------------|--------------------------------------------------|------------------|--------------------------------------------------------------------|-------------|
| Polevazioni ad Evento                             |                                                  |                  |                                                                    |             |
| Selectoria il partitieri EA                       | NCA PROVA SOS                                    |                  |                                                                    |             |
| <b>T 1</b>                                        | Rilevationi in corso                             |                  | SEGNALAZIONI OPERAZIONI SOSPETTE PER<br>RACCOLTA E ANALISI DATI DI |             |
| Segnalazioni Operazioni 5                         | iospette per Raccolta e Analisi Dati di AntiRici | daggio (RADAR)   | ANTIRICICLAGGIO (RADAR)                                            |             |
|                                                   |                                                  |                  | Queste sono le informazioni relative alla                          |             |
|                                                   |                                                  |                  | Sospette                                                           |             |
|                                                   | Seleziona Protocollo della Se                    | egnalazione      | ×                                                                  |             |
|                                                   | Compila nuova segnala                            | zione            | te della rilevazione Segnalazioni Operazioni                       |             |
|                                                   | Continua precedente ec                           | die.             | spette                                                             |             |
|                                                   | Edit precedenti disponibili:                     |                  | SK UTILI:                                                          |             |
|                                                   |                                                  |                  | Manuale utente                                                     |             |
|                                                   | 2011 01 1464                                     | 2011-04-14 14:02 | . Imai                                                             |             |
|                                                   | 2011 01 1598                                     | 2011-04-14 12:11 |                                                                    |             |
|                                                   | 2011 01 1459                                     | 2011-04-14 10:32 |                                                                    |             |
|                                                   | 2011 01 1496                                     | 2011-04-08 12:16 |                                                                    |             |
|                                                   | 2011 01 1497                                     | 2011-04-08 12:16 |                                                                    |             |
|                                                   | 2011 01 1509                                     | 2011-04-07 15:05 | •                                                                  |             |
|                                                   |                                                  | OK Chiudi        |                                                                    |             |
|                                                   |                                                  |                  |                                                                    |             |
|                                                   |                                                  |                  |                                                                    |             |
|                                                   |                                                  |                  |                                                                    |             |
|                                                   |                                                  |                  |                                                                    |             |
|                                                   |                                                  |                  |                                                                    |             |
| egnalarismi Operazioni Sospette per Raccolta e An | alini Dati di Antificiclassin (RADAR)            |                  |                                                                    |             |
|                                                   |                                                  |                  |                                                                    |             |
| TAENTRY:                                          | UPLOAD:                                          |                  | GESTIONE MESSAGGI:                                                 |             |
| Compila 28 Marca                                  | Consegna                                         | Diagnostico      | Ba Viewalizza                                                      |             |
| Importa                                           |                                                  |                  |                                                                    |             |
|                                                   |                                                  |                  |                                                                    |             |

Si dovranno ripetere i passi già descritti per la funzione di Diagnostico: si sottopone la segnalazione a processo di *Verifica* e, se la segnalazione non presenta errori, appare la seguente maschera.

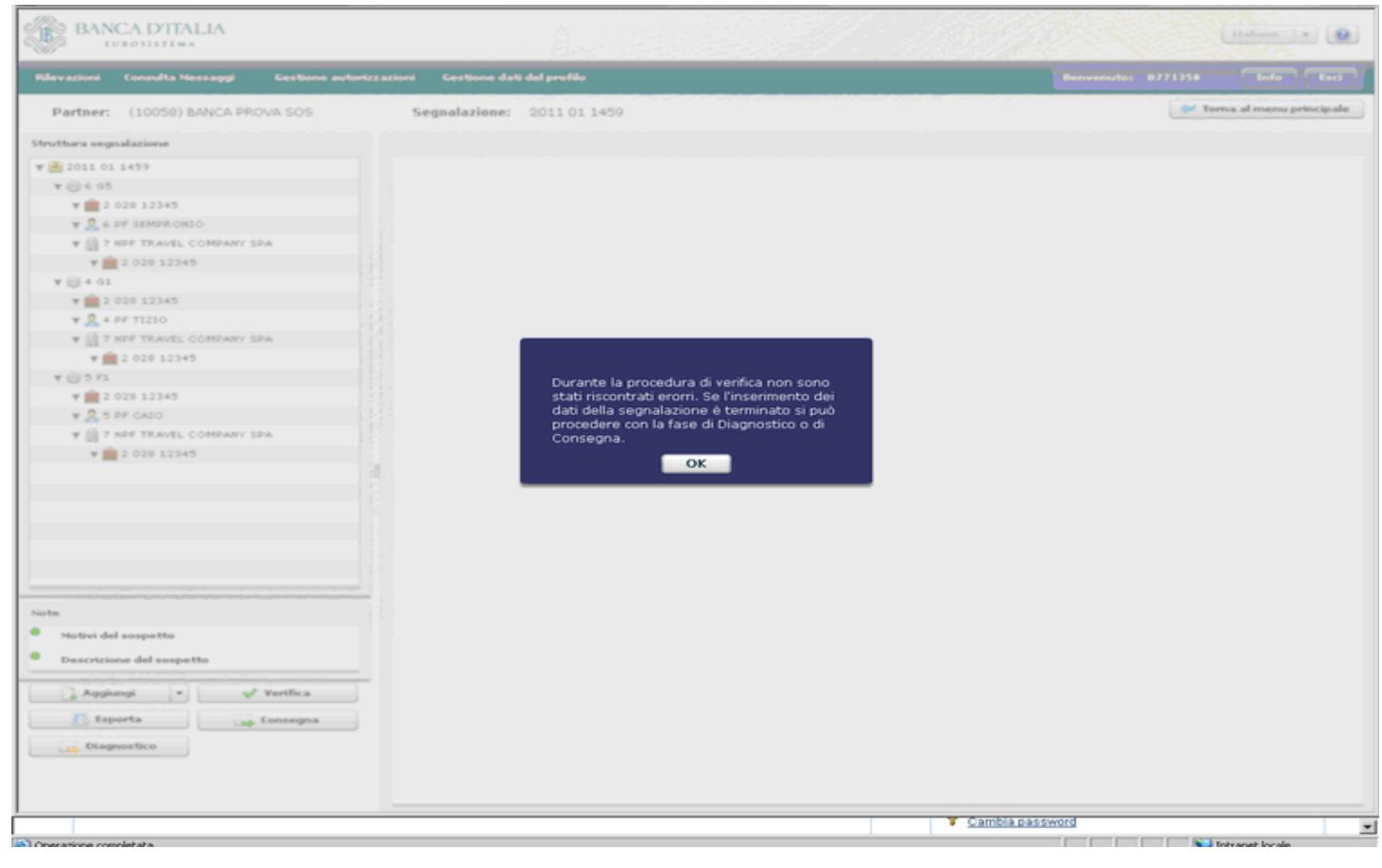

Selezionando *Consegna*, appare un'altra maschera che permette di esportare la sos – premendo il tasto Esporta - o di consegnarla - premendo il tasto Consegna - o di trasmetterla insieme a uno o più files allegati - premendo il tasto Aggiungi files – come mostrato nella schermata sottostante:

| BANCA D'ITALIA                                   | A                                      | (Italian 1 x 🕑             |
|--------------------------------------------------|----------------------------------------|----------------------------|
| Rilevazioni Consulta Hessaggi Gestione autorizza | zioni Gestione dati del profilo        | Benvenuto: SISC.334164 End |
| Partner: (10058) BANCA PROVA SOS                 | Segnalazione: 2011 01 1464             | 💇 Tores al menu principale |
| Struttura segnalazione                           |                                        |                            |
| ¥ 🙆 2011 01 1464                                 |                                        |                            |
| Y 🧟 1 PF ROSSI                                   |                                        |                            |
|                                                  |                                        |                            |
|                                                  | Aggiungi Documenti alla segnalazione X |                            |
|                                                  |                                        |                            |
|                                                  |                                        |                            |
|                                                  |                                        |                            |
|                                                  |                                        |                            |
|                                                  |                                        |                            |
| 1                                                |                                        |                            |
| 1                                                | Aggiungi file                          |                            |
|                                                  | Esporta Consegna Annulla               |                            |
|                                                  |                                        |                            |
|                                                  |                                        |                            |
| Note                                             |                                        |                            |
| Motivi del sospetto                              |                                        |                            |
| Descrizione del sospetto                         |                                        |                            |
| Agglungi • q# Verifica                           |                                        |                            |
| Esporta Ling Consegna                            |                                        |                            |
| Diagnostico III Staropa                          |                                        |                            |
|                                                  |                                        |                            |
| ■ Q III > Q I                                    |                                        | -                          |

Se la segnalazione è redatta correttamente, appare un pop up riportante il numero complessivo dei files sottomessi al processo di consegna e l'esito di quest'ultimo.

| ioni Consul   | ta Messaggi       | Gestione autorizzazioni G        | estione dati del profilo                          | Benvenutor SISC.334169                                | Info |
|---------------|-------------------|----------------------------------|---------------------------------------------------|-------------------------------------------------------|------|
|               | Rilevazior        | ni ad Evento                     |                                                   |                                                       |      |
|               | Seleziona         | il partneri BANCA PROVA          | sos 💷 💽                                           |                                                       |      |
|               |                   |                                  | Rilevazioni in corso                              | SEGNALAZIONI OPERAZIONI SOSPETTE PER                  |      |
|               | ¥ 💼 sos           |                                  |                                                   | RACCOLTA E ANALISI DATI DI<br>ANTIRICICLAGGIO (RADAR) |      |
|               | Segnalaz          | sioni Operazioni Sospette per R  | accolta e Analisi Dati di AntiRiciclaggio (RADAR) | Queste sono le informazioni relative alla             |      |
|               |                   |                                  |                                                   | rilevazione delle Segnalazioni Operazioni<br>Sosoette |      |
|               |                   |                                  |                                                   | NOTE                                                  |      |
|               |                   |                                  | Nessaggio consegnato                              | ote della rilevazione Segnalazioni Operazioni         |      |
|               |                   |                                  | Il messaggio composto da 2 file                   | ospette                                               |      |
|               |                   |                                  | e stato consegnato correttamente.                 | INK UTILI:                                            |      |
|               |                   |                                  |                                                   | 🦼 Manuale utente                                      |      |
|               |                   |                                  |                                                   | 🖂 Email                                               |      |
|               |                   |                                  |                                                   |                                                       |      |
|               |                   |                                  |                                                   |                                                       |      |
|               |                   |                                  |                                                   |                                                       |      |
|               |                   |                                  | Esci                                              |                                                       |      |
|               |                   |                                  |                                                   |                                                       |      |
|               |                   |                                  |                                                   |                                                       |      |
|               |                   |                                  |                                                   |                                                       |      |
|               |                   |                                  |                                                   |                                                       |      |
|               |                   |                                  |                                                   |                                                       |      |
| alazioni Oper | azioni Sospette p | er Raccolta e Analisi Dati di Ar | BRiciclaggio (RADAR)                              |                                                       |      |
| ENTRY:        |                   |                                  | UPLOAD:                                           | GESTIONE MESSAGGI:                                    |      |
| Compi         | ta                | 🚔 Stampa                         | Consegna Di                                       | agnostico 🔐 Visualizza                                |      |
| Timpor        | ta                |                                  |                                                   |                                                       |      |
|               |                   |                                  |                                                   |                                                       |      |

Immediatamente dopo compare una maschera che chiede se si desidera aprire o salvare il file.

| BANCA D'ITALIA<br>EUROSISTEMA                                                                                                    | (                                                                                                    | Italiano 🛛 🔻 😥 |
|----------------------------------------------------------------------------------------------------|----------------------------------------------------------------------------------------------------|----------------|
| Viewazioni       Consulta Massaggi       Cestone adto partice         Viewazioni       Allevazioni       Cestone datu del partice         Vience piette       Vience piette       Vience piette         Vience       Rilevazioni       Cestone datu del partice         Vience       Rilevazioni       Cestone datu del partice         Vience       Rilevazioni       Cestone datu del partice         Vience       Rilevazioni       Cestone datu del partice         Vience       Rilevazioni       Cestone datu del partice         Vience       Segnalazioni       Operazioni       Segnalazioni         Segnalazioni       Operazioni       Segnalazioni       Segnalazioni         Segnalazioni       Operazioni       Segnalazioni       Segnalazioni         Vience       Segnalazioni       Segnalazioni       Segnalazioni         Vience       Segnalazioni       Segnalazioni       Segnalazioni         Vience       Segnalazioni       Segnalazioni       Segnalazioni         Vience       Vience       Segnalazioni       Segnalazioni         Vience       Vience       Vience       Segnalazioni       Segnalazioni         Vience       Vience       Vience       Segnalazioni       Segnalazioni      < | SEGNALAZIONI OPERAZIONI SOSPETTE PER<br>BACIDITA E ANALISI DATI DI<br>INTERICILAGGIO (RADAR)         LINE UTILI:         Manuale utente         Ernail | Info Eoci      |
| Segnalazioni Operazioni Sospette per Raccolta e Analisi Dati di AntiRiciclaggio (RADAR)  DATAENTRY:  Compila  Stemps  UPLOAD:  Diagnostico                                                                                                    | GESTIONE MESSAGGI:                                                                                                    |                |
|                                                                                                    | Y Cambia password                                                                                                    |                |

Il tasto Apri lancia la stampa a video della segnalazione.

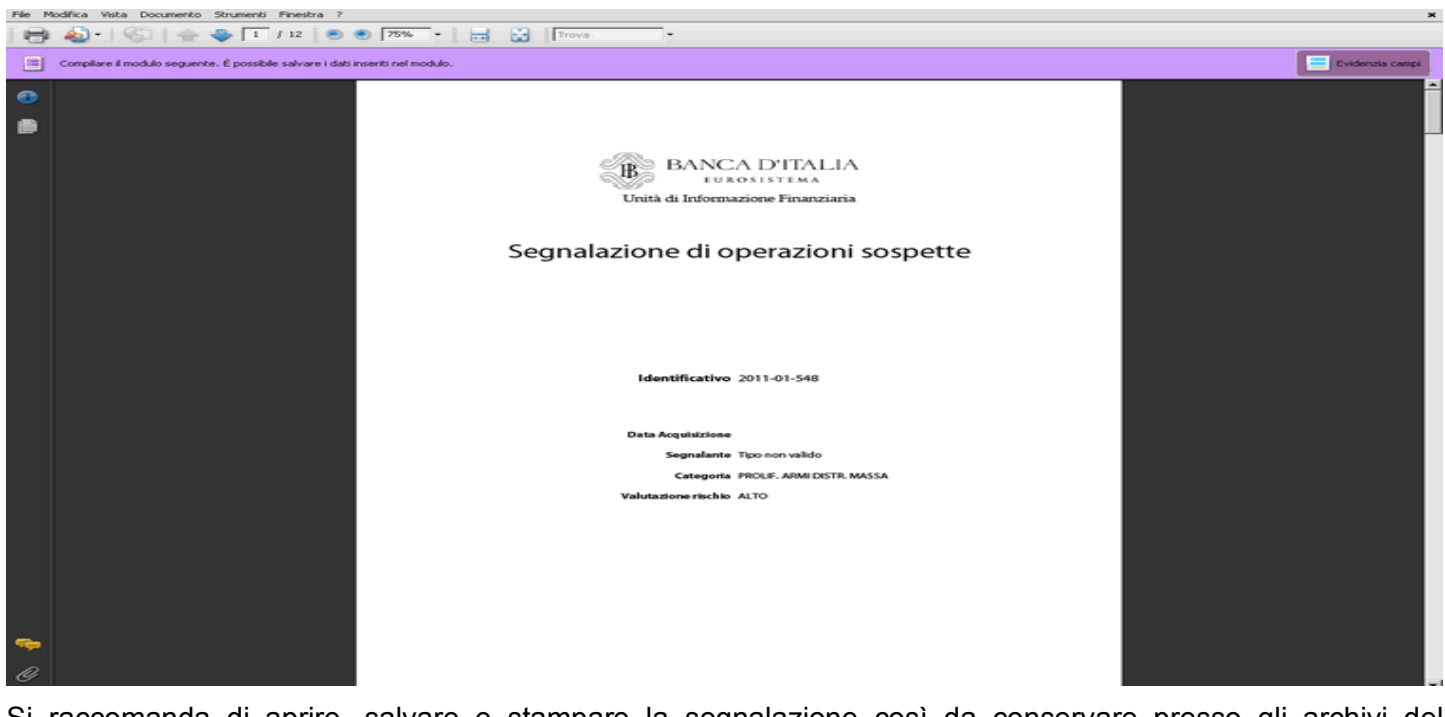

Si raccomanda di aprire, salvare e stampare la segnalazione così da conservare presso gli archivi del segnalante una copia conforme al testo inviato alla UIF.

Cliccando su Esci il sistema rimanda alla pagina iniziale.

Per visualizzare i messaggi relativi all'esito del processo di *Consegna* cui si sia sottoposta la segnalazione, si può alternativamente cliccare a destra in basso il tasto *Visualizza* posto nella sezione *Gestione Messaggi*, oppure selezionare dalla tool bar la voce *Consulta Messaggi*.

Nel primo caso si visualizza l'elenco completo di tutta la messaggistica ricevuta o inviata dal partner.

| Part                                                                                           | neri 02 BANCA NPF NORD<br>ata: |                        | R                | ilevazione: Seg<br>Ani | nalazioni Operaz<br>lisi Dati di AntiRic | ioni Sospette per F<br>Idaggio (RADAR) | laccolta e  |            | Re Aggioma             |
|------------------------------------------------------------------------------------------------|--------------------------------|------------------------|------------------|------------------------|------------------------------------------|----------------------------------------|-------------|------------|------------------------|
| alevazione                                                                                     | Data di produzione 1 •         | N.ro Protocollo        | Data Protocollo  | Data di<br>Biferimento | Modalità                                 | Categoria                              | Operatore   | Fonte      | Messaggio di risposta  |
| SEGNALAZIONI<br>OPERAZIONI<br>SOSPETTE PER<br>RACCOLTA E<br>ANALISI DATI<br>DI<br>ANTIRICICLAG | i<br>i                         |                        |                  |                        |                                          |                                        |             |            |                        |
| 10 (1042444)                                                                                   | 2011-04-18 15:03:05            | D UF201100000000102669 | 2011-04-18 14:59 | 2011-04-18             | check.                                   | send                                   | SISC.334169 | Data Entry | P UF20110000000102670  |
|                                                                                                | 2011-04-08 10:16:42            | D UF201100000000102402 | 2011-04-08 10:12 | 2011-04-08             | production                               | rend                                   | SISC.334169 | Data Entry | D UF201100000000102404 |
|                                                                                                | 2011-04-08 10:00:17            | P UF201100000000102399 | 2011-04-08 9:56  | 2011-04-08             | production                               | send                                   | SISC.334169 | Data Entry | D UF201100000000102401 |
|                                                                                                | 2011-04-07 10:36:30            | D UF201100000000102283 | 2011-04-07 10:32 | 2011-04-07             | production                               | send                                   | SISC.334169 | Data Entry | D UF20110000000102285  |
|                                                                                                | 2011-04-07 10:23:11            | P UF201100000000102280 | 2011-04-07 10:19 | 2011-04-07             | production                               | rend                                   | SISC.334169 | Data Entry | D UF201100000000102282 |
|                                                                                                | 2011-04-07 10:14:16            | P UF201100000000102277 | 2011-04-07 10:10 | 2011-04-07             | production                               | send                                   | SISC.334169 | Data Entry | D UF20110000000102279  |
|                                                                                                | 2011-04-05 16:22:04            |                        |                  | 2011-04-05             | production                               | zend                                   | SISC.334169 | Data Entry |                        |
|                                                                                                |                                |                        |                  |                        |                                          |                                        |             |            |                        |

La seconda modalità d'accesso, invece, consente di filtrare l'elenco di messaggi scambiati.

Posizionandosi su *Messaggi Ricevuti*, è possibile visionare un elenco contenente tutti i messaggi, il più recente, o solo i messaggi ricevuti in un determinato arco temporale e filtrare i messaggi per tipo.

|                                                                                                    | BANCA D                                                                                       |                        |                                | A.<br>Catalogue  |                        |                              |                         |                         | Italiano 🛛 🔻 😥 |
|----------------------------------------------------------------------------------------------------|-----------------------------------------------------------------------------------------------|------------------------|--------------------------------|------------------|------------------------|------------------------------|-------------------------|-------------------------|----------------|
|                                                                                                    | Rilevazioni Consul                                                                            | ta Messaggi Gestio     | ne autorizzazioni Gestione     | dati del profilo |                        |                              |                         | Benvenuto: SISC.334169  | Info Esci      |
|                                                                                                    | 🧭 Consulta Me                                                                                 | essaggi                |                                | 1211             |                        |                              |                         |                         |                |
|                                                                                                    | 👔 Messaggi Ricevuti                                                                           | Messaggi Inviati       | 1                              |                  |                        |                              |                         |                         |                |
|                                                                                                    | Part                                                                                          | BANCA PROVA            | 505                            | Te Te            | po messaggio:          | Tutti                        |                         |                         |                |
|                                                                                                    | Rilevazio                                                                                     | one: Segnalazioni Op   | erazioni Sospette per Raccolta | ī                | 1.00                   | Tutti                        | -                       |                         |                |
|                                                                                                    |                                                                                               | Dat                    | At R                           | eset             |                        | Comunicazione                | antica III              |                         |                |
| Networksing       Name Producello       Data Producello       Data di Inferiorsanto       Tipo messaggio       Messaggio originale       Note         Softwalkanoni<br>Softwalkanoni<br>Softwal | Messaggio più rece                                                                            | nte: 🗹                 |                                |                  |                        | Notifica di prote<br>Rilievo | ocollo T                | D Cerca                 | Reset ricerca  |
|                                                                                                    | Rilevazione                                                                                   | Data di produzione 1 v | Nuro Protocollo                | Data Protocollo  | Data di<br>Riferimento | Modalità<br>Inoltro          | Tipo messaggio          | Messaggio originale     | Note           |
|                                                                                                    | OFERAZIONI<br>SOSPETTE PER<br>RACCOLTA E<br>ANNLISI DATI<br>DI<br>ANTIRICICLAGG<br>IO (RADAR) | 2011-04-19 19:33:15    | P UF201100000000102721         | 2011-04-19 19:33 | 2011-04-19             | production                   | successfully check      | P 115201100000000102712 | 2011_01_3496   |
|                                                                                                    |                                                                                               |                        |                                |                  |                        |                              |                         |                         |                |
|                                                                                                    |                                                                                               | a a cognero            | ссоссаресногоралео н.с. жодоп  |                  |                        |                              | govea z tio-izo 11 o zo |                         |                |

Spostandosi su *Messaggi inviati*, si può controllare l'elenco di tutti i messaggi, solo il più recente, o quelli inviati in un dato arco temporale, filtrati per *Modalità di inoltro*, *Categoria e Fonte Messaggio*.

| Par<br>Rilevazi                                   | ione: Segnalazioni Op  | SOS<br>eerazioni Sospette per Raccolta | Ho     Categor   | dalità Inoltro:<br>ria Messaggio: | Tutti      | •                      |           |                    |                         |
|---------------------------------------------------|------------------------|----------------------------------------|------------------|-----------------------------------|------------|------------------------|-----------|--------------------|-------------------------|
| lessaggio più reco                                | ente:                  |                                        | aset For         | ite Hessaggo:                     | Tues       |                        |           |                    | 🖉 Cerca 📃 🔎 Reset ris   |
| Ulevazione                                        | Data di produzione 1 * | Naro Protocollo                        | Data Protocollo  | Data di<br>Riferimento            | Modalità   | Categoria<br>Messaggio | Operatore | Fonte<br>Messaggio | Messaggio di risposta   |
| ANALISI DATI<br>DI<br>ANTIRICICLAGG<br>IO (RADAR) | 2011-04-19 19:36:53    | P UF201100000000102719                 | 2011-04-19 19:32 | 2011-04-19                        | production | send                   | 8771350   | Data Entry         | P 1/2201100000000102721 |

I messaggi inoltrati a fine di consegna ufficiale si riconoscono dalla modalità di inoltro production

In entrambe le finestre, cliccando sul link del messaggio originale, si apre nella parte inferiore dello schermo una finestra con il file allegato; selezionandolo, se ne legge il contenuto.

| 18 | 40 •   S   ⊕ ⊕ □ / 1   ● € | ) 75% • 🔜 🚼 Trova •                                                                                                    |        |
|----|----------------------------|----------------------------------------------------------------------------------------------------|--------|
| •  |                            | BANCA D'ITALIA                                                                                                    | A      |
|    |                            | Mitterie Baura d'Italia<br>Mitterie Estata d'Italia<br>Divisono Operazioni Serpette                                                                                                    |        |
|    |                            | Destinatorio 10058 - BANCA PROVA SOS<br>Orratto Samulazioni di Orazariani Somatta                                                                                                    |        |
|    |                            | Protocolio UF201109000000102685                                                                                                    |        |
|    |                            | Messaggio di Notifica di Accettazione                                                                                                    |        |
|    |                            | Il messaggio contrassegnato dal numero<br>UF20110000000102683 (identificativo della segnalazione 2011 - 01 - 1464)<br>attinente a SEGNALAZIONI DI OPERAZIONI SOSPETTE ha superato con successo le verifiche effet | nuate. |
|    |                            | Banca d'Italia - Unita' di Informazione Finanziaria                                                                                                    |        |
|    |                            |                                                                                                    |        |
|    |                            |                                                                                                    |        |
|    |                            |                                                                                                    |        |
|    |                            |                                                                                                    |        |
|    |                            |                                                                                                    |        |
|    |                            |                                                                                                    |        |
|    |                            |                                                                                                    |        |
|    |                            |                                                                                                    |        |
|    |                            |                                                                                                    |        |
|    |                            |                                                                                                    |        |
|    |                            |                                                                                                    |        |
|    |                            |                                                                                                    |        |
| ~  |                            |                                                                                                    |        |
|    |                            |                                                                                                    |        |
| Ċ  |                            |                                                                                                    |        |

Analogamente a quanto descritto per il *Diagnostico*, anche dopo aver sottoposto la segnalazione al processo di *Consegna*, si riceve un messaggio di notifica di assegnazione di protocollo (PROTOCOL ID NOT) tramite cui il sistema attribuisce e comunica al Partner il protocollo con cui è stato identificato il messaggio trasmesso. Attenzione: non è il protocollo della segnalazione, ma del messaggio con cui essa è stata trasmessa.

| Consulta Me                 |                      |                                       |                  | C-110        | 14 (m. 1971)<br>1971 - Starley (m. 1971) |                          |                       | and a summer of |
|-----------------------------|----------------------|---------------------------------------|------------------|--------------|------------------------------------------|--------------------------|-----------------------|-----------------|
| faces and Discourts         | essaggi              |                                       |                  |              |                                          |                          |                       |                 |
| lessaggi racevuu            |                      | 12                                    |                  | 1114 N.      |                                          |                          |                       |                 |
| Part                        | see: Seenalazioni De | sos<br>erazioni Sosnette ner Raccolta | Te Te            | o messaggio: | Tutti                                    | •                        |                       |                 |
|                             | Dat                  | A: Re                                 | set              |              |                                          |                          |                       |                 |
| lessaggio più rece          | nte: 🖌               |                                       |                  |              |                                          |                          |                       |                 |
|                             |                      |                                       |                  |              |                                          |                          | D Cerca               | Reset ricer     |
| Rilevarione                 | Data di omdurione 1. | N-m Protocollo                        | Data Protocollo  | Data di      | Modalità                                 | Tino messaggio           | Messaggio originale   | Note            |
| SEGNALAZIONI                |                      |                                       |                  | Riferimento  | Inoltro                                  |                          |                       |                 |
| OPERAZIONI<br>SOSPETTE PER  |                      |                                       |                  |              |                                          |                          |                       |                 |
| RACCOLTA E                  |                      |                                       | 100              |              |                                          |                          |                       |                 |
| DI                          |                      |                                       |                  |              |                                          |                          |                       |                 |
| ANTIRICICLAGG<br>IO (RADAR) |                      |                                       | 1991 1992 1993   |              |                                          |                          |                       |                 |
|                             | 2011-05-06 16:52:12  | D UF201100000000102879                | 2011-05-06 16:52 | 2011-05-06   | production                               | protocol ID notification | DUF201100000000102878 | 2011_01_1509    |
|                             |                      |                                       | 1001-002         |              |                                          |                          |                       |                 |
|                             |                      |                                       |                  |              |                                          |                          |                       |                 |
|                             |                      |                                       | and the second   |              |                                          |                          |                       |                 |
|                             |                      |                                       | 1202105770       |              |                                          |                          |                       |                 |
|                             |                      |                                       | 27               |              |                                          |                          |                       |                 |
| gati messaggio:             |                      |                                       |                  |              |                                          |                          |                       |                 |
| ownload 1                   | lipo frammento       | F                                     | le               |              |                                          |                          |                       |                 |
| L Dei                       | oument d             | oc0UF201100000000102879.pd            | 14               |              |                                          |                          |                       |                 |
|                             |                      |                                       |                  |              |                                          |                          |                       |                 |
|                             |                      |                                       |                  |              |                                          |                          |                       |                 |
|                             |                      |                                       |                  |              |                                          |                          |                       |                 |
|                             |                      |                                       |                  |              |                                          |                          |                       |                 |
|                             |                      |                                       |                  |              |                                          |                          |                       |                 |
|                             |                      |                                       |                  |              |                                          |                          |                       |                 |

#### Cliccando sul Messaggio originale se ne legge il contenuto

| ile Modific | ca Vista Documento Strumenti Fin                          | estra ?                                                                                                    | ×    |
|-------------|-----------------------------------------------------------|----------------------------------------------------------------------------------------------------|------|
| 8           | i -   🏐   🔶 🤤 🗖 🖓                                         | 🔊 🔊 🚺 😯 🔚 🚼    Trova -                                                                                                    |      |
|             | B BANC                                                    | A D'ITALIA<br>osistema                                                                                                    |      |
|             | Unità di Inform                                           | nazione Finanziaria                                                                                                    | - 11 |
|             | Mittente                                                  | Banca d'Italia<br>Unita' di Informazione Finanziaria<br>Divisione Operazioni Sospette<br>Largo Bastia 35 - 00181 Roma                                                                                               |      |
|             | Destinatario                                              | 10058 - BANCA PROVA SOS                                                                                                    | - 11 |
|             | Oggetto                                                   | Segnalazioni di Operazioni Sospette                                                                                                    | - 11 |
|             | Protocollo                                                | UF20110000000102879                                                                                                    | - 11 |
|             | Messaggio di n<br>Il messaggio i<br>SOSPETTE in<br>numero | notifica - Assegnazione Protocollo<br>inviato da: 10058 - BANCA PROVA SOS, attinente a SEGNALAZIONI DI OPERAZIONI<br>iviato da SISC.334169 in data '06/05/2011 - 06:38:10.00', e' stato ricevuto e protocollato con |      |
|             |                                                           |                                                                                                    | - 1  |

#### UF20110000000102878

Si prega di far riferimento a tale numero di protocollo per ogni ulteriore comunicazione e/o integrazione al riguardo.

#### Banca d'Italia - Unita' di Informazione Finanziaria

UIF Manuale di Istruzioni Data Entry SOS

A questo messaggio segue un altro recante o l'indicazione DISCARD o la dicitura SUCCESFULLY CHECK.

| P<br>Rilev     | azione: Segnalazioni Op | SOS<br>perazioni Sospette per Raccolta | • N              | po messaggio:             | Tutti      | I•)                      |                           |              |
|----------------|-------------------------|----------------------------------------|------------------|---------------------------|------------|--------------------------|---------------------------|--------------|
| ssaggio più re | Dat center              | AI R                                   | weet             |                           |            |                          | O terra                   | 0 Reset tire |
| levazione      | Data di produzione 1 V  | Nuro Protocollo                        | Data Protocollo  | Data di                   | Modalità   | Tipo messaggio           | Messaggio originale       | Note         |
|                | 2011-02-14 12:01:50     | D UF201100000000100286                 | 2011-02-14 12:01 | Riferimento<br>2011-02-14 | production | protocol ID notification | D UF201100000000100285    |              |
|                | 2011-02-14 11:25:15     | D UF201100000000100281                 | 2011-02-14 11:25 | 2011-02-14                | production | successfully check       | D UF20110000000100279     |              |
|                | 2011-02-14 11:25:05     | D UF201100000000100280                 | 2011-02-14 11:25 | 2011-02-14                | production | protocol ID notification | D UF201100000000100279    |              |
|                | 2011-02-14 11:22:57     | P UF201100000000100278                 | 2011-02-14 11:22 | 2011-02-14                | production | discard                  | D UF20110000000100276     |              |
|                | 2011-02-14 11:22:45     | D UF2011000000000000277                | 2011-02-14 11:22 | 2011-02-14                | production | protocol ID notification | D UF201100000000100276    |              |
|                | 2011-02-14 11:17:36     | D UF201100000000100275                 | 2011-02-14 11:17 | 2011-02-14                | production | discard                  | DUF20110000000100273      |              |
|                | 2011-02-14 11:17:22     | P UF201100000000100274                 | 2011-02-14 11:17 | 2011-02-14                | production | protocol ID notification | P UF201100000000100273    |              |
|                | 2011-02-14 11:16:20     | P UF201100000000100272                 | 2011-02-14 11:16 | 2011-02-14                | check      | discard                  | P UF201100000000000000000 |              |
|                | 2011-02-14 11:15:53     | D UF201100000000100271                 | 2011-02-14 11:15 | 2011-02-14                | check.     | protocol ID notification | DUF20110000000100270      |              |
|                |                         |                                        |                  |                           |            |                          |                           |              |

Nel primo caso la segnalazione è stata respinta. Selezionando il messaggio ricevuto si possono leggere i motivi che ne hanno causato lo scarto.

| 8 | <b>2</b> •   <     ⊕ ⊕ <b>1</b> <i>I</i> •   ● € | 75% • 📑 🚼 Trova •                                                                                                    |   |
|---|--------------------------------------------------|----------------------------------------------------------------------------------------------------|---|
| • |                                                  | BANCA D'ITALIA<br>Untà di Informazione Finanziaria                                                                                                    | Î |
|   |                                                  | Mattente Baser o Tralia<br>Units' di Informanziane Finanziaria<br>Dirizione Operazioni Soppette<br>Large Bastia 35 - 00331 Koma                                                                     |   |
|   |                                                  | Destinaturio 10058 - BANCA PROVA 505<br>Orzetto Segnalazioni di Operazioni Soppette                                                                                                    |   |
|   |                                                  | Protocolle UT20110000000100150                                                                                                    |   |
|   |                                                  | Messaggio di Scarto                                                                                                    |   |
|   |                                                  | II messaggio contrassegnato dal numero UF20110000000100148 attinente alla rilevazione<br>SEGNALAZIONI DI OPERAZIONI SOSPETTE e' stato scartato a causa delle anomalie bloccanti sotto<br>riportate. |   |
|   |                                                  | Dopo aver sanato le irregolarita', il segnalante dovra' trasmettere una segnalazione corretta                                                                                                    |   |
|   |                                                  | ENTITA': SOS<br>RILIEVO: :muli                                                                                                    |   |
|   |                                                  | ENTITA': SOS_SEGNALAZIONE<br>RILEVO: La zona di controparte non nirulta strutturata secondo le indicazioni fornite e/o una o pin' variabili presentano valori<br>non previnti.                      |   |
|   |                                                  | Variabile Valore Descrizione Rillevo                                                                                                    |   |
|   |                                                  |                                                                                                    |   |
|   |                                                  | Codice Segnalante I valore della variabile risulta errato.                                                                                                    |   |
|   |                                                  |                                                                                                    |   |
|   |                                                  | Banca d'Italia - Unita' di Informazione Finanziaria                                                                                                    |   |
|   |                                                  |                                                                                                    |   |
|   |                                                  |                                                                                                    |   |
|   |                                                  |                                                                                                    |   |
|   |                                                  |                                                                                                    |   |
|   |                                                  |                                                                                                    |   |
|   |                                                  |                                                                                                    |   |
|   |                                                  |                                                                                                    |   |
|   |                                                  |                                                                                                    |   |
|   |                                                  |                                                                                                    |   |
| - |                                                  |                                                                                                    |   |
| - |                                                  |                                                                                                    |   |
| O |                                                  |                                                                                                    |   |

L'utente dovrà tornare nella sezione Rilevazioni, recuperare tramite processo di edit la segnalazione sottoposta a Consegna, aprirla, rimuoverne gli errori e sottoporla nuovamente a Verifica e Consegna.

Spostandosi nella sezione riservata alla consultazione dei messaggi l'operatore vedrà comparire sullo schermo un nuovo messaggio (PROTOCOL ID NOT), con numero diverso dal precedente, con cui il sistema assegna un nuovo numero al messaggio di trasmissione della sos. Il sistema non riconosce che la segnalazione appena ricevuta coincide con altra già precedentemente trasmessa e ripete l'iter di verifica degli errori e di comunicazione di eventuale scarto o corretta acquisizione come per la prima volta.

Se gli errori sono stati rimossi, compare un messaggio con la dicitura SUCCESSFULLY CHECK; aprendolo si potrà leggere il numero di protocollo assegnato alla SEGNALAZIONE.

|                 | 🐑 🐑 134% - 🥁 🔀 Trova -               |
|-----------------|--------------------------------------|
|                 |                                      |
|                 |                                      |
| B BANC          | A D'HALIA                            |
| EUR EUR         | OSISTEMA                             |
| Unità di Inform | nazione Finanziaria                  |
| Mittanta        | Panas d'Italia                       |
| Mintellie       | Unita' di Informazione Finanziaria   |
|                 | Divisione Operazioni Sospette        |
|                 | Largo Bastia 35 - 00181 Roma         |
| Destinatario    | 10058 - BANCA PROVA SOS              |
| Oggetto         | Segnalazioni di Operazioni Sospette  |
| Protocollo      | CF20110000000102868                  |
| attinente a SEG | - Unita' di Informazione Finanziaria |
|                 |                                      |
|                 |                                      |
|                 |                                      |
|                 |                                      |
|                 |                                      |
|                 |                                      |
|                 |                                      |
|                 |                                      |
|                 |                                      |

Contemporaneamente alla ricezione in Consulta Messaggi dei messaggi sopra illustrati, nella casella mail del gestore/referente, compaiono corrispondenti mail di notifica dell'avvenuto scambio di messaggi con la UIF.

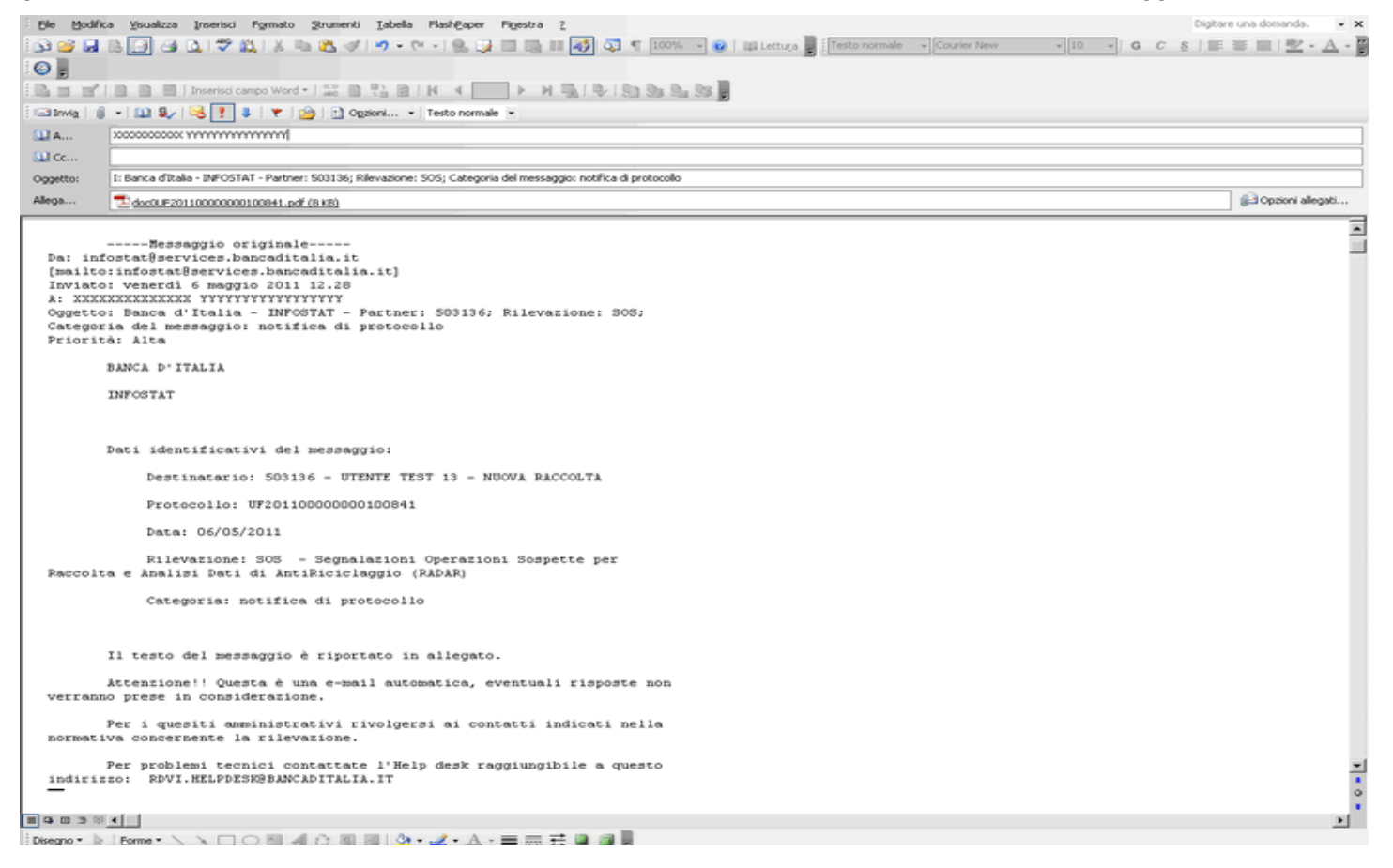

Attenzione: la ricezione del messaggio di esito positivo del processo di Consegna di una sos attesta la correttezza formale della segnalazione da un punto di vista esclusivamente informatico. Il sistema non prevede, cioè, alcun controllo sui contenuti logici e testuali della segnalazione, che, benché acquisita, una volta letta dagli analisti della UIF, potrebbe essere giudicata incompleta o incoerente. Il segnalante sarà contattato e invitato a ritrasmettere una segnalazione sostitutiva.

#### 12 Inserimento di una Segnalazione di operazioni sospette tramite Upload

Per caricare una segnalazione di operazioni sospette confezionata in formato xbrl, secondo le specifiche pubblicate dalla Banca d'Italia (<u>http://www.bancaditalia.it/homepage/notizie/uif/revisione-sistema-gestione-operazioni-sospette</u>) posizionarsi nella sezione *UPLOAD* posta in basso al centro e cliccare su *Diagnostico*.

| ni Consulta Messaggi Gestione autorizzazioni Gestione dati del profilo               | Benvenuto: SISC.334169 Info                                                                                                    |
|--------------------------------------------------------------------------------------|----------------------------------------------------------------------------------------------------|
| Rilevazioni ad Evento                                                                |                                                                                                    |
| Seleziona il partneri 🛛 BANCA PROVA SOS 🛛 🔍 🛃                                        |                                                                                                    |
| Rilevacieni in coreco                                                                | SECRALAZIONI ODERAZIONI SOSPETTE PER         ARACOLTA E ANALISI DATI DI ANTRELE LAGGIO (RADAR)         Queste sono le informazioni relative alla rilevazione delle Segnalazioni Operazioni Sospette         Intel:         Note della rilevazione Segnalazioni Operazioni Sospette         Intel:         Matuale rilevazione della rilevazione della rilevazione della segnalazioni Operazioni Sospette         Intel:         Matuale rilevazione della rilevazione della rilevazione del |
| alazioni Operazioni Sospette per Raccolta e Analisi Dati di AntiRiciclaggio (ILADAR) |                                                                                                    |
| NTRY: UPLOAD:                                                                        | GESTIONE MESSAGGI:                                                                                                    |
| Compila 😹 Stampa                                                                     | 🔒 Diagnostico 🛛 📸 Visualizza                                                                                                    |
| C Importa                                                                            |                                                                                                    |
|                                                                                      |                                                                                                    |

Si apre la seguente maschera. Cliccando Aggiungi file il sistema chiede di indicare il file da caricare.

| vazioni Consulta Me     | ssaggi Gestione aut         | torizzazioni Gestione dati d | el profilo                                          |                                  | Benvenuto: VINZP | Info E    |
|-------------------------|-----------------------------|------------------------------|-----------------------------------------------------|----------------------------------|------------------|-----------|
| Gestione Upload         | Diagnostico                 |                              |                                                     |                                  |                  | 🛹 Indietr |
|                         | Rilevazione:                | Segnalazioni Operazioni Sosp | ette per Raccolta e Analisi Dati di AntiRiciclaggio | Riepilogo dati del messaggio:    |                  |           |
|                         | Destroye                    | (RADAR)                      |                                                     | Protocollo                       |                  |           |
| Lavorazione             | consentita a partire da:    | 01/01/2011                   |                                                     | \$0\$2011209                     |                  |           |
| Termine d'              | invio per inoltro dei dati: | 01/01/2011                   |                                                     |                                  |                  |           |
|                         | Tipo di upload:             | DIAGNOSTICO                  |                                                     |                                  |                  |           |
| notazioni ad uso del pa | attoor                      |                              |                                                     |                                  |                  |           |
|                         |                             |                              |                                                     |                                  |                  |           |
|                         |                             |                              |                                                     |                                  |                  |           |
|                         |                             |                              |                                                     |                                  |                  |           |
|                         |                             |                              |                                                     |                                  |                  |           |
|                         | Seleziona il file Dati da i | inoltrare:                   | Seleziona I files Metadati da inoltrare:            | Seleziona i files Documenti da i | noltrarei        |           |
|                         | "prova.xbrl.xml" - Dimi     | : 21 KByte                   |                                                     |                                  |                  |           |
|                         |                             |                              |                                                     |                                  |                  |           |
|                         |                             |                              |                                                     |                                  |                  |           |
|                         | Applungt file               | Rimuovi file                 | Aggiungi file Rimuovi file                          | Aggiungi file                    | Rimuovi file     |           |
|                         | and the second              |                              |                                                     |                                  |                  |           |
|                         |                             |                              |                                                     |                                  |                  | NOSTICO   |
|                         |                             |                              |                                                     |                                  |                  | avoarreo  |
|                         |                             |                              |                                                     |                                  |                  |           |
|                         |                             |                              |                                                     |                                  |                  |           |
|                         |                             |                              |                                                     |                                  |                  |           |
|                         |                             |                              |                                                     |                                  |                  |           |
|                         |                             |                              |                                                     |                                  |                  |           |
|                         |                             |                              |                                                     |                                  |                  |           |
|                         |                             |                              |                                                     |                                  |                  |           |
|                         |                             |                              |                                                     |                                  |                  |           |
|                         |                             |                              |                                                     |                                  |                  |           |
|                         |                             |                              |                                                     |                                  |                  |           |
|                         |                             |                              |                                                     |                                  |                  |           |
|                         |                             |                              |                                                     |                                  |                  |           |

Cliccando su Diagnostico, se quest'ultimo non rileva errori, compare il seguente pop up.

|                                                                                                    | BANCA D'ITALIA                                                                                                    | A A A A A A A A A A A A A A A A A A A                                                                                                    |                                        |              | 11.11.10 (P) |
|----------------------------------------------------------------------------------------------------|----------------------------------------------------------------------------------------------------|----------------------------------------------------------------------------------------------------|----------------------------------------|--------------|--------------|
| <form>     Order to the second second s</form> | Rilevazioni Consulta Hessaggi Gestione autorizzazioni Gesti                                                                                                    | one dati del profilo                                                                                                    |                                        |              |              |
| Statistical Rife Datal dis hollowing         Provide Information         Provide Information                                                                                                    | Gestione Upload Diagnostico Rilevazione: Segnalation Opera (RADAK) Partnery UTINTE TEST 9 - %U Lavorazione consentita e partnere da: 01/01/2011 Termine d'inviso per inoltro dei datis 01/01/2013 Tipo di uploads DLAGNOSTICO Annotazioni ad uso del partner: | sieni Sospette per Raccolta e Analisi Dati di AntiRiddaggio<br>Riepilogo -<br>Iova RACCOLTA                                                                                                    | ati del messaggios<br>Protocollo<br>09 |              | India tro    |
| Selections & Bills Dati da inalitrore:         Immessagio composto da 1 file         4 stato invisito al processo di diagnostico.         Commune provisio che il relativo esitosi si comunicato può variare invisito al al riperiodi, utilizzano ivalori presenti nell'ambiente di diagnostico (cfr. manuale utente Infosta)         Immessagio composto da 1 file         • stato invisito al artiperiodi, utilizzano ivalori presenti nell'ambiente di diagnostico (cfr. manuale utente Infosta)         Immessagio composto da 1 file         • stato invisito al artiperiodi, utilizzano ivalori presenti nell'ambiente di diagnostico (cfr. manuale utente Infosta)         Immessagio composto da 1 file         • stato invisito al artiperiodi, utilizzano ivalori presenti nell'ambiente di diagnostico (cfr. manuale utente Infosta)         Immessagio composto da 1 file         • stato invisito al artiperiodi, utilizzano ivalori presenti nell'ambiente di diagnostico (cfr. manuale utente Infosta)         Immessagio composto da 1 file         • stato invisito al artiperiodi, utilizzano ivalori presenti nell'ambiente di diagnostico (cfr. manuale utente Infosta)         • stato invisito al artiperiodi, utilizzano ivalori presenti nell'ambiente di diagnostico (cfr. manuale utente Infosta)         • stato invisito al artiperiodi, utilizzano ivalori presenti nell'ambiente di diagnostico (cfr. manuale utente Infosta)         • stato invisito al artiperiodi, utente Infosta)         • stato invisito al artiperiodi, utente Infosta)         • stato invisito al a                                                                                                    |                                                                                                    | Nessaggio consegnato                                                                                                    |                                        |              |              |
| Image: Second Margin Parkanet       Si ricorda che i controlli che prevedono il raffronto con dati di alter         ricevazioni e/o dati inferiti ad altri periodi, utilizano i valori         preventi mell'ambiente di diagnostico (cfr. manuale utente Infostat)         Image: Image: I                                                                                                    | Seleziona il file Dati da inoltrare:<br>"provaebrl.xml" - Dimr 23. Klipte                                                                                                    | Il messaggio composto da 1 file<br>è stato inviato al processo di diagnostico.<br>Attenzione: Il tempo di completamento del diagnostico può variare<br>sensibilmente in relazione al carico dei sistemi elaborativi.<br>E' comunicato previsto che il relativo esito sia comunicato entro la<br>giornata | r folden. Diper sprenderfig glin me    |              |              |
|                                                                                                    | Applorer Me.                                                                                                    | Si ricorda che i controlli che prevedono il raffronto con dati di altre<br>rilevazioni e/o dati riferiti ad altri periodi, utilizzano i valori<br>presenti nell'ambiente di diagnostico (cfr. manuale utente Infostat)                                                                                   |                                        | terment life | NOSTICO      |
| Cambia password                                                                                                    |                                                                                                    | Ind                                                                                                    |                                        |              |              |
|                                                                                                    |                                                                                                    |                                                                                                    | Cambia passwo                          | nd           |              |

Dopo aver verificato l'esito positivo del processo di *Diagnostico*, alla voce *Consulta Messaggi* della tool bar o alla sezione *Gestione Messaggi*, il cui funzionamento è stato illustrato nel precedente paragrafo, si avvia il processo di Consegna.

|                        |                                 |                                | CD25                                         |                                         |                                    |           |
|------------------------|---------------------------------|--------------------------------|----------------------------------------------|-----------------------------------------|------------------------------------|-----------|
| •azioni Consulta Me    | essaggi Gestione autoria        | zzazioni Gestione d            | lati del profilo                             |                                         | Benvenuto: SISC.33416              | 19 Info E |
| Gestione Upload        | l Consegna                      |                                |                                              |                                         |                                    | 🛩 Indietr |
|                        | Rilevazione: Se<br>(R           | gnalazioni Operazioni<br>ADAR) | Sospette per Raccolta e Analisi Dati di Anti | Riciclaggio <b>Riepilogo dati del r</b> | messaggio:                         |           |
|                        | Partner: BA                     | NCA PROVA SOS                  |                                              | \$0\$20111600                           | Protocollo                         |           |
| Lavorazione            | e consentita a partire da: 01   | /01/2011                       |                                              |                                         |                                    |           |
| Termine d'             | 'invio per inoltro dei dati: 01 | /01/2011                       |                                              |                                         |                                    |           |
|                        | npo or opioadi - CC             | MEEGINA                        |                                              |                                         |                                    |           |
| otazioni ad uso del pa | artner:                         |                                |                                              |                                         |                                    |           |
|                        |                                 |                                |                                              |                                         |                                    |           |
|                        |                                 |                                |                                              |                                         |                                    |           |
|                        |                                 |                                |                                              |                                         |                                    |           |
|                        | Seleziona il file Dati da inol  | Itrares                        | Seleziona i files Hetadati da inoltrare      | Seleziona i fil                         | es Documenti da inoltrare:         |           |
|                        |                                 |                                |                                              |                                         |                                    |           |
|                        |                                 |                                |                                              |                                         |                                    |           |
|                        |                                 |                                |                                              |                                         |                                    |           |
|                        | Analyzai file                   | Ch. Riccurrent film            | A and used files Element                     | and file                                | nimest file ) [ [7] monomia file ] |           |
|                        | - regioning inc                 |                                |                                              |                                         |                                    |           |
|                        |                                 |                                |                                              |                                         |                                    | CONFERMA  |
|                        |                                 |                                |                                              |                                         |                                    | CUNSEGNA  |
|                        |                                 |                                |                                              |                                         |                                    |           |
|                        |                                 |                                |                                              |                                         |                                    |           |
|                        |                                 |                                |                                              |                                         |                                    |           |
|                        |                                 |                                |                                              |                                         |                                    |           |
|                        |                                 |                                |                                              |                                         |                                    |           |
|                        |                                 |                                |                                              |                                         |                                    |           |
|                        |                                 |                                |                                              |                                         |                                    |           |
|                        |                                 |                                |                                              |                                         |                                    |           |
|                        |                                 |                                |                                              |                                         |                                    |           |
|                        |                                 |                                |                                              |                                         |                                    |           |
|                        |                                 |                                |                                              |                                         |                                    |           |
|                        |                                 |                                |                                              |                                         |                                    |           |

Cliccando Aggiungi file si indichino a sinistra il percorso per il caricamento della segnalazione in formato .xbrl e a destra gli eventuali ulteriori files di accompagno alla sos (in formato pdf, xls, txt, o doc).

| Consulta M                                                           | essaggi Gestione autorizzazioni Gestione dati                                                                                                    | del profilo                                                                                                    | Benvenuto: VINZI                                          |          |
|----------------------------------------------------------------------|----------------------------------------------------------------------------------------------------|----------------------------------------------------------------------------------------------------|-----------------------------------------------------------|----------|
| Gestione Upload<br>Lavorazion<br>Termine d<br>notazioni ad uso del p | Rilevazione: Segnalazioni Operazioni Sor<br>(RADAR)<br>Partner: UTENTE TEST 9 - NUOVA RAI<br>e consentita a partire da: 01/01/2011<br>Novio per inoltro dei dali: 01/01/2011<br>Tipo di uplead: CONSEGNA<br>artner: | ipette per Ruccolta e Analisi Dati di AntiRidclaggio<br>SCOLTA                                                                                                    | Piepilogo dati del messaggios<br>Protocollo<br>9052011210 | Indie br |
|                                                                      | Seleziona il file Dati da inoltrare:<br>"prova.xbrl.xml" - Dimi 21 Käyte  Applung: File  Rimuevi file                                                                                                    | In questo box è possibile inserire note descr<br>del messaggio o "memo" del segnalante che<br>saranno poi disponibili in fase di inquiry dei<br>messaggi inviati.<br>Massimo 255 caratteri.<br>Agglungi file Pimuevi file | Agglungi file                                             | CONSEGNA |
|                                                                      |                                                                                                    |                                                                                                    |                                                           |          |

Se anche il processo di Consegna dà esito positivo, compare il seguente pop up.

| BANCA D'ITALIA<br>EUROSISTEMA                                                                             |                                                         |                                                                                                    | taliano 🗐 |
|----------------------------------------------------------------------------------------------------|---------------------------------------------------------|----------------------------------------------------------------------------------------------------|-----------|
| Rilevazioni Consulta Messaggi Gestione autorizzazioni Ge                                                  | stione dati del profilo                                 |                                                                                                    |           |
| Rilevazioni ad Evento<br>Seleziona il partneri BANCA PROVA S                                              | os 🕞 💌 🙋                                                |                                                                                                    |           |
| Segnalazioni Operazioni Sospette per Ra                                                                   | Rilevazioni in coreo                                    | SEGNALAZIONI OPERAZIONI SOSPETTE PER<br>RACCOLTA E ANALISI DATI DI<br>ANTIRICICLAGGIO (RADAR)<br>Queste sono le informazioni relative alla<br>rilevazione delle Segnalazioni Operazioni<br>Sospette<br>Ote della rilevazione Segnalazioni Operazioni<br>ote della rilevazione Segnalazioni Operazioni<br>Manuale utente<br>Email |           |
| Segnalazioni Operazioni Sospette per Raccolta e Analisi Dati di Anti<br>DATAENTRY:<br>Compila<br>Zimperta | IRICICLaggio (RADAR)<br>UPLOAD:<br>Consegna Diagnostico | GESTIONE MESSAGGI:                                                                                                    | _         |
| Disegno - 🔓 Esrme - 🔪 🔪 🖂 🖓 - 🚄 -                                                                         |                                                         |                                                                                                    |           |

Il gestore/referente può ora visionare i messaggi di esito dei processi di Diagnostico e di Consegna cliccando alla voce della tool bar *Consulta Messaggi* o dalla sezione *Gestione Messaggi*, come descritto ai paragrafi 10 e 11.

## 13 Appendice 1 Elenco dei più comuni errori in fase di Verifica Diagnostico e Consegna della SOS

| TIPO                                | DESCRIZIONE                                                        | CODICE RILIEVO                   | VARIABILE/ENTITA'                | TESTO ASSOCIATO                                                           |
|-------------------------------------|--------------------------------------------------------------------|----------------------------------|----------------------------------|---------------------------------------------------------------------------|
| Rilievo<br>su una<br>entità         | La variabile, prevista nella<br>struttura dellientità non è        |                                  |                                  | La variabile, prevista pella struttura                                    |
|                                     | presente                                                           | ABSENT_VARIABLE                  | *                                | della segnalazione, non e' presente                                       |
|                                     | l valori di alcune variabili                                       |                                  |                                  | l valori delle variabili pell'entita' pop                                 |
|                                     | compatibili                                                        | COMBINATIONGROUP_NOT_RESPECTED   | *                                | sono compatibili.                                                         |
|                                     | La variabile non e' prevista<br>nella struttura dell'entita'       | EXCEEDING VARIABLE               | *                                | La variabile non e' prevista nella<br>struttura della segnalazione        |
|                                     | Il file XBRL non e' "well-                                         |                                  |                                  | Il formato del messaggio inviato non                                      |
|                                     | formed" e non puo' essere<br>processato                            | NOT WELL FORMED FRAGMENT         | *                                | risulta compatibile con le specifiche tecniche.                           |
|                                     | Osservazione alla quale                                            |                                  |                                  | Nella zona di controparte della                                           |
|                                     | mancano delle variabili                                            | OBS WITH LESS VARIABLES          | *                                | segnalazione mancano una o piu'<br>variabili                              |
|                                     |                                                                    |                                  |                                  | Nella zona di controparte della                                           |
|                                     | Osservazione con variabili non valide per l'entità                 | OBS WITH MORE VARIABLES          | *                                | segnalazione sono presenti variabili                                      |
|                                     |                                                                    |                                  |                                  | La zona di controparte non risulta                                        |
|                                     | Osservazione segnalata con<br>una struttura dell'entita' errata    | OBS WITH WRONG STRUCTURE         | *                                | strutturata secondo le indicazioni<br>fornite                             |
|                                     |                                                                    |                                  |                                  | La segnalazione presenta record                                           |
|                                     | Osservazioni duplicate                                             | ORIGINAL_OBS_WITH_DUPLICATED_KEY | *                                | doppi.<br>L'entita' segnalata non e' tra quelle                           |
|                                     | Entited an anna sinda                                              |                                  |                                  | previste per le segnalazioni in                                           |
|                                     |                                                                    |                                  |                                  | Una o piu' variabili hanno un nome                                        |
|                                     | Il nome della variabile non e'                                     |                                  | *                                | non previsto per le segnalazioni in                                       |
|                                     | Il valore della variabile non                                      |                                  |                                  |                                                                           |
|                                     | appartiene all'insieme dei valori<br>ammessi per la rilevazione in |                                  |                                  |                                                                           |
|                                     | oggetto                                                            | VALUE_NOT_IN_DOMAINSET           | *                                | Il valore della variabile risulta errato.                                 |
|                                     | Uno dei file inivati ha un<br>formato errato                       | WRONG FORMAT FRAGMENT            | *                                | File di formato errato                                                    |
|                                     | Il valore della variabile e' di                                    |                                  |                                  | Il formato del valore della variabile                                     |
|                                     | formato non ammesso                                                | WRONG_FORMAT_VALUE               | *                                | risulta errato                                                            |
|                                     | Le informazioni riportate<br>nell'intestazione del messaggio       |                                  |                                  | Le informazioni contenute nel                                             |
|                                     | non sono coerenti con il                                           |                                  |                                  | messaggio non sono coerenti con le                                        |
|                                     | Osservazione definita in                                           | WRONG_HEADER_INFO                |                                  | L'entita' segnalata presenta gli errori                                   |
|                                     | maniera errata                                                     | WRONG_OBS                        | *                                | sotto riportati.                                                          |
| Rilievo<br>tra<br>entità<br>diverse | Rilievo Deterministico per le                                      |                                  |                                  | All'interno della segnalazione editata deve esistere almeno un'operazione |
|                                     | SOS                                                                | DETERMINISTIC_SOS                | ALMENO_UNA_SOSPETTA              | sospetta                                                                  |
|                                     | Rilievo Deterministico per le                                      |                                  |                                  | selezionata non e' possibile legare i                                     |
|                                     | SOS                                                                | DETERMINISTIC_SOS                | IMPOSSIBILE_SPECIFICARE_FENOMENI | fenomeni specificati                                                      |
|                                     |                                                                    |                                  |                                  | cui stato e tipologia sono quelli                                         |
|                                     | Rilievo Deterministico per le                                      | DETERMINISTIC SOS                | LEGAME OPER BARR IRANRIC         | indicati) un rapporto, e' obbligatorio                                    |
|                                     | Rilievo Deterministico ner le                                      | DETERMINISTIC_SUS                |                                  | Le entital indicate non sono presenti                                     |
|                                     | SOS                                                                | DETERMINISTIC_SOS                | LEGAME_OPER_RAPP_NON_COLL        | nel legame in oggetto                                                     |
|                                     | Rilievo Deterministico per le                                      |                                  |                                  | Occorre specificare un legame tra<br>operazione e soggetto del tipo       |
|                                     | SOS                                                                | DETERMINISTIC_SOS                | LEGAME_OPER_SOGG_003MANCANTE     | indicato                                                                  |
|                                     | Rilievo Deterministico per le                                      |                                  |                                  | operazione e soggetto del tipo                                            |
|                                     | SOS                                                                | DETERMINISTIC_SOS                | LEGAME_OPER_SOGG_MANCANNTE       | indicato                                                                  |
|                                     | Rilievo Deterministico per le<br>SOS                               | DETERMINISTIC SOS                | LEGAME SOGG OPER NON COLL        | Le entita' indicate non sono presenti<br>nel legame in oggetto            |
|                                     | Rilievo Deterministico per le                                      |                                  |                                  | Le entita' indicate non sono presenti                                     |
|                                     | SOS                                                                | DETERMINISTIC_SOS                | LEGAME_SOGG_RAPP_NON_COLL        | nel legame in oggetto                                                     |
|                                     | SOS                                                                | DETERMINISTIC_SOS                | LEGAME_SOGG_SOGG_NON_COLL        | nel legame in oggetto                                                     |
|                                     |                                                                    |                                  |                                  | Per le segnalazioni del tipo                                              |
|                                     | Rilievo Deterministico per le SOS                                  | DETERMINISTIC SOS                | NOTA MANCANTE                    | selezionato e' obbligatorio specificare le note indicate                  |
|                                     | Rilievo Deterministico per le                                      |                                  |                                  | Il rapporto con il progressivo indicato                                   |
|                                     | Rilievo Deterministico per le                                      |                                  | KAFF_NUN_COLL                    | Il soggetto con il progressivo indicato                                   |
|                                     | SOS<br>Rilievo Deterministico por lo                               | DETERMINISTIC_SOS                | SOGG_NON_COLL                    | non e' collegato a nessuna entita'                                        |
|                                     | SOS                                                                | DETERMINISTIC_SOS                | SPECIFICARE_PROVVEDIMENTO        | provvedimento                                                             |